# Vision Box<sup>™</sup> User's Manual

### Model Number: KZV-1000

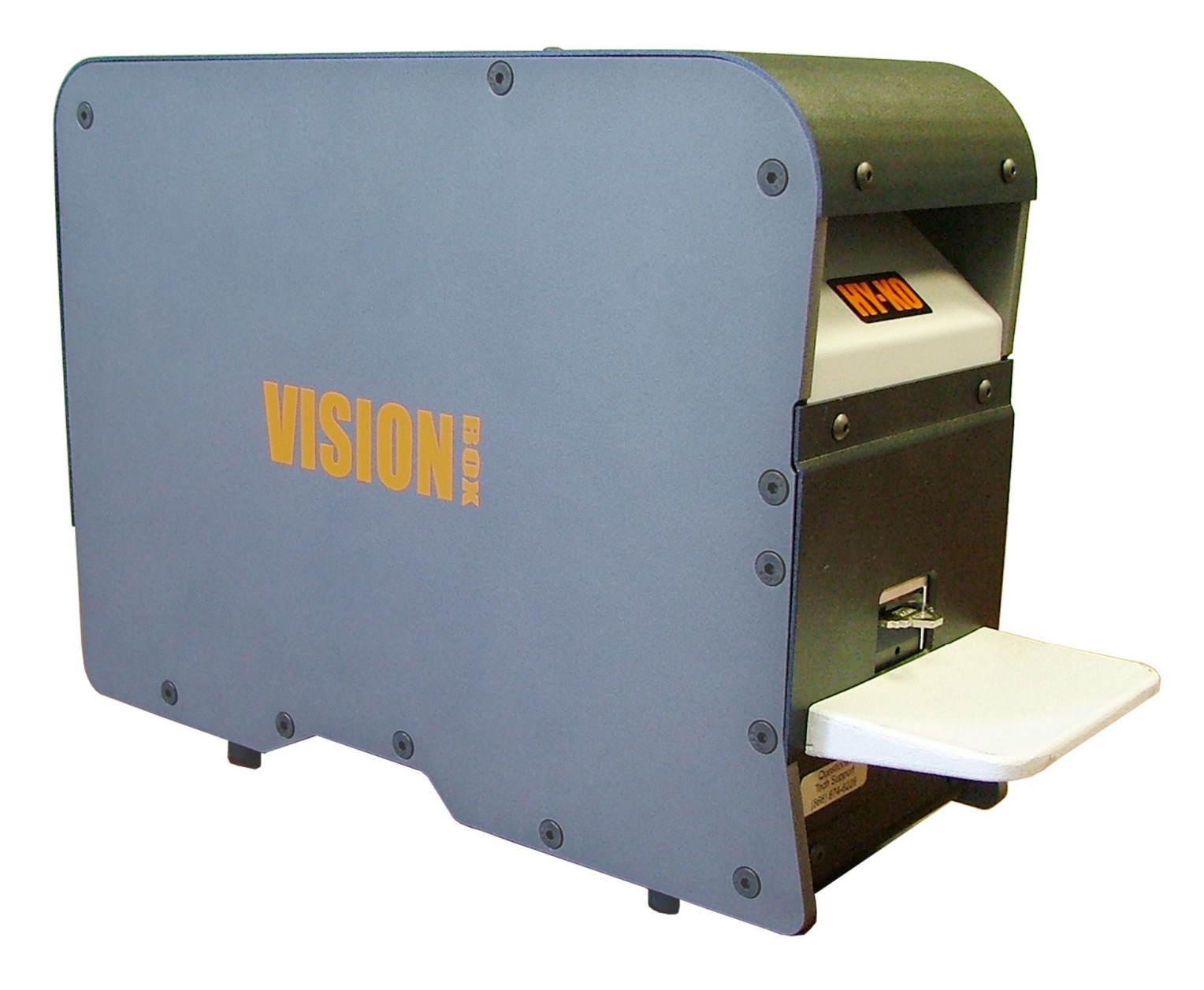

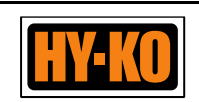

### **Important Information**

### Read this manual first before attempting to operate the Vision Box.

### **Important information for future reference**

Product Model Number: KZV-1000

Product Serial Number: \_\_\_\_\_

Date of Initial Use:

### **Customer Service Information:**

For Customer and/or Technical Support please contact us at:

Phone: 1-800-896-7890 8am – 6pm EST Monday – Friday

Fax: 330-467-7442

E-Mail: cservice@hy-ko.com

Mailing Address: Hy-Ko Products Company 60 Meadow Lane Northfield, OH 44067-1415

©2016 Hy-Ko Products Company. All Rights Reserved.

### **Table of Contents**

| Basic Machine Components                   |
|--------------------------------------------|
| Machine Component Locations                |
| Main Screen                                |
| Initial Setup                              |
| Downloading and Installing the Software 10 |
| Opening the Software                       |
| Calibration                                |
| Scanning House & Padlock Keys              |
| Mechanical Keys                            |
| I-Keys                                     |
| A-Keys                                     |
| P-GM504                                    |
| Other Vehicle Keys                         |
| <b>Apps</b>                                |
| Settings                                   |
| Help                                       |

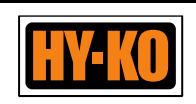

# Basic Machine Components

.

### **Machine Component Locations**

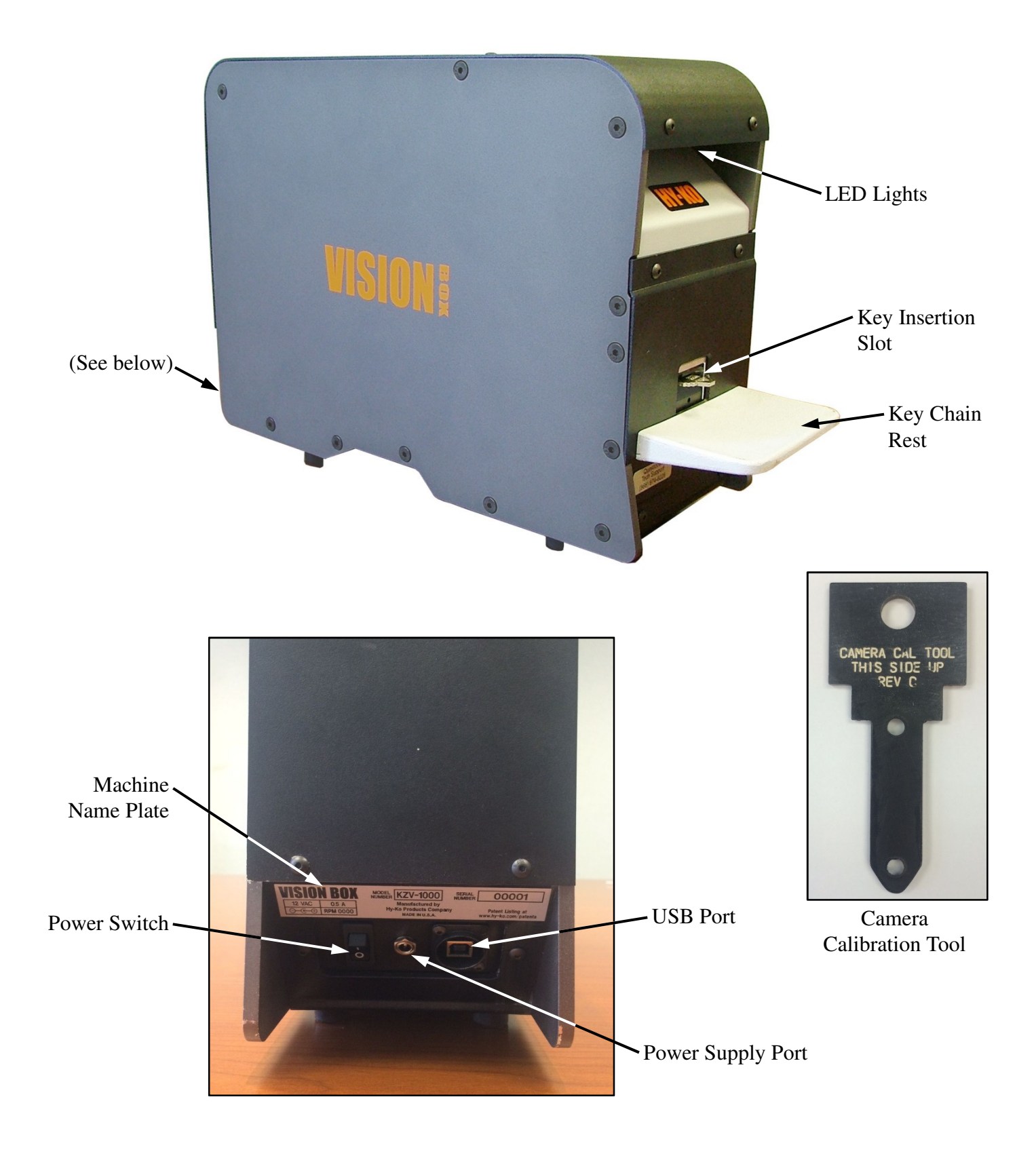

### **Main Screen**

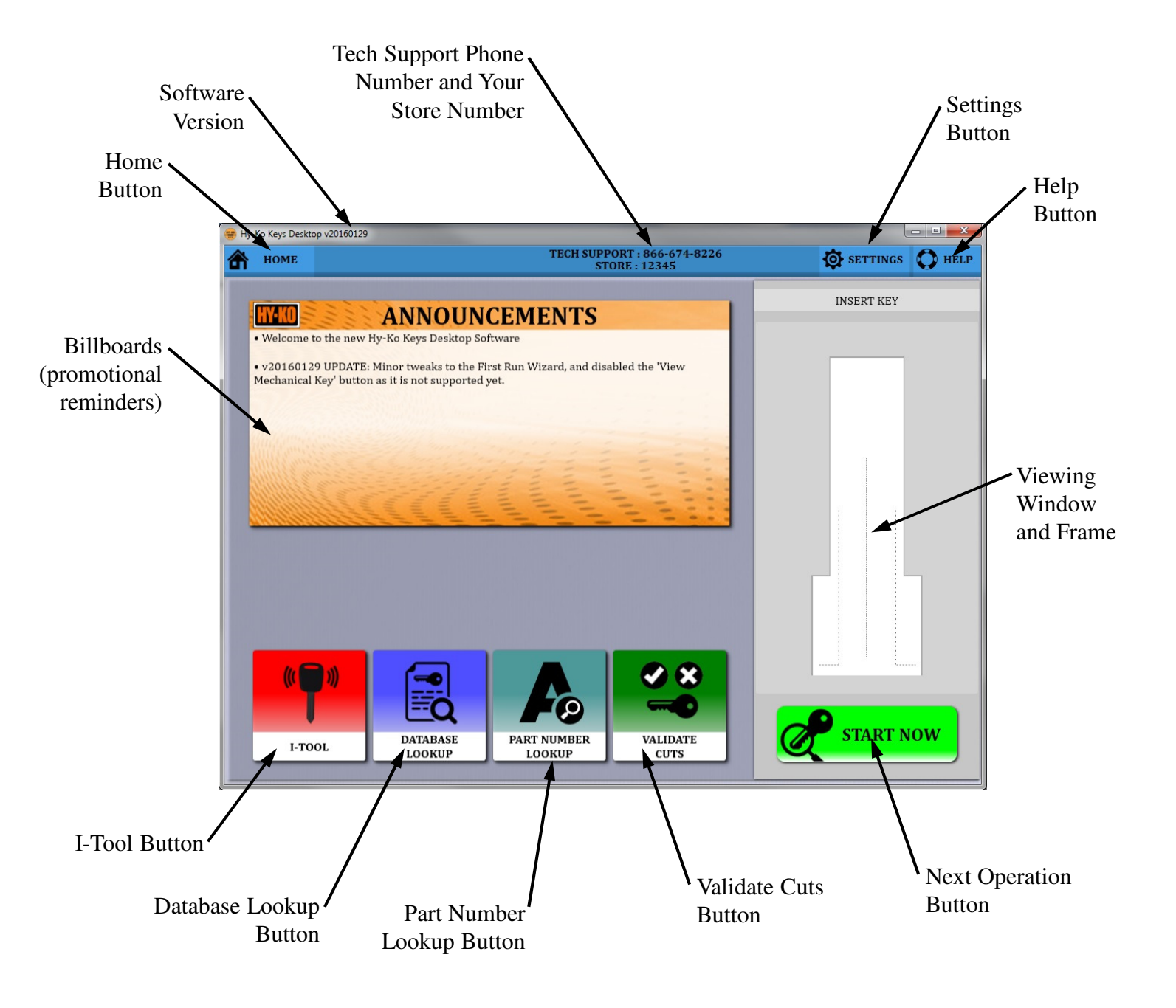

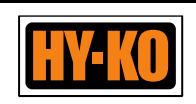

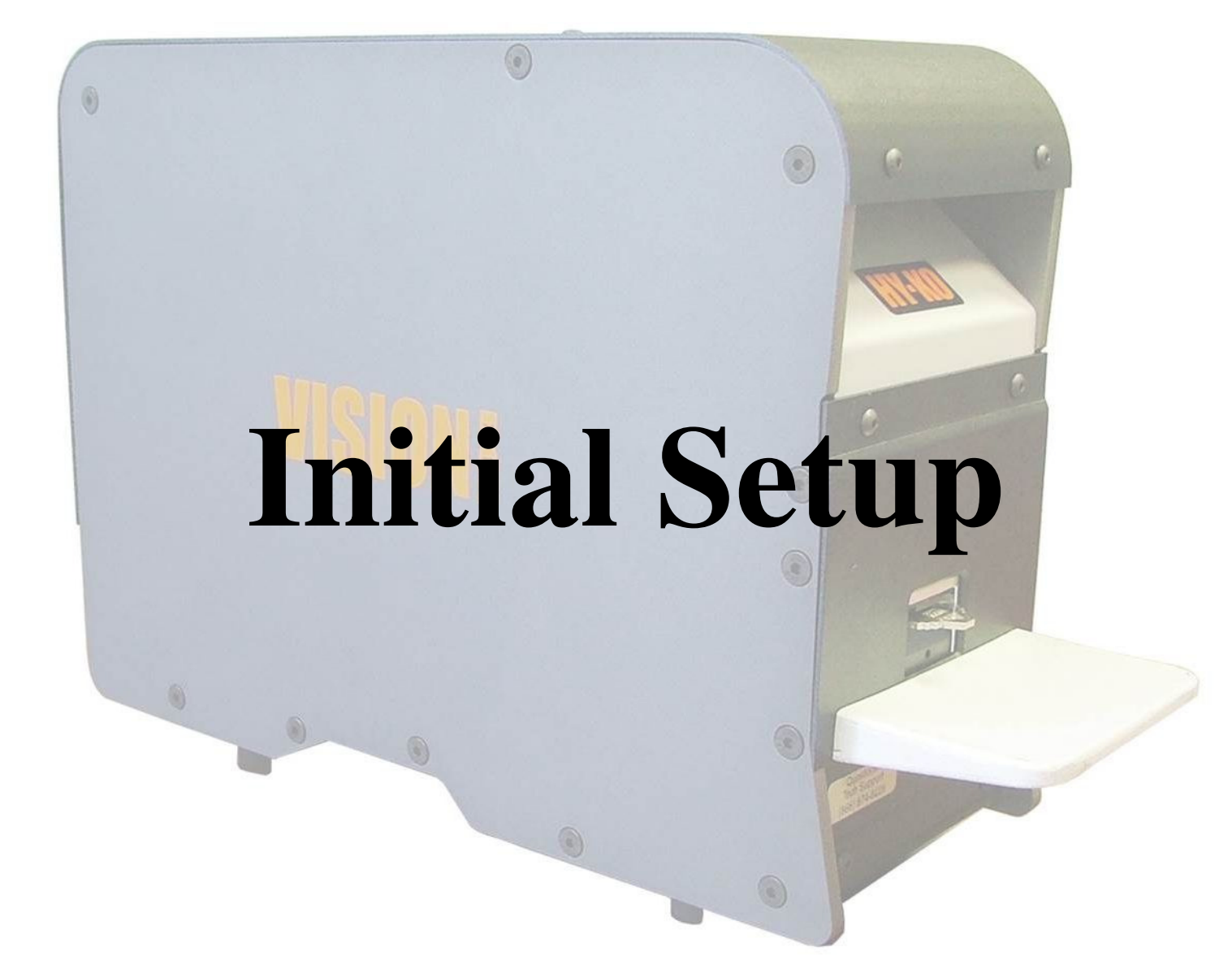

### **Downloading and Installing the Software**

• You will need access to the internet and <u>administrative rights</u> on the computer you are using to be able to download and run the installer to load the Vision Box software.

# • DO NOT connect the Vision Box to the computer prior to downloading and installing the software.

• Open an internet window and follow the instructions below to run the installer.

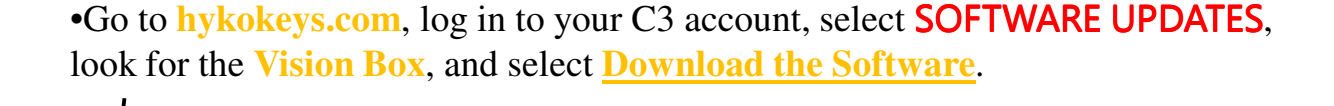

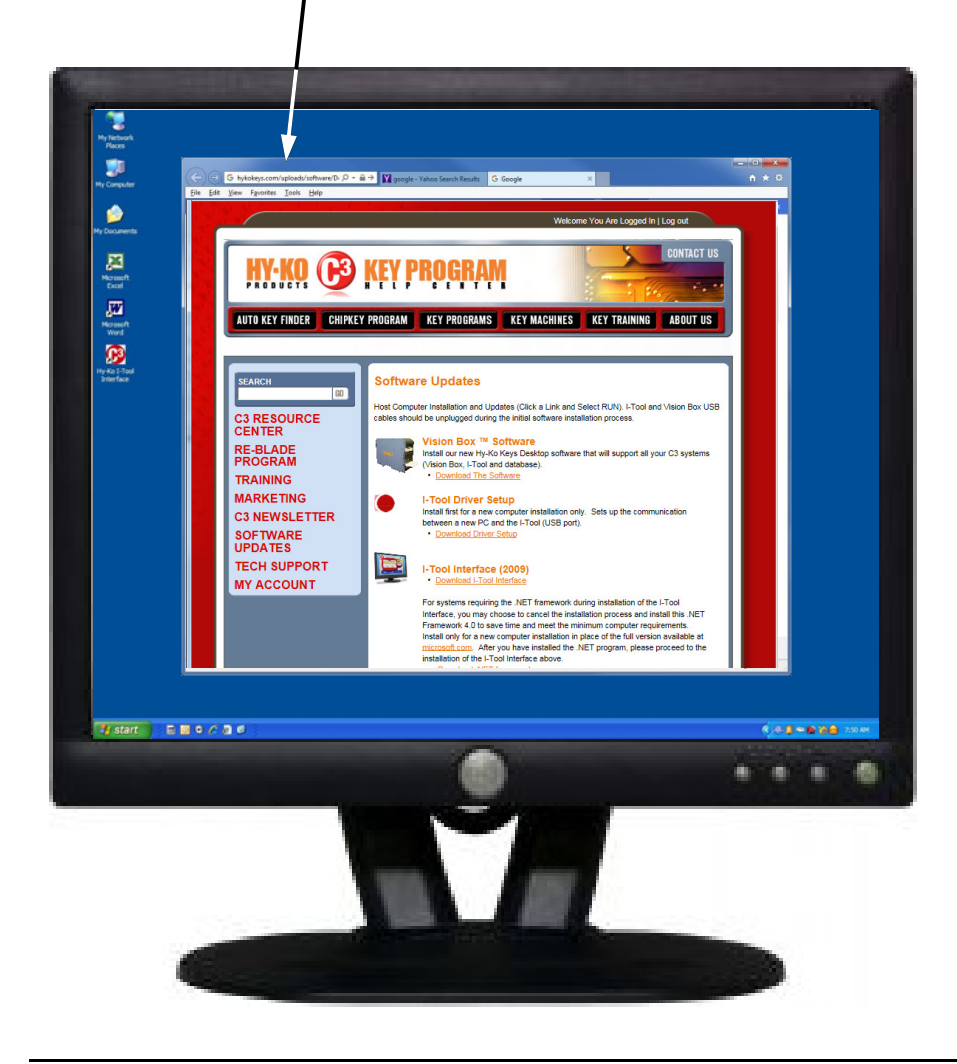

• Read and accept all of the installer default settings.

• Trust/Continue Anyway if presented with any Windows security warnings.

• Hit Finish to complete the installer.

• Plug the Vision Box into a 110V outlet and turn on the power switch on the back of the machine.

• Connect the Vision Box to the computer using the supplied USB cable.

• Wait for the new camera hardware to be found and automatically installed.

• Launch the new software.

### **Opening the Software**

Make sure the Vision Box is connected to the computer prior to starting the initial setup.

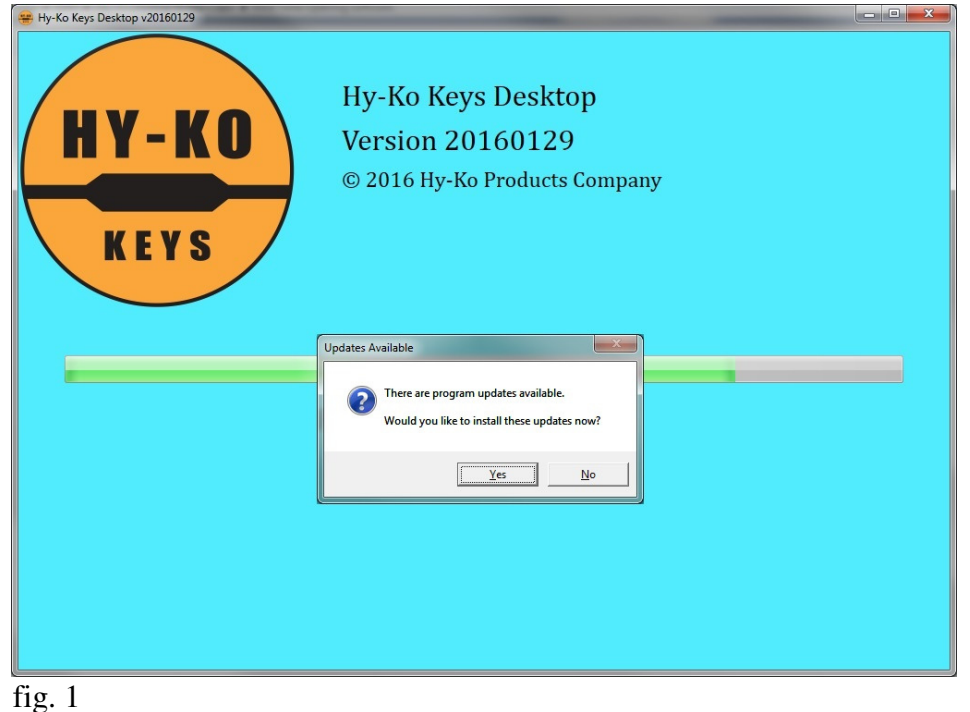

• When opening the software for the first time you may be prompted that there are updates available. Click 'Yes' to download these updates (see fig. 1).

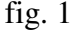

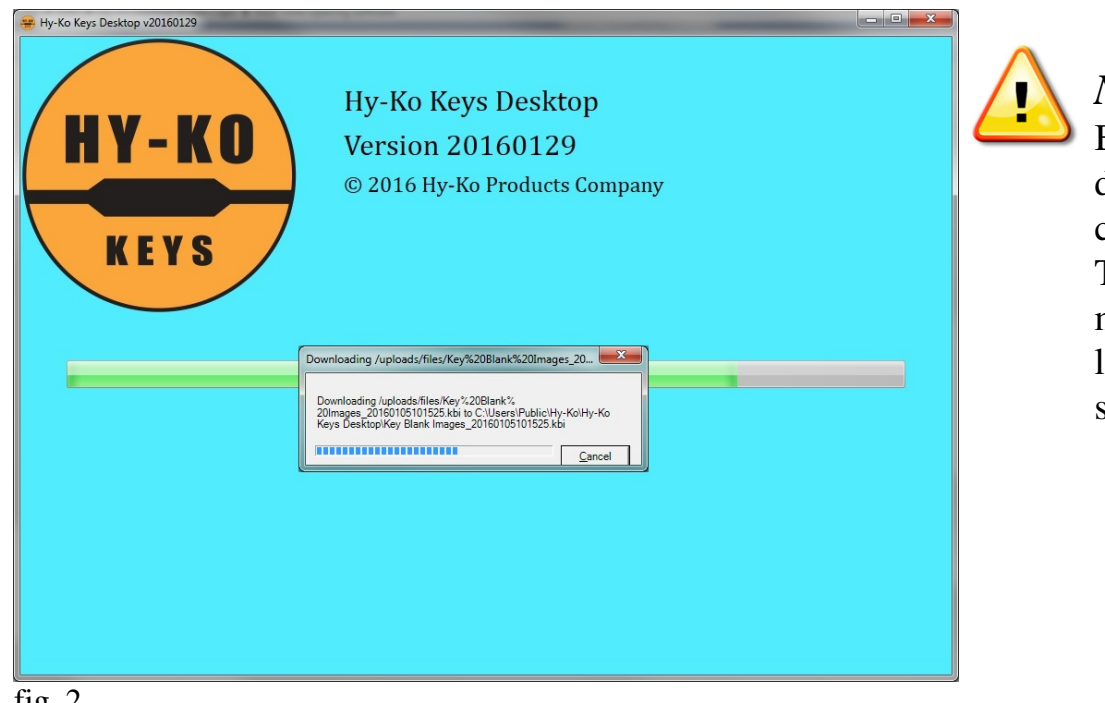

### NOTE:

Be patient as the downloading process can take a few minutes. These updates are to make sure you have the latest files for the software.

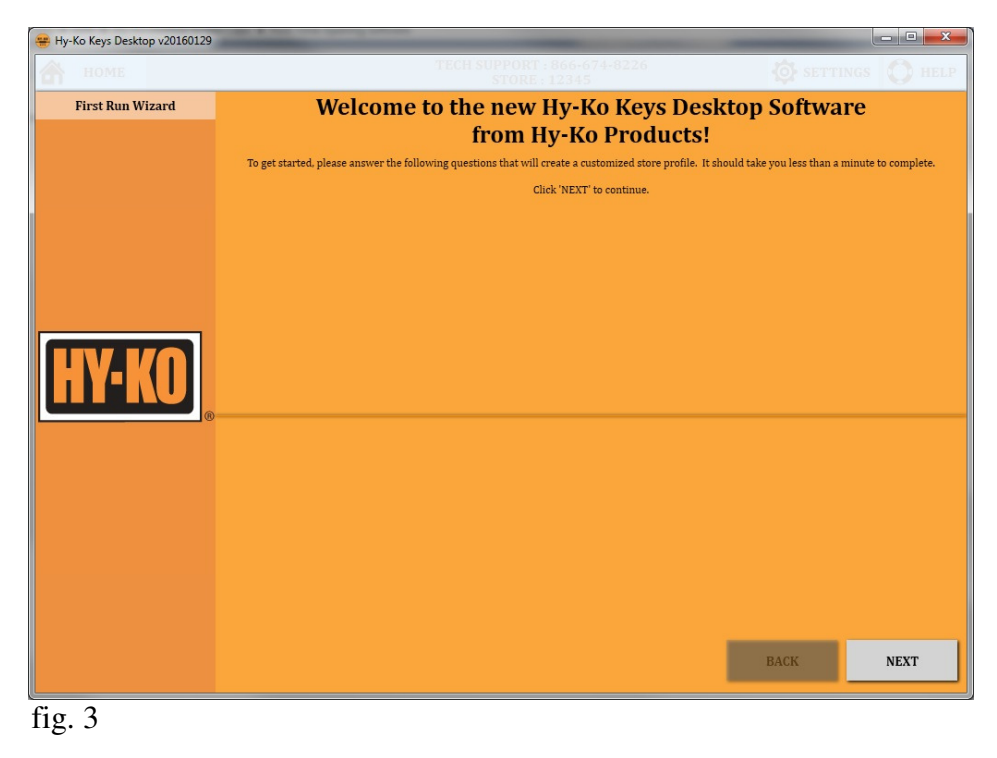

• When the updates are complete a **'First Run Wizard'** will open. Click **'NEXT'** (see fig. 3).

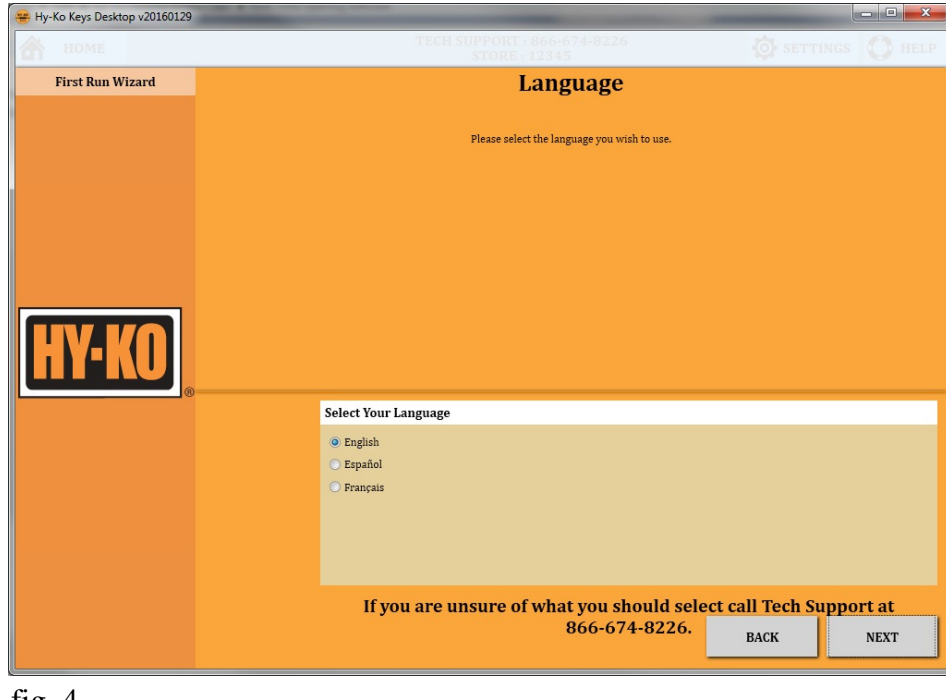

• Choose your language then click '**NEXT'** (see fig. 4).

| 🖶 Hy-Ko Keys Desktop v20160129 |                                                               |                  | X        |
|--------------------------------|---------------------------------------------------------------|------------------|----------|
|                                |                                                               |                  |          |
| First Run Wizard               | Store Registration                                            |                  |          |
|                                | Please enter your store number used to access http://www.hykd | okeys.com        |          |
|                                |                                                               |                  |          |
|                                |                                                               |                  |          |
| HY-KO                          |                                                               |                  |          |
|                                | Enter Your Store Information                                  |                  |          |
|                                | Store Number 12345                                            |                  |          |
|                                |                                                               |                  |          |
|                                |                                                               |                  |          |
|                                |                                                               |                  |          |
|                                | If you are unsure of what you should sel                      | ect call Tech Su | nnort at |
|                                | 866-674-8226.                                                 | BACK             | NEXT     |
| fig. 5                         |                                                               |                  |          |

• Enter your store number as it was registered with Hy-Ko Products Company then click 'NEXT' (see fig. 5).

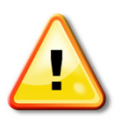

### NOTE:

If you are not sure as to the proper store number format, call the Tech Support number shown at the bottom of the screen (see fig. 5).

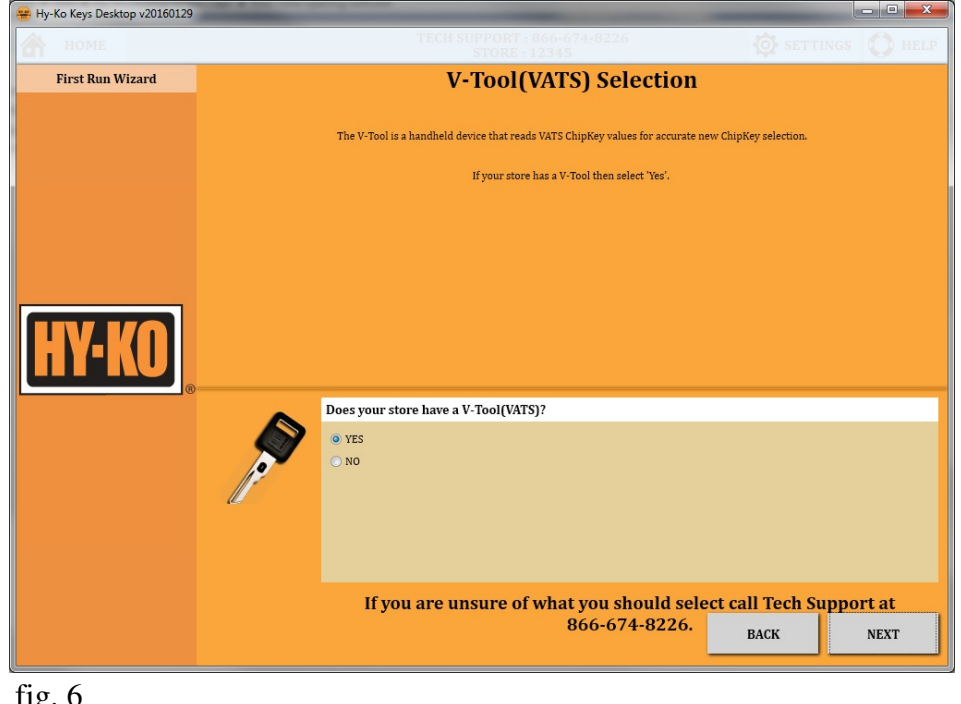

• Choose whether or not your store makes VATS keys then click 'NEXT' (see fig. 6).

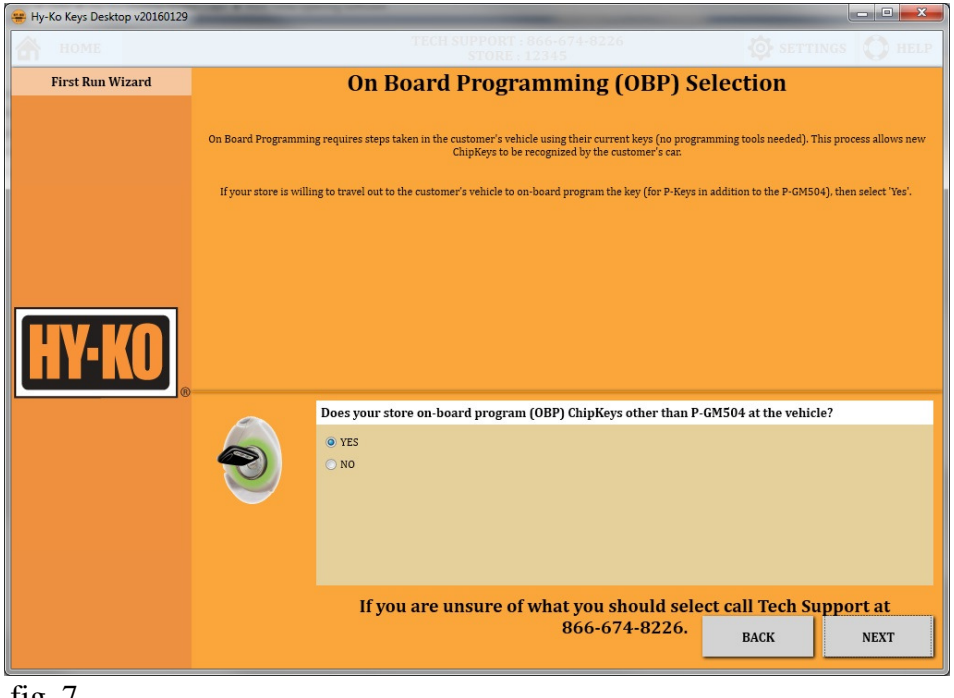

• Choose whether or not you your store on-board programs chipkeys other than the P-GM504 then click 'NEXT' (see fig. 7).

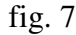

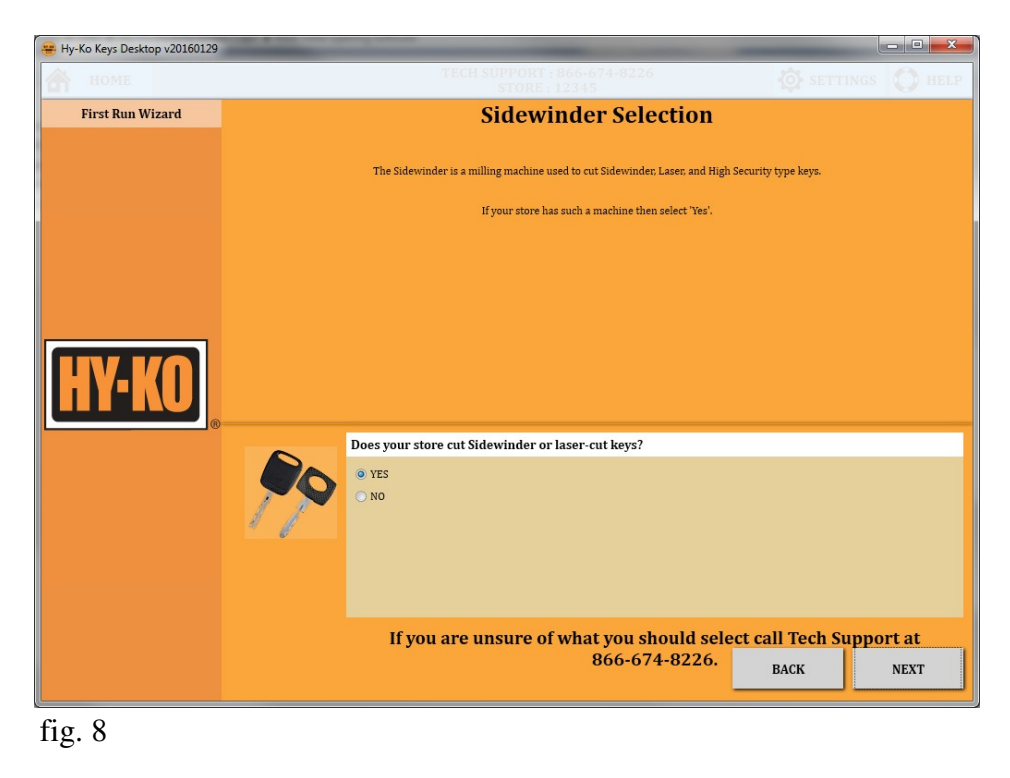

• Choose whether or not your store cuts sidewinder keys then click 'NEXT' (see fig. 8).

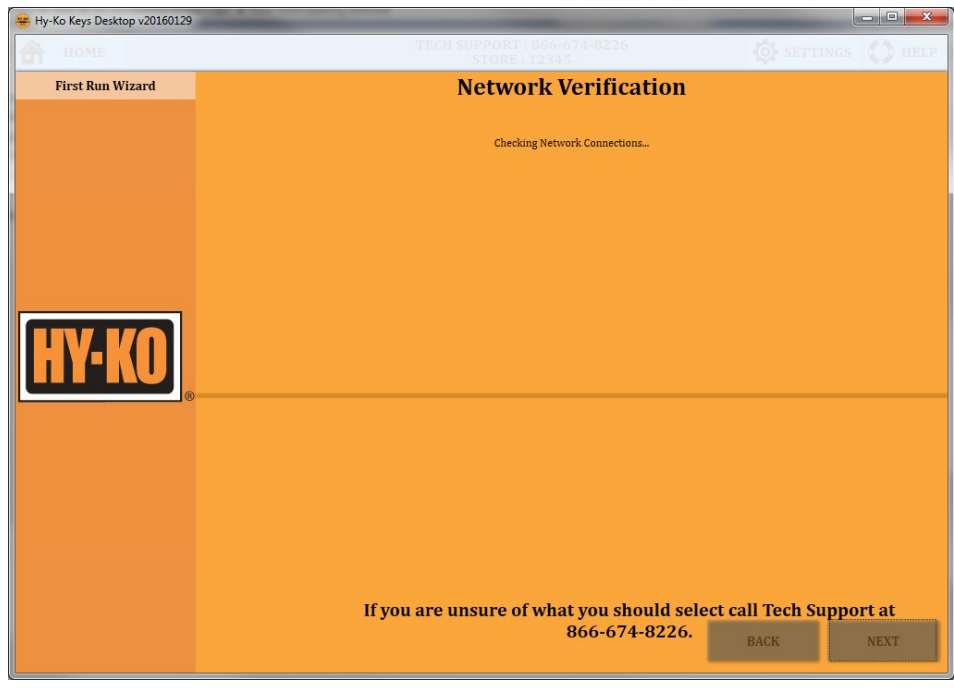

• Once the questions have been answered the software will check the computer's network connections (see fig. 9).

fig. 9

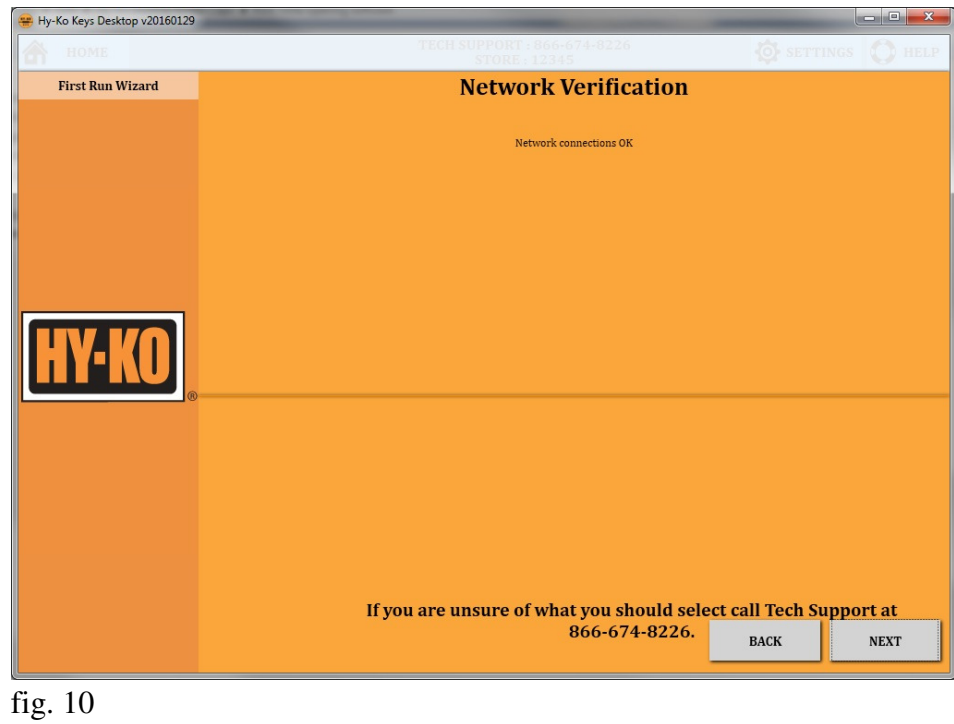

• Once the network connections have been verified click **'NEXT'** (see fig. 10).

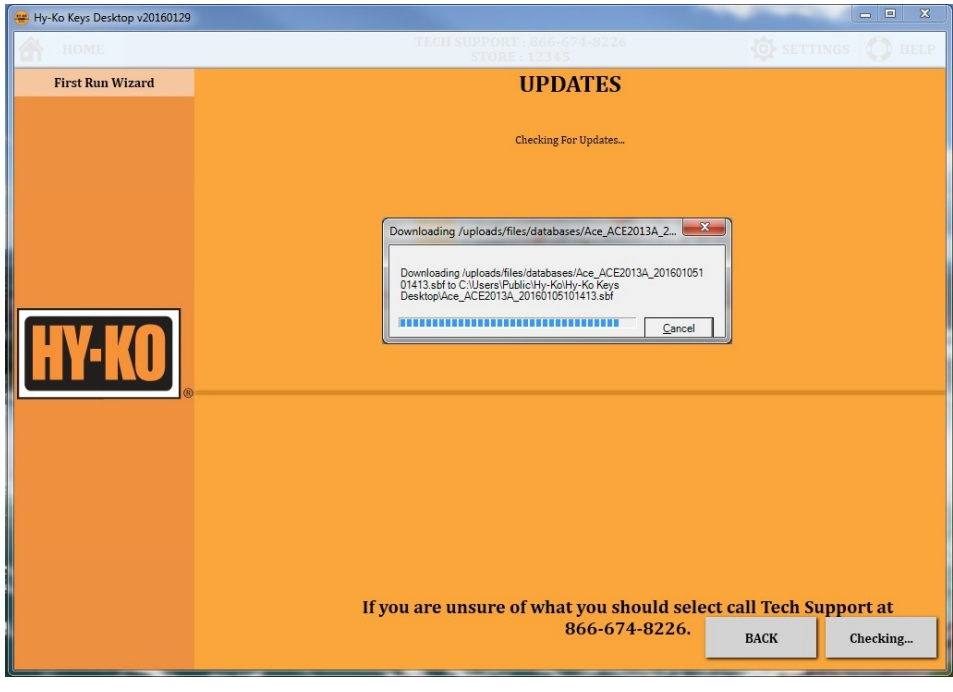

• More updates will begin to download. Be patient as the downloading process can take a few minutes. These updates are to make sure you have the latest vehicle applications for the database (see fig. 11).

fig. 11

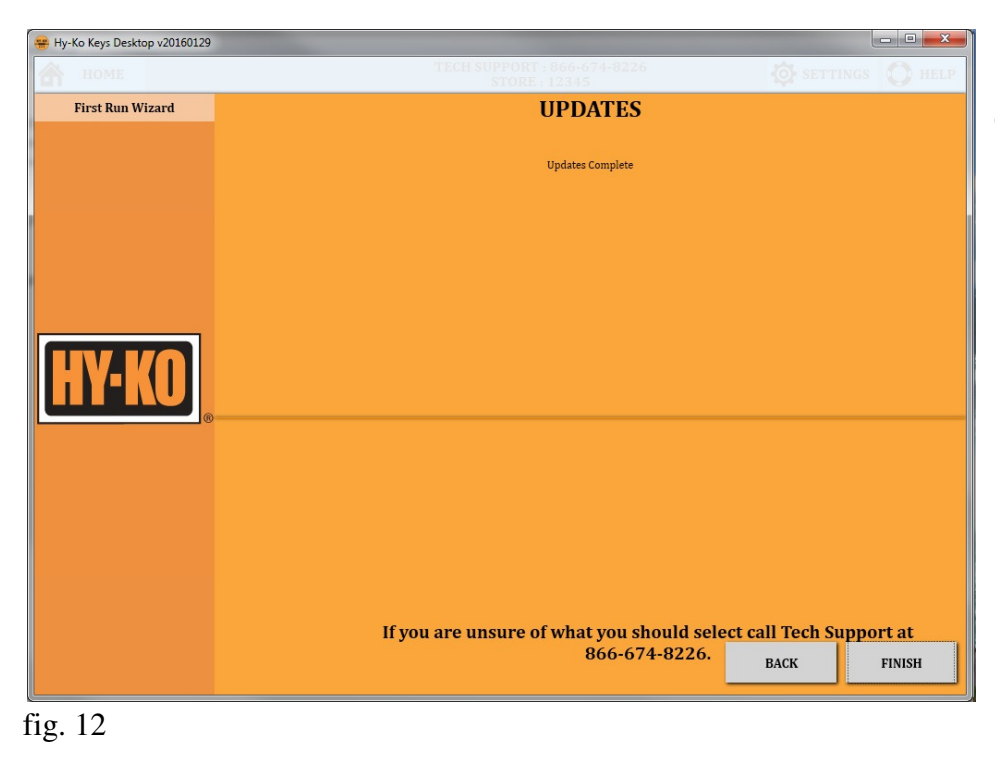

• Once all the files have been downloaded click **'FINISH'** (see fig. 12).

After running through the **'First Run Wizard'** you will be taken directly to the calibration screen (see fig. 13).

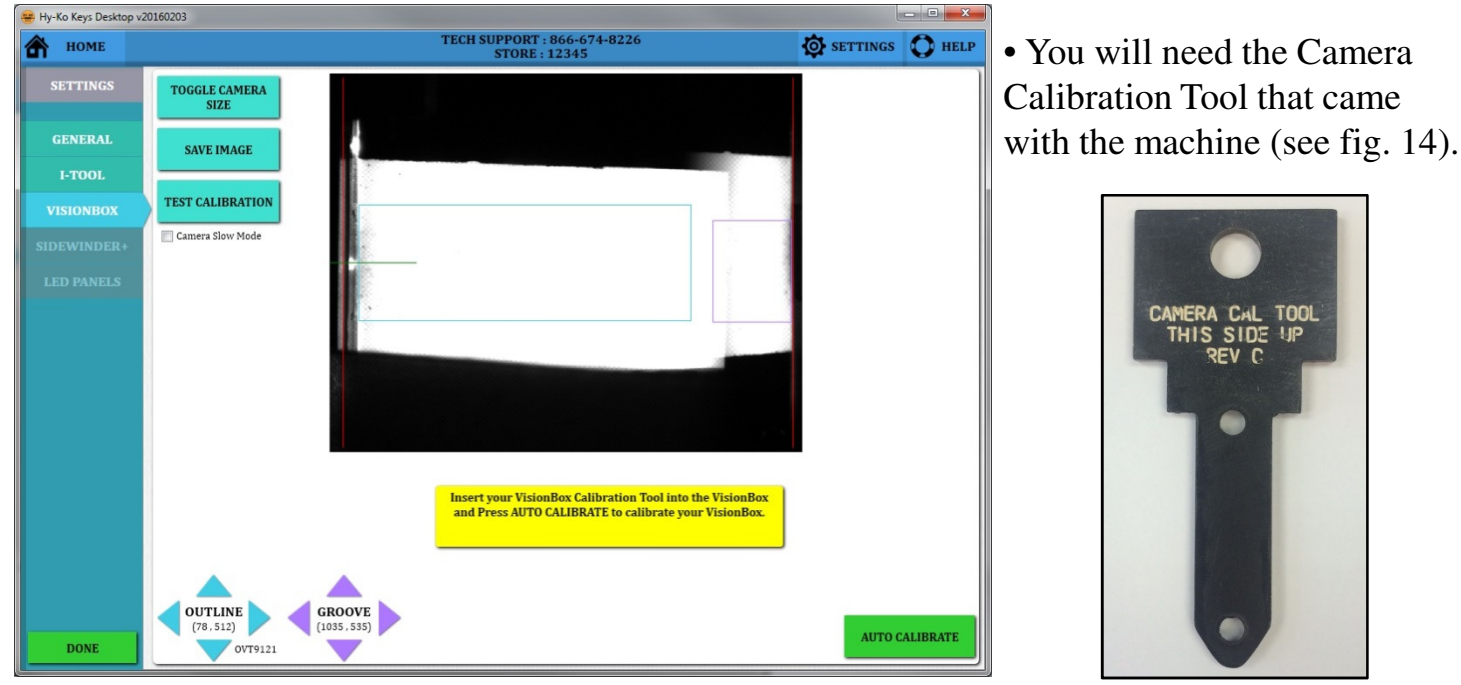

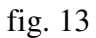

fig. 14

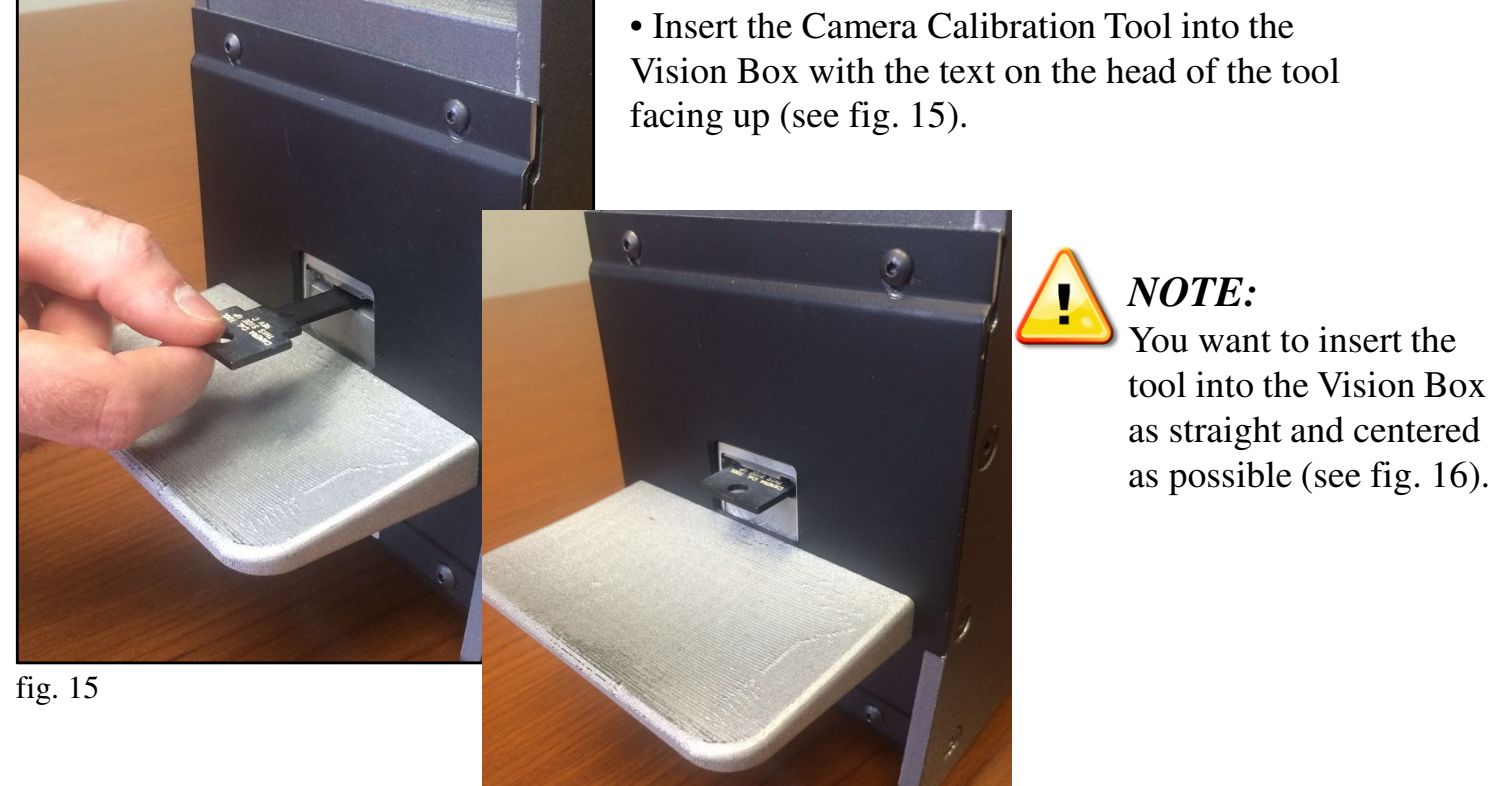

fig. 16

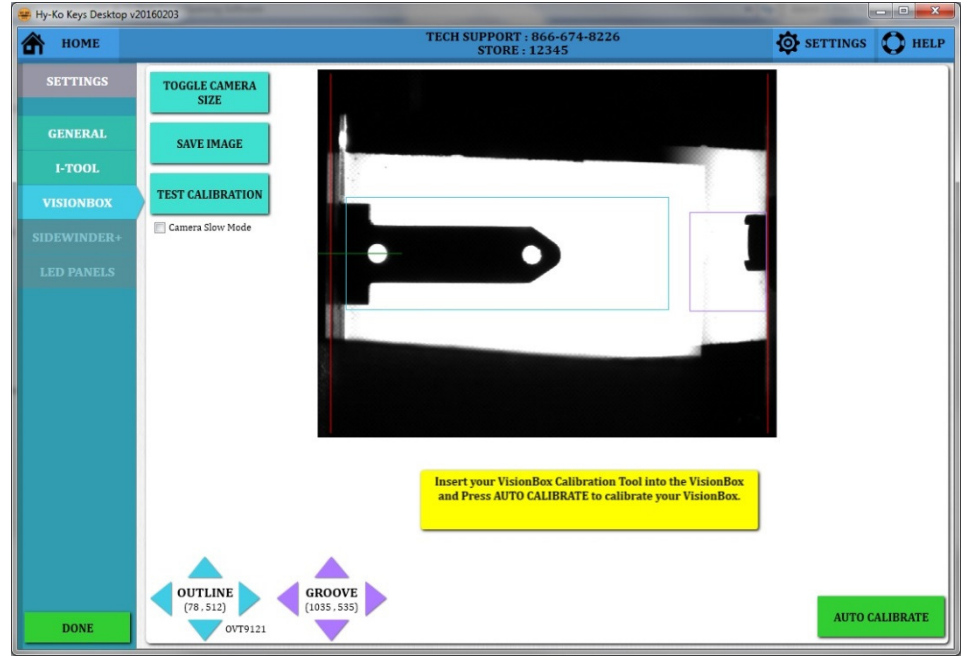

• Once the tool is in the Vision Box and can be seen on the screen click **'AUTO CALIBRATE'** (see fig. 17).

fig. 17

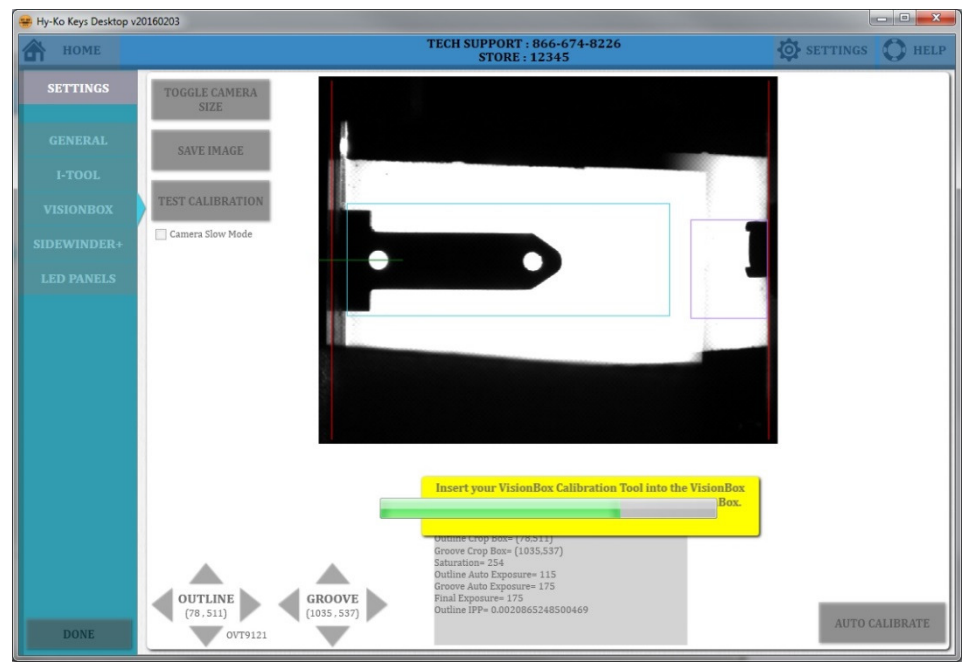

• The Vision Box will begin by scanning the Camera Calibration Tool (see fig. 18).

### fig. 18

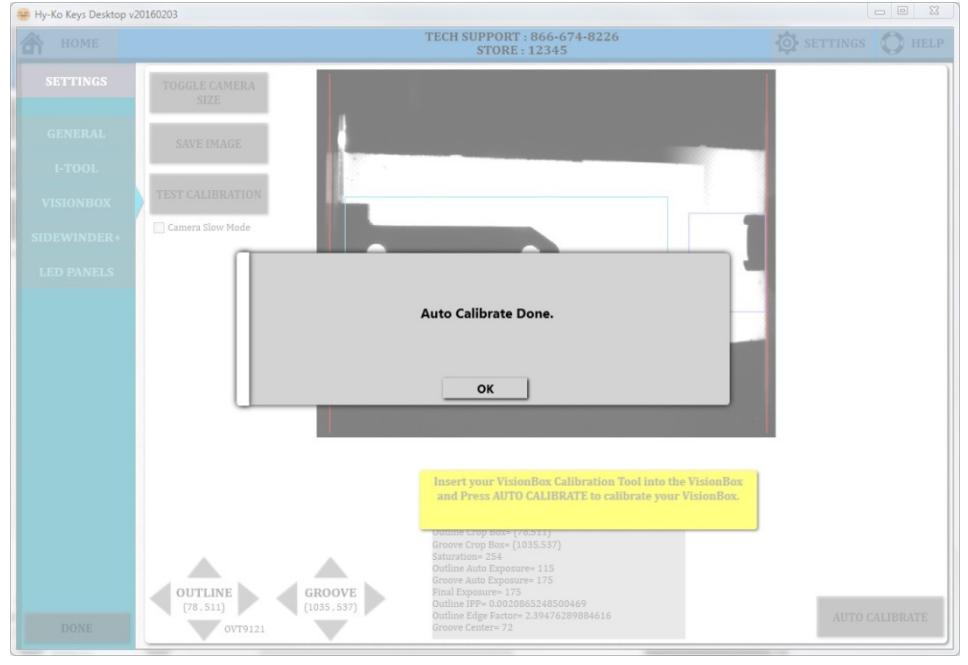

Once the scanning has been completed click
'OK' (see fig. 19).

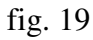

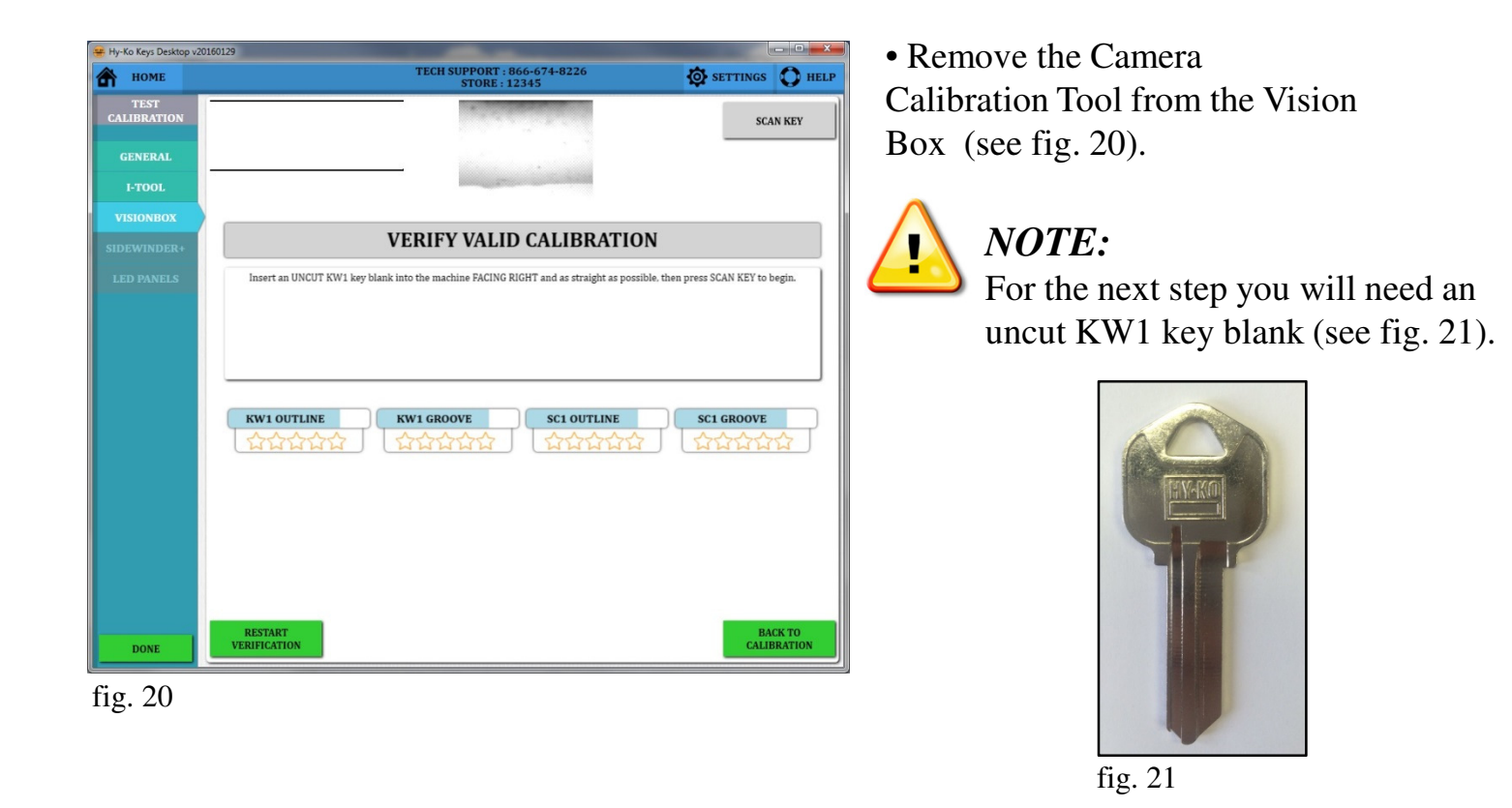

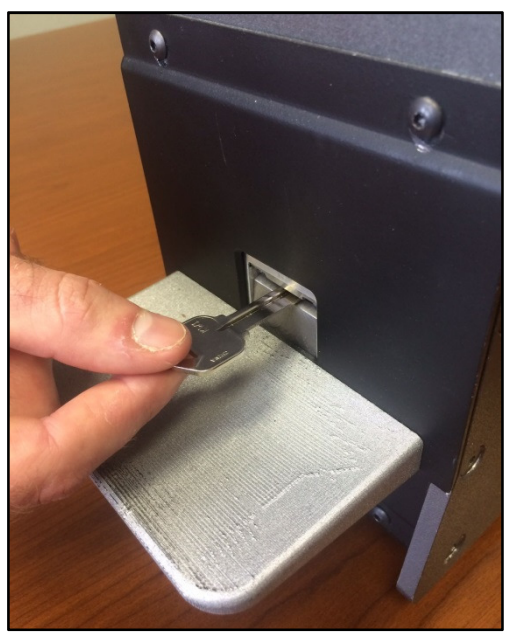

• Insert an UNCUT KW1 key blank into the Vision Box (see fig. 22) so that the edge that would get cut is facing to the right then click **'SCAN KEY'** (see fig. 24).

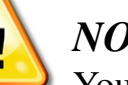

NOTE:

You want to insert the key as far into the Vision Box as you can and also as straight and centered as possible.

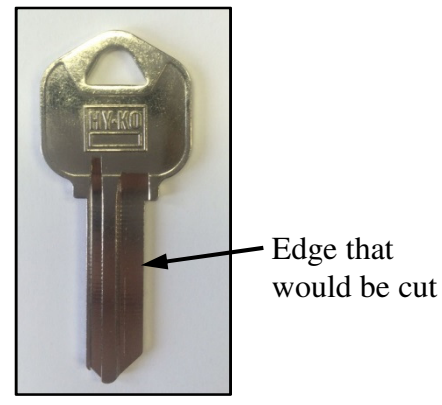

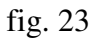

• The Vision Box will scan the uncut KW1 and then provide results based on a 5-star rating (see fig. 24).

• Once the key has been rated remove the KW1 from the Vision Box.

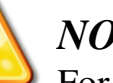

### NOTE:

For the next step you will need an uncut SC1 key blank (see fig. 25).

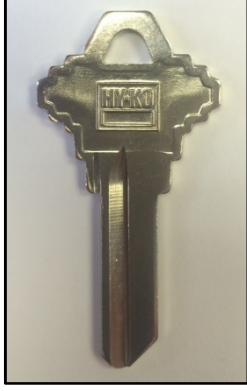

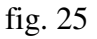

fig. 22

| \Lambda номе        | TECH SUPPORT : 866-674-8226<br>STORE : 12345                                                                    | 🔯 SETTINGS 🜔 HEL            |
|---------------------|----------------------------------------------------------------------------------------------------|-----------------------------|
| TEST<br>CALIBRATION |                                                                                                    | SCAN KEY                    |
| GENERAL             |                                                                                                    |                             |
| I-TOOL              |                                                                                                    |                             |
| VISIONBOX           | VEDIEV VALUE CALIDEATION                                                                                        |                             |
| SIDEWINDER+         | VERIFY VALID CALIBRATION                                                                                        |                             |
| LED PANELS          | Insert an UNCUT SC1 key blank into the machine FACING RIGHT and as straight as possible, then                   | press SCAN KEY to continue. |
|                     |                                                                                                    |                             |
|                     |                                                                                                    |                             |
|                     |                                                                                                    |                             |
|                     |                                                                                                    | SCI CROQUE                  |
|                     |                                                                                                    | TATATA                      |
|                     |                                                                                                    |                             |
|                     |                                                                                                    |                             |
|                     |                                                                                                    |                             |
|                     | DECEMPT.                                                                                                    |                             |
|                     | The second second second second second second second second second second second second second second second se |                             |
|                     |                                                                                                    |                             |

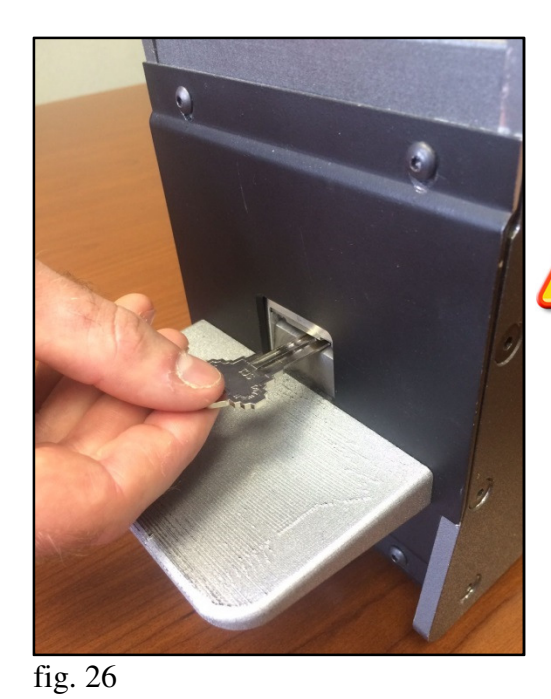

• Insert an UNCUT SC1 key blank into the Vision Box (see fig. 26) so that the edge that would get cut is facing to the right then click 'SCAN KEY' (see fig. 28).

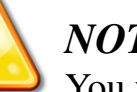

NOTE:

You want to insert the key as far into the Vision Box as you can and also as straight and centered as possible.

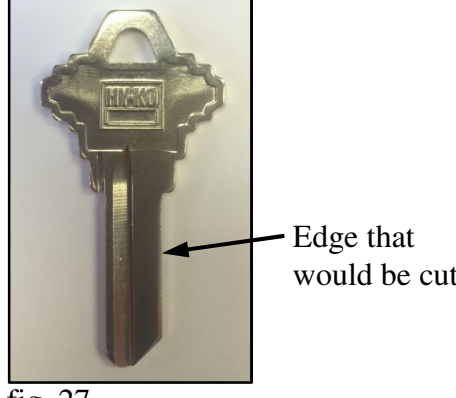

fig. 27

would be cut

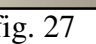

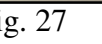

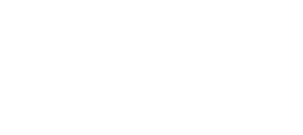

| • The Vision Box will scan the   |
|----------------------------------|
| uncut SC1 and then provide       |
| results based on a 5-star rating |
| (see fig. 28).                   |

- Once the key has been rated remove the SC1 from the Vision Box.
- With the machine fully calibrated, click the 'DONE' button to go to the home screen (see fig. 28).
- You can select 'BACK TO **CALIBRATION'** or 'RESTART **VERIFICATION'** if poor ratings were received.

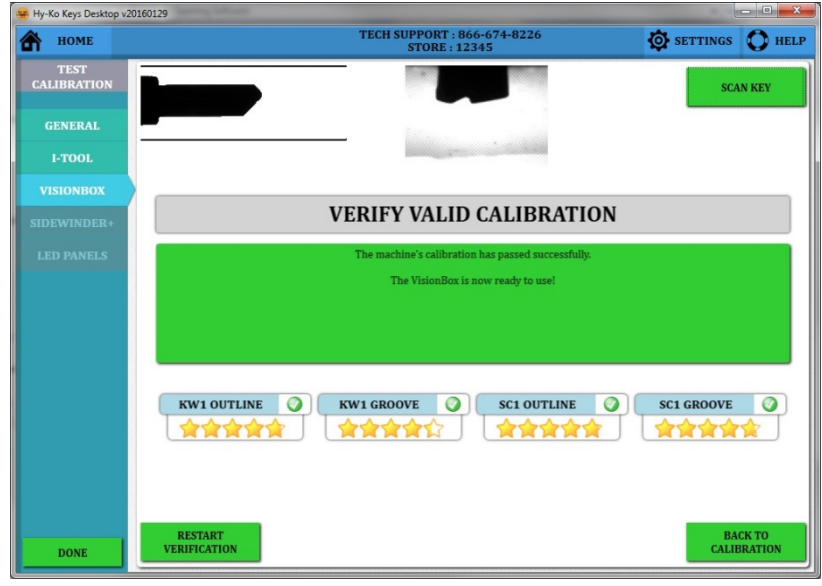

fig. 28

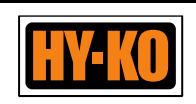

### **Scanning Single-Sided House & Padlock Keys**

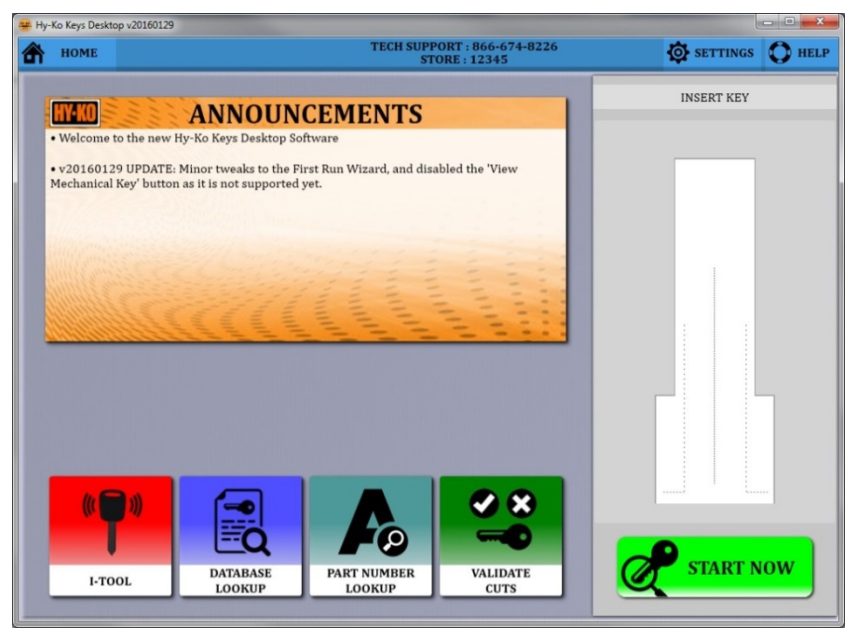

• To scan a key you want to start on the Home Screen. If the software is not on the Home Screen click **'HOME'** in the upper left corner of the screen (see fig. 29).

fig. 29

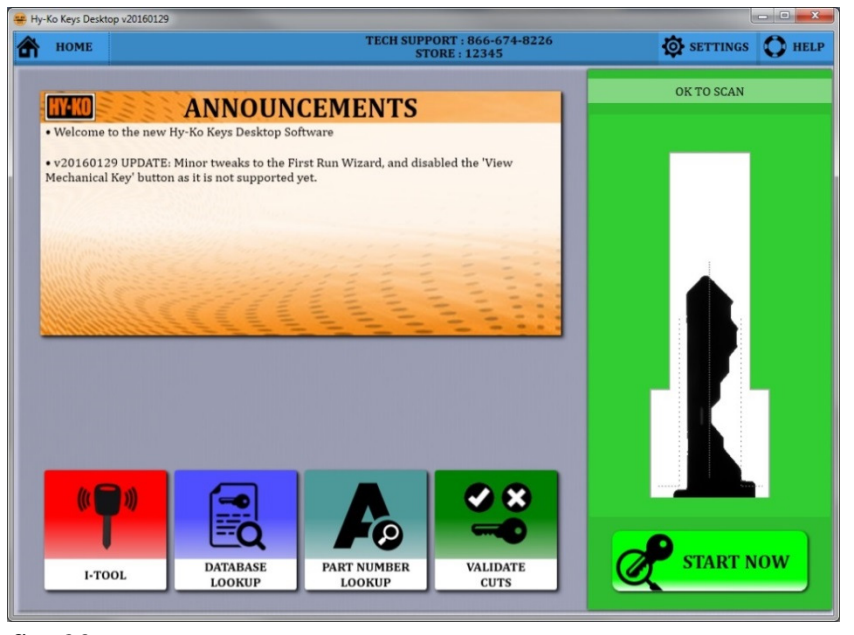

• Insert the key into the Vision Box (see fig. 31). You will see the image of the key blade in the scanning window on the right side of the screen (see fig. 30).

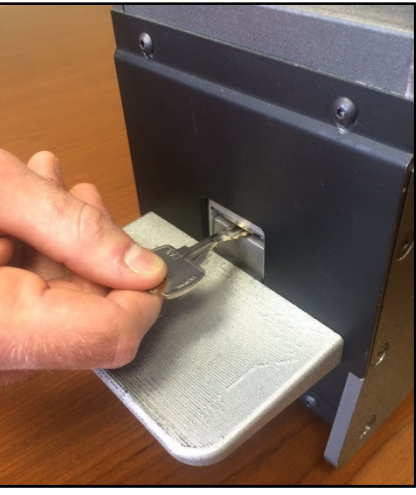

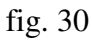

NOTE:

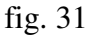

You want to insert the key into the Vision Box as straight as possible so the image of the blade doesn't touch the sides of the scanning window. When inserted correctly, the frame of the scanning window will be green. It does not matter which way you insert the key. The cuts can be to the right or the left.

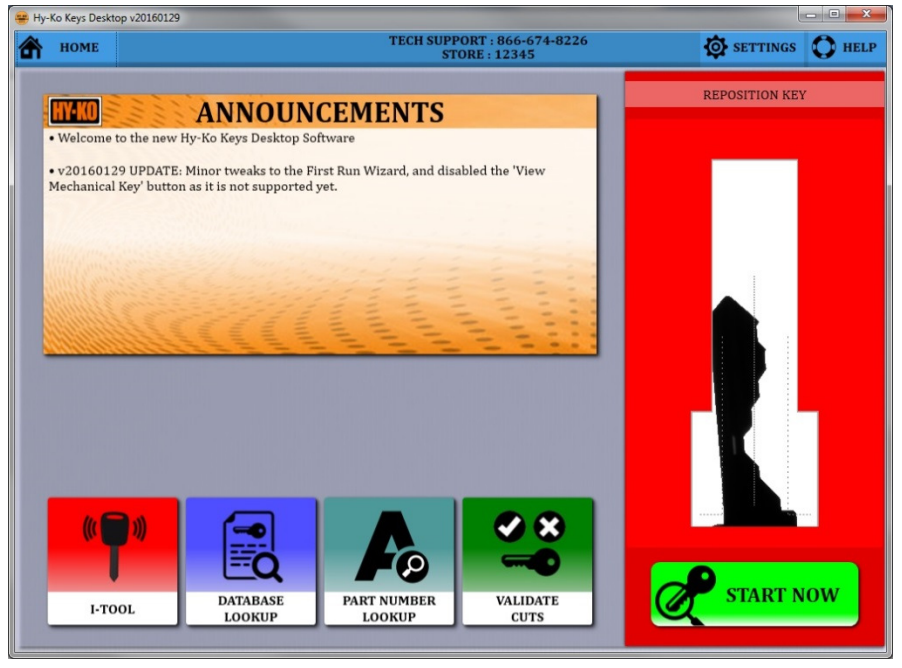

• If the key is inserted into the Vision Box and it is too crooked to be seen within the scanning window, the frame of the scanning window will turn red. Move the head of the key to straighten it until the frame turns green (see fig. 32).

• Once the key is in the correct orientation click the **'START NOW'** button at the bottom of the scanning window.

fig. 32

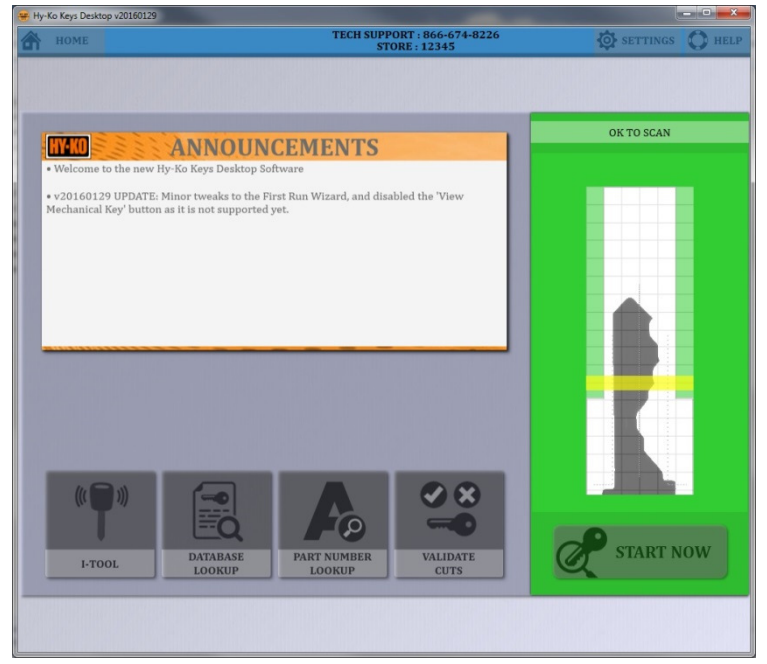

• The Vision Box will begin the scanning process of the key. (see fig. 33). Do not touch the key at this time.

#### fig. 33

| НОМЕ                           | TECH SUPPORT : 866-674-8226<br>STORE : 12345 | SETTINGS | O HELE |
|--------------------------------|----------------------------------------------|----------|--------|
| Search 🛞                       |                                              |          |        |
| Sort By: 🧿 RANK 🕥 ALPHABETICAL |                                              |          |        |
| CLOSEST MATCHES                |                                              |          |        |
| FA2 90%                        |                                              |          |        |
| - FA3 85 %                     |                                              |          |        |
| 74 %                           |                                              |          |        |
|                                | Click on a match to view more details.       |          |        |
|                                |                                              |          |        |
|                                |                                              |          |        |
|                                |                                              |          |        |
|                                |                                              |          |        |
|                                |                                              |          |        |
|                                |                                              |          |        |
| LESS LIKELY MATCHES            |                                              |          |        |
| - KW5 61 %                     |                                              |          |        |
| - AR4 54 %                     |                                              |          |        |
| • DE8 <u>50 %</u> ≡            |                                              |          |        |
| - L4 41 %                      |                                              |          |        |
| - Y78 30 %                     |                                              |          |        |
| - RU101 25 %                   |                                              |          |        |
| Y4 24 %                        |                                              |          |        |
| Y2 15%                         |                                              |          |        |
| • S45 7 %                      |                                              |          |        |
| - <u>546</u>                   |                                              |          |        |
| 104                            |                                              |          |        |

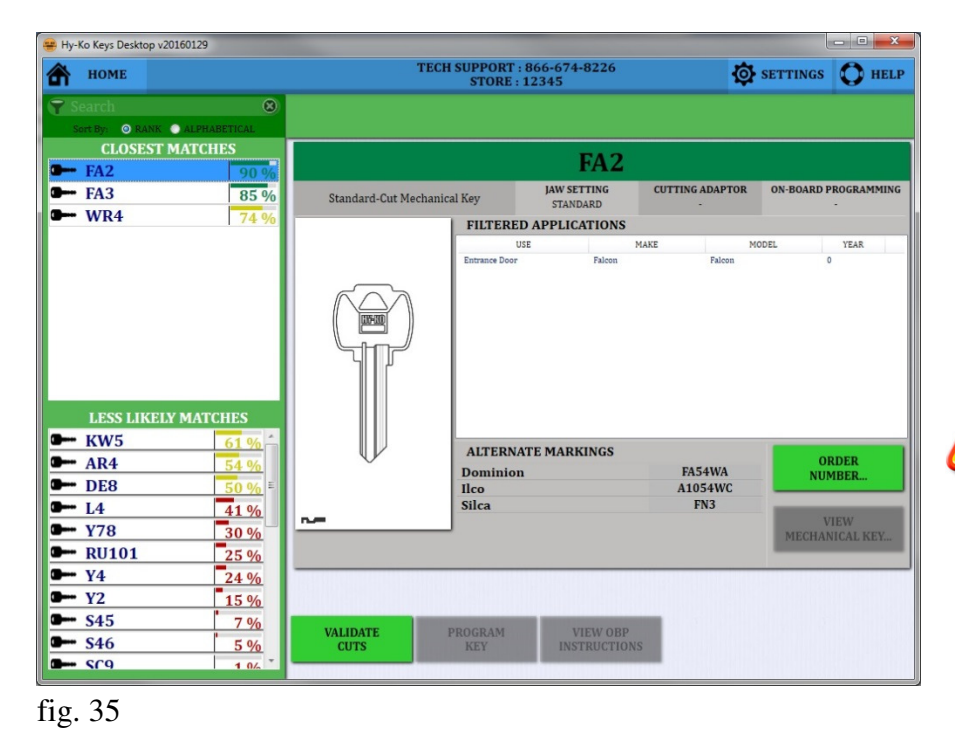

• When the Vision Box is finished scanning the key, you will be taken to the results screen (see fig. 34).

• The closest matches will be at the top ranked by percentage. Lower ranking keys will be at the bottom.

NOTE:

To narrow down your results even further, click the **'SEARCH'** window in the top, left corner of the software, just below the **'HOME'** button. You can type in any identifying numbers or letters that are on the key.

• Click on any key number to see the information on that particular key. An image of the blank and the cross section will be shown as well as other manufacturer part numbers and applications (see fig. 35).

### NOTE:

The keys listed at the top with the higher ranking doesn't mean that your key is definitely one of those. You still need to compare the actual key with the information in the software or by visually comparing it with a blank.

Once you have determined the correct key blank to choose, you can remove the customer's key. If you have the key blank you need in stock you are now able to cut it using the appropriate key cutting machine.

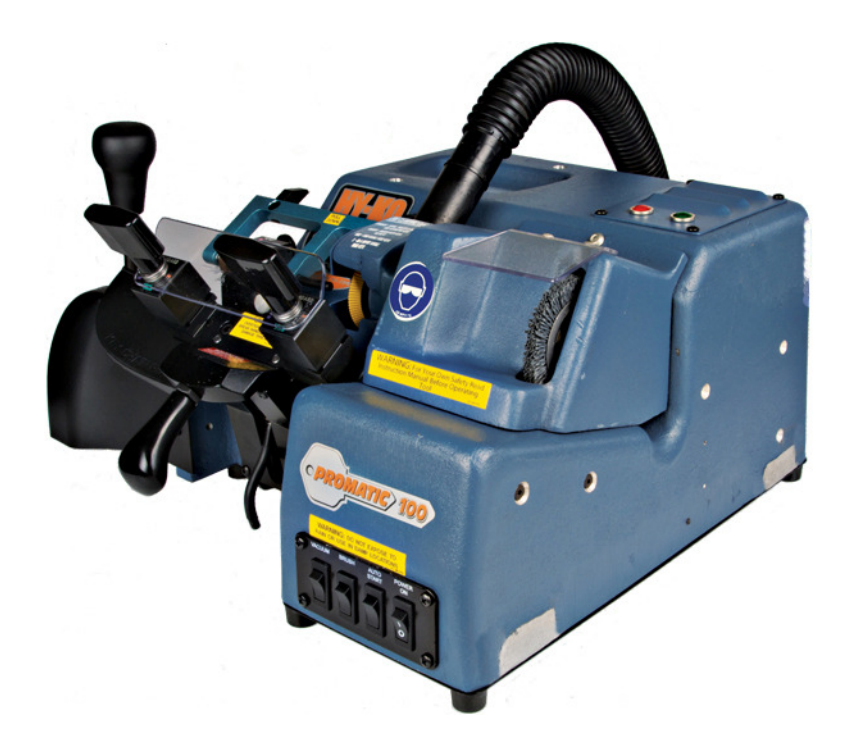

| 😑 Hy-Ko Keys Desktop v20160129 |                             |                           |                 | - • • × •              |
|--------------------------------|-----------------------------|---------------------------|-----------------|------------------------|
| 👚 номе                         | TECH SUPPORT<br>STORE       | : 866-674-8226<br>: 12345 | ø               | SETTINGS OF HELP       |
| Sort By: O RANK O ALPHABETICAL |                             |                           |                 |                        |
| CLOSEST MATCHES                |                             | FA2                       |                 |                        |
| - FA3 85 %                     | Standard-Cut Mechanical Key | JAW SETTING<br>STANDARD   | CUTTING ADAPTOR | ON-BOARD PROGRAMMING   |
| - WR4 74 %                     | FILTERI                     | ED APPLICATIONS           |                 |                        |
|                                | Extension Pro-              | USE                       | MAKE MO         | DEL YEAR               |
| LESS LIKELY MATCHES            |                             | ATE MARKINGS              |                 |                        |
|                                | Dominio                     | m                         | FA54WA          | NUMBER                 |
| <b>9</b> L4 <b>41</b> %        | lico<br>Silca               |                           | FN3             |                        |
| <b>—</b> Y78 <b>30 %</b>       | n                           |                           |                 | VIEW<br>MECHANICAL KEY |
| RU101 25 %                     |                             |                           |                 |                        |
| <b>9</b> Y4 24 %               |                             |                           |                 |                        |
| <b>Y</b> 2 15%                 |                             |                           |                 |                        |
| <b>54</b> 5 7%                 | VALIDATE PROGRAM            | VIEW OBP                  | 10              |                        |
| <b>-</b> S(9 1 0/              | CU15 KEY                    | INSTRUCTION               | 3               |                        |
|                                |                             |                           |                 |                        |

• Once you have completed cutting the key you can return to the Vision Box to validate the cuts on the new blank in relation to the customer's key (see fig. 36).

• From the results screen click the **'VALIDATE CUTS'** button.

### fig. 36

| Hy-Ko Keys Desktop v20160129                                                     |      |                           | 010                                               |                                                                                                    |
|----------------------------------------------------------------------------------|------|---------------------------|---------------------------------------------------|----------------------------------------------------------------------------------------------------|
| HOME                                                                             | < 1  | васк                      | TECH SUPPORT : 866-674-8226<br>STORE : 12345      | TINGS O HELP                                                                                                    |
| Insert the COPIED FA2 into the VisionBox,<br>then press 'START NOW' to continue. |      |                           | D FA2 into the VisionBox.<br>ART NOW to continue. | INSERT KEY                                                                                                    |
|                                                                                  |      |                           |                                                   |                                                                                                    |
|                                                                                  |      |                           |                                                   |                                                                                                    |
|                                                                                  |      |                           |                                                   |                                                                                                    |
|                                                                                  |      |                           |                                                   |                                                                                                    |
|                                                                                  |      |                           |                                                   |                                                                                                    |
|                                                                                  |      |                           |                                                   |                                                                                                    |
|                                                                                  |      |                           |                                                   | SCAN COPY                                                                                                    |
|                                                                                  | HOME | Eo Keys Derektop u2016621 | Ro Key Devidep 20180129                           | TECH SUPPORT: 066-674-8226           TOME         MACK             Insert the COPIED FA2 into the VisionBox, then press 'START NOW' to continue. |

• After clicking on the • VALIDATE CUTS' button you will be instructed to insert the newly cut key into the Vision Box (see fig. 37).

fig. 37

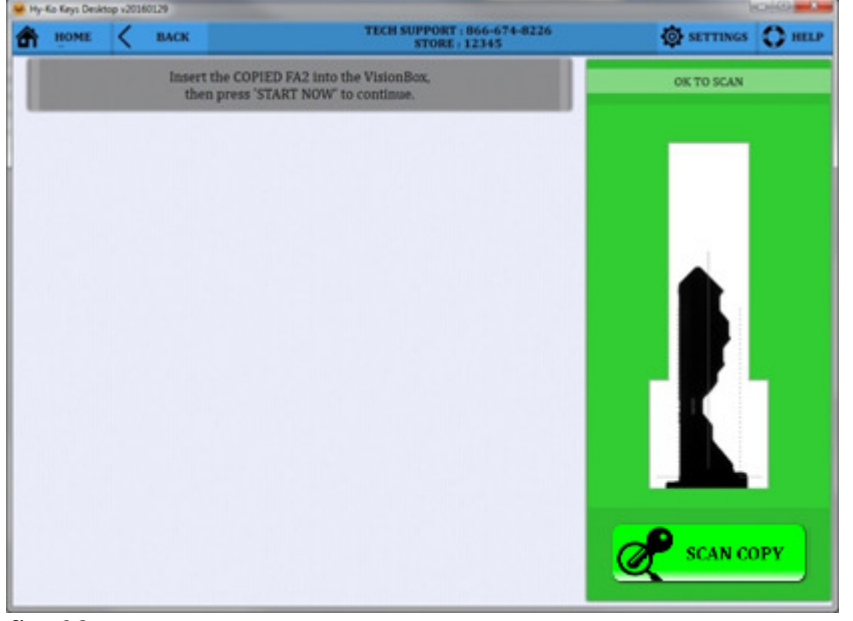

• Insert the newly cut key into the Vision Box (see fig. 39). You will see the image of the key blade in the scanning window on the right side of the screen (see fig. 38).

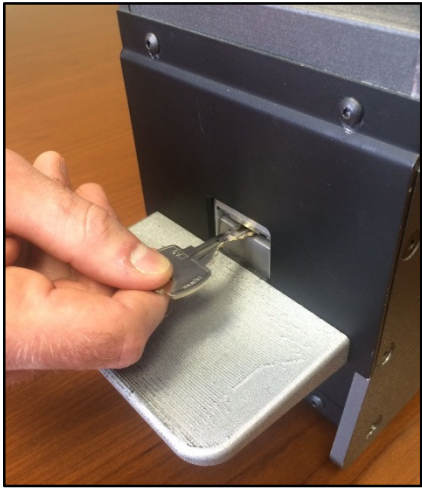

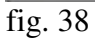

NOTE:

fig. 39

You want to insert the key into the Vision Box as straight as possible so the image of the blade doesn't touch the sides of the scanning window. When inserted correctly, the frame of the scanning window will be green. It does not matter which way you insert the key. The cuts can be to the right or the left.

| a bell on only campage | top s20380129 |                                                                            | A. 214.10 Mar. 10  |
|------------------------|---------------|----------------------------------------------------------------------------|--------------------|
| A HOME                 | < BACK        | TECH SUPPORT : 846-674-8226<br>STORE : 12345                               | @ SETTINGS () BELP |
|                        | ins<br>t      | rt the COPIED FA2 into the VisionBox,<br>en press "START NOW" to continue. |                    |
|                        |               |                                                                            | OK TO SCAN         |
|                        |               |                                                                            | CAN COPY           |

• Click **'SCAN COPY'**. The Vision Box will begin the scanning process of the key (see fig. 40). Do not touch the key at this time.

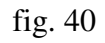

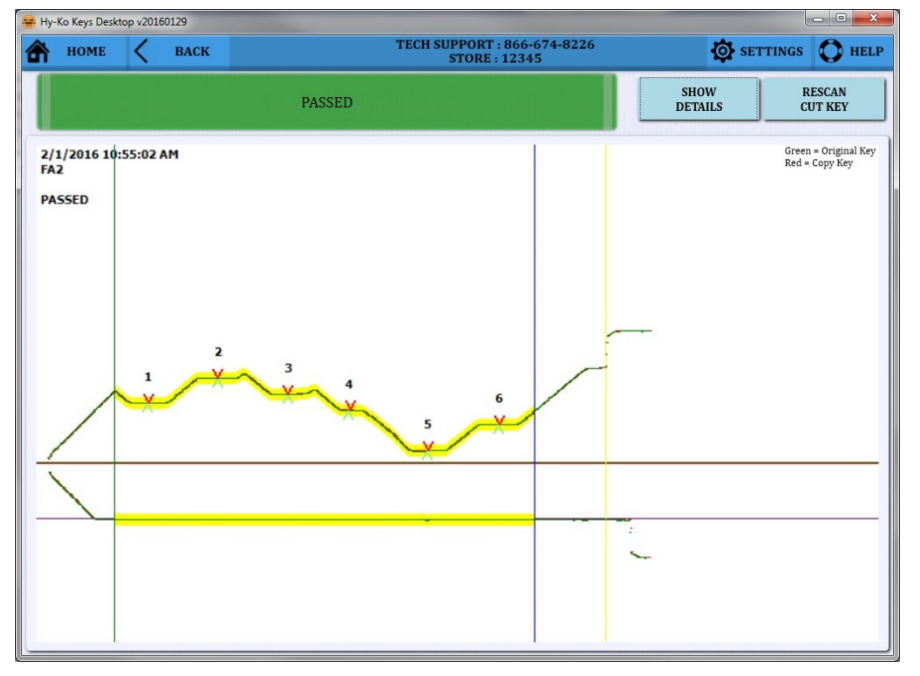

• When the Vision Box is finished scanning the key, you will be taken to the validation results screen (see fig. 41).

• The screen shows an image of the newly cut key on top of the customer's key. The green marks show the spacing locations of the customer's key and the red marks are for the newly cut key.

• If the key was correctly cut there will be a green bar at the top of the screen that says

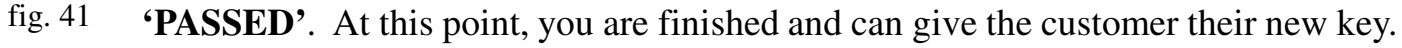

• You can return the software to the Home Screen by clicking the 'HOME' button.

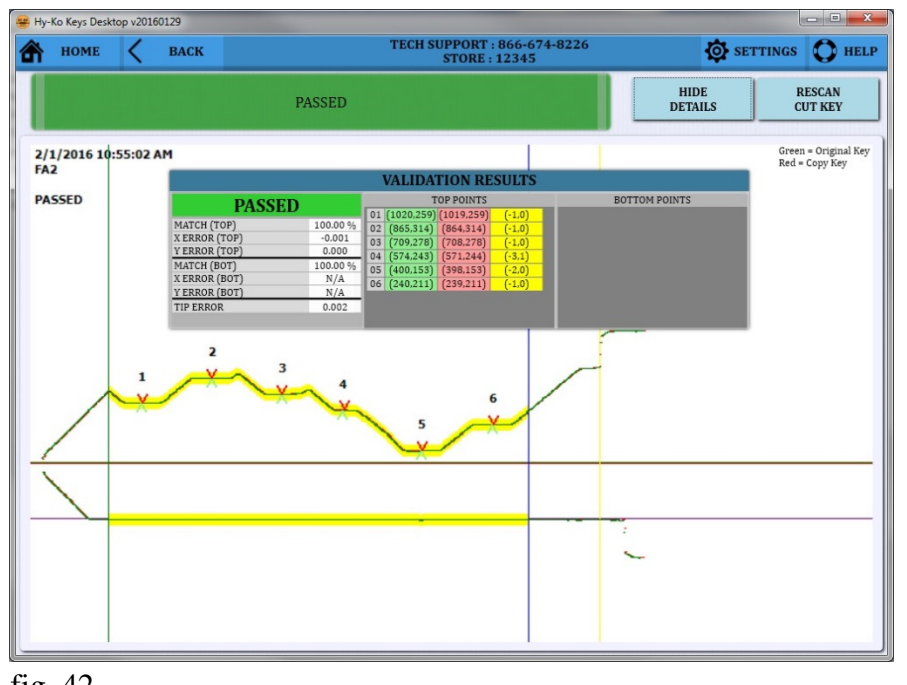

• To see more detailed information on the validation click on the 'SHOW DETAILS' button at the top right of the screen. The button will switch to saying 'HIDE DETAILS' which you can click on to hide the detailed information (see fig. 42).

• This information will show you the differences in the key cuts in thousandths of an inch.

fig. 42

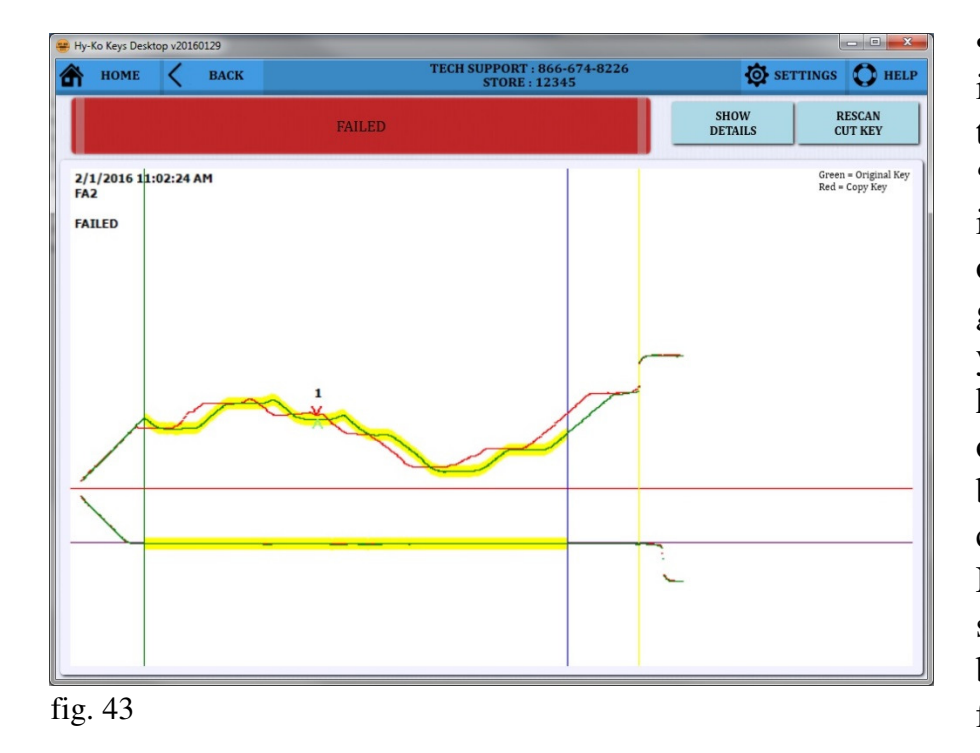

• If the newly cut key fails the inspection, you will get a red bar at the top of the screen that says 'FAILED'. You will also see the image of the newly cut key, in red, on top of the customer's key, in green (see fig. 43). From this data, you will have to decide if the key has burrs that need to be brushed off, the key was miscut, the wrong blank was used, or some noncritical variation caused the failure. Non-critical variations include tip shape variations, non-functional blade thickness variations and nonfunctional notches.

• You can return the software to the Home Screen by clicking the **'HOME'** button.

### **Scanning Double-Sided House & Padlock Keys**

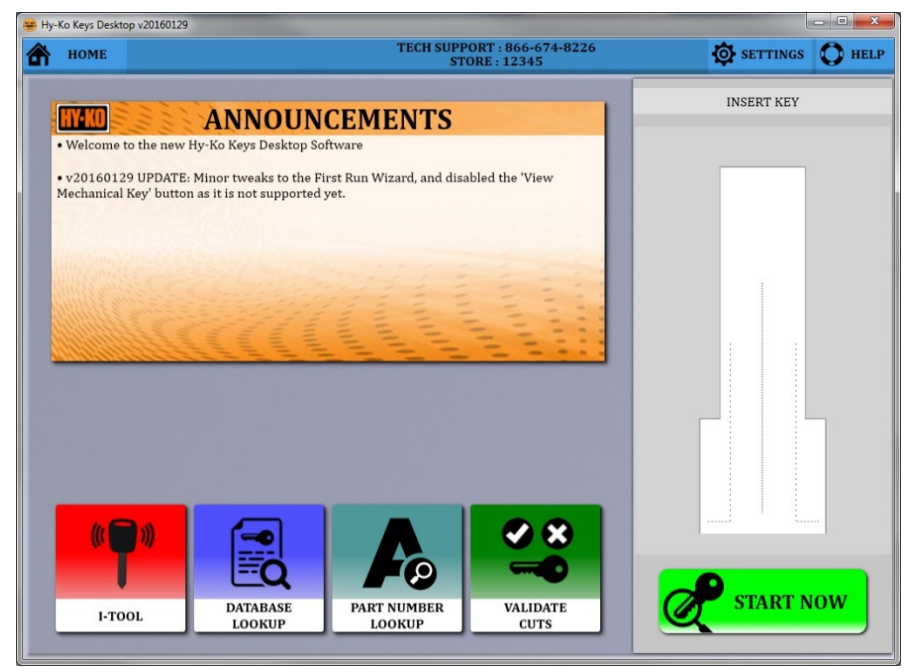

• To scan a key you want to start on the Home Screen. If the software is not on the Home Screen click **'HOME'** in the upper left corner of the screen (see fig. 44).

#### fig. 44

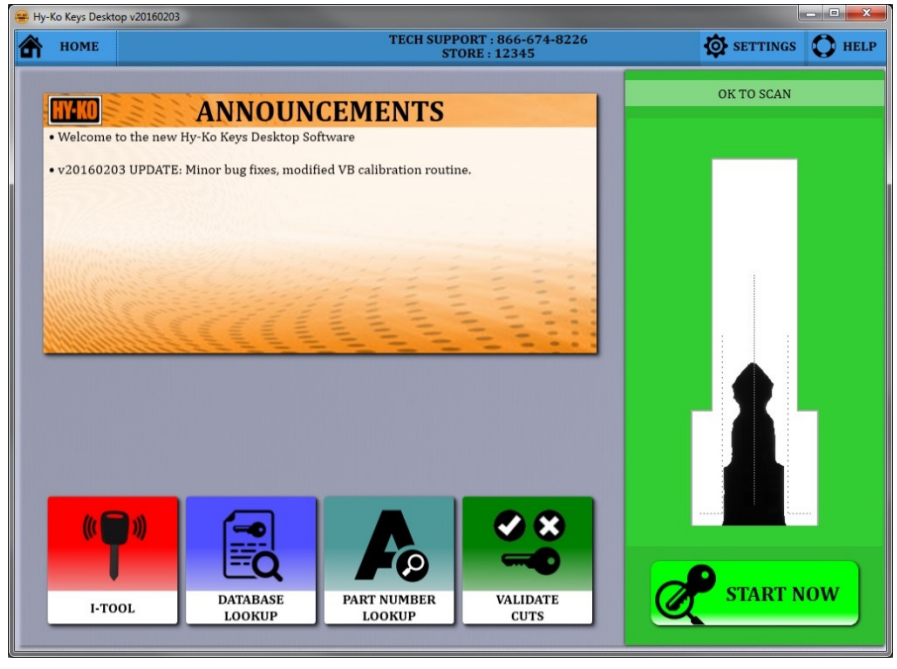

• Insert the key into the Vision Box (see fig. 46). You will see the image of the key blade in the scanning window on the right side of the screen (see fig. 45).

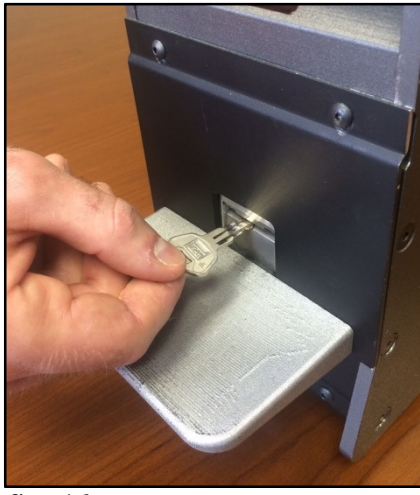

fig. 45

NOTE:

fig. 46

You want to insert the key into the Vision Box as straight as possible so the image of the blade doesn't touch the sides of the scanning window. When inserted correctly, the frame of the scanning window will be green.

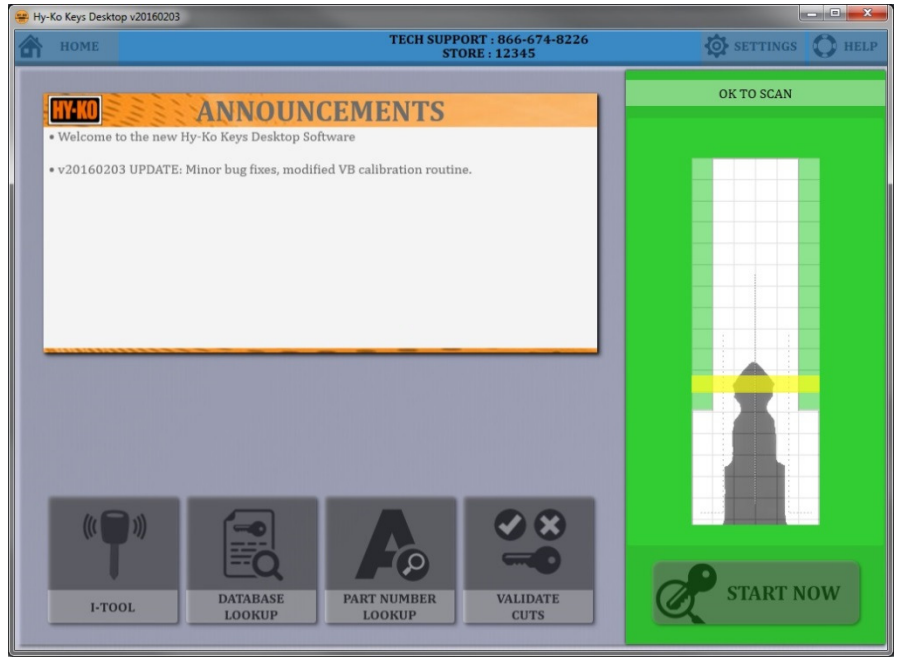

• Click **'START NOW'**. The Vision Box will begin the scanning process of the key (see fig. 47). Do not touch the key at this time.

fig. 47

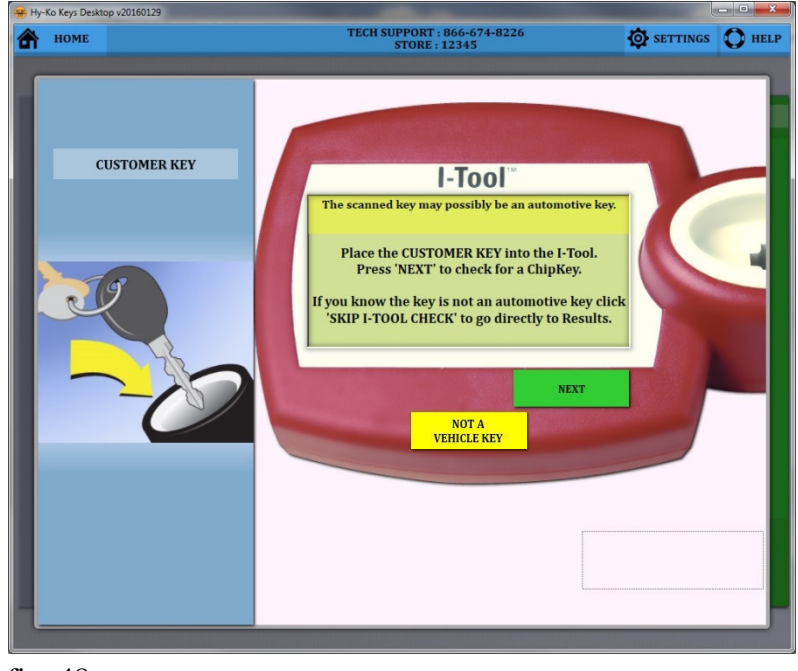

• Being a double-sided key the Vision Box will assume that the key is an automotive key and take you to the I-Tool screen (see fig. 48).

• Knowing that this key is not for a vehicle click the **'NOT A VEHICLE KEY'** button.

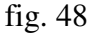

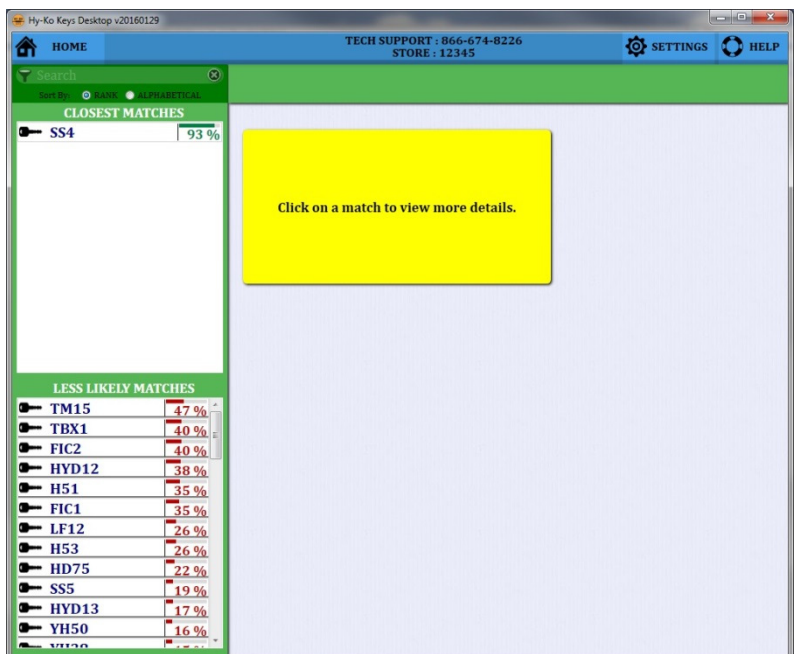

• By skipping the I-Tool check, you will be taken to the Results Screen (see fig. 49).

• The closest matches will be at the top ranked by percentage. Lower ranking keys will be at the bottom.

fig. 49

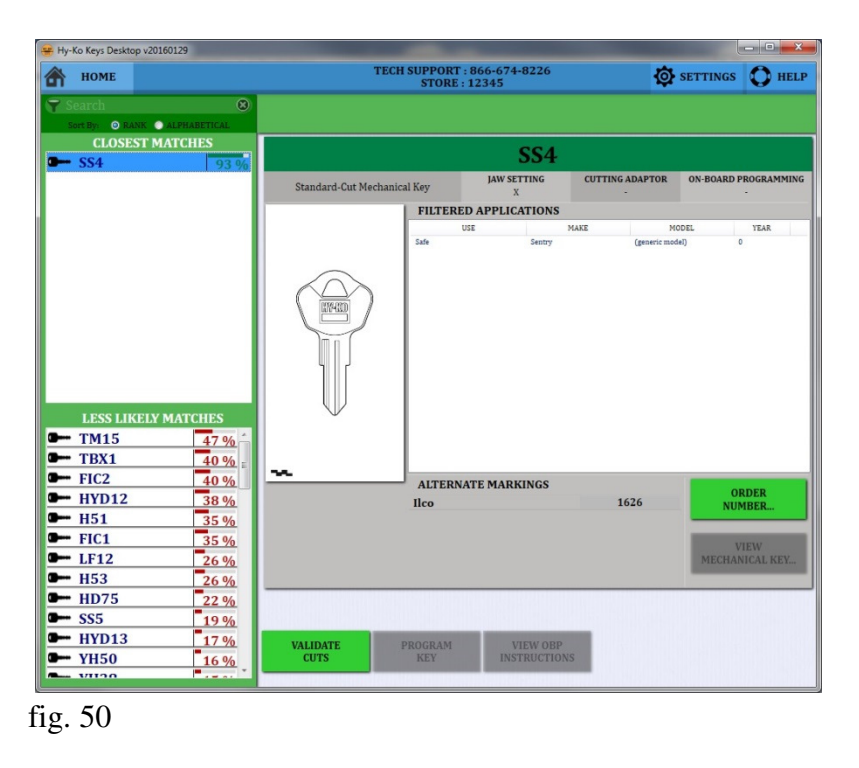

• Click on any key number to see the information on that particular key. An image of the blank and the cross section will be shown as well as other manufacturer part numbers and applications (see fig. 50).

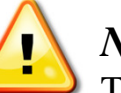

### NOTE:

The keys listed at the top with the higher ranking doesn't mean that your key is definitely one of those. You still need to compare the actual key with the information in the software or by visually comparing it with a blank.

Once you have determined the correct key blank to choose, you can remove the customer's key. If you have the key blank you need in stock you are now able to cut it using the appropriate key cutting machine.

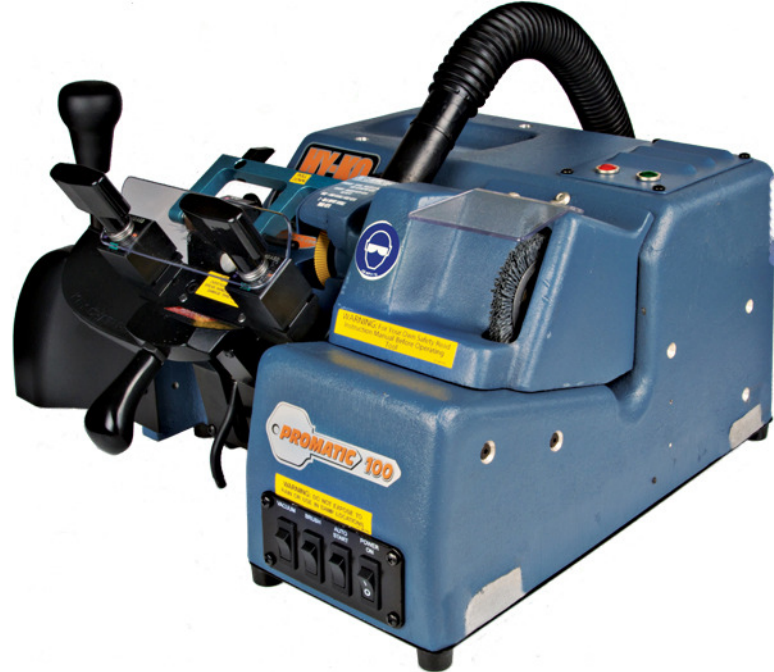

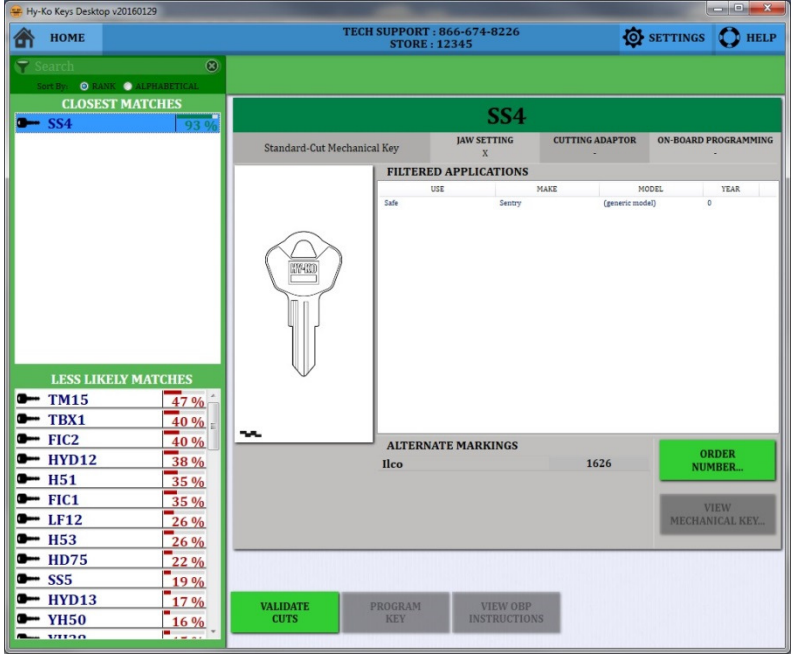

• Once you have completed cutting the key you can return to the Vision Box to validate the cuts on the new blank in relation to the customer's key (see fig. 51).

• From the results screen click the **'VALIDATE CUTS'** button.

fig. 51

# To follow the steps for validating the cuts of the newly cut key, refer to pages 28-30.

# Scanning Vehicle Keys

.

# **Scanning Vehicle Keys**

## **Scanning Vehicle Keys**

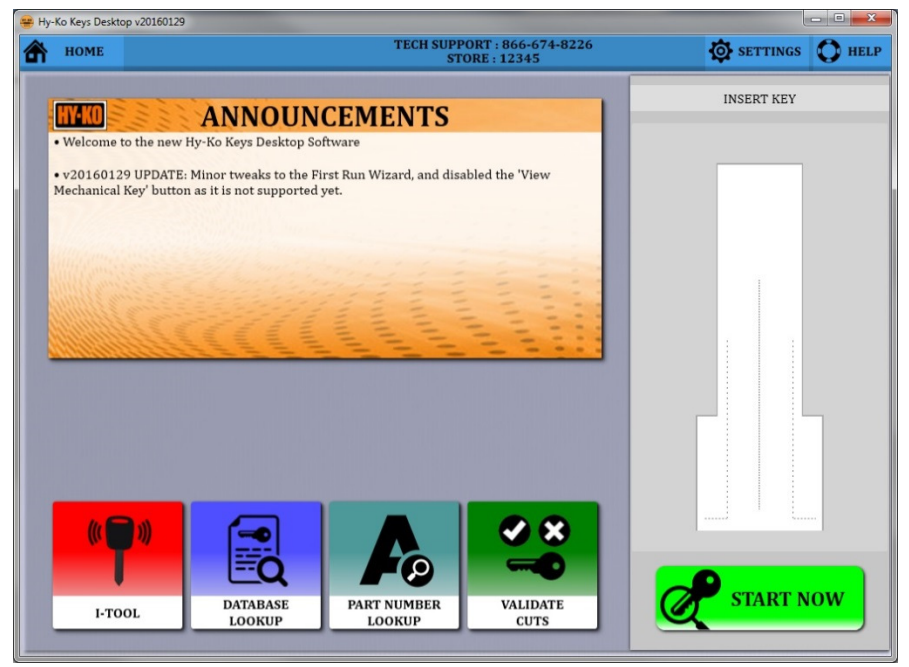

• To scan a key you want to start on the Home Screen. If the software is not on the Home Screen click **'HOME'** in the upper left corner of the screen (see fig. 52).

fig. 52

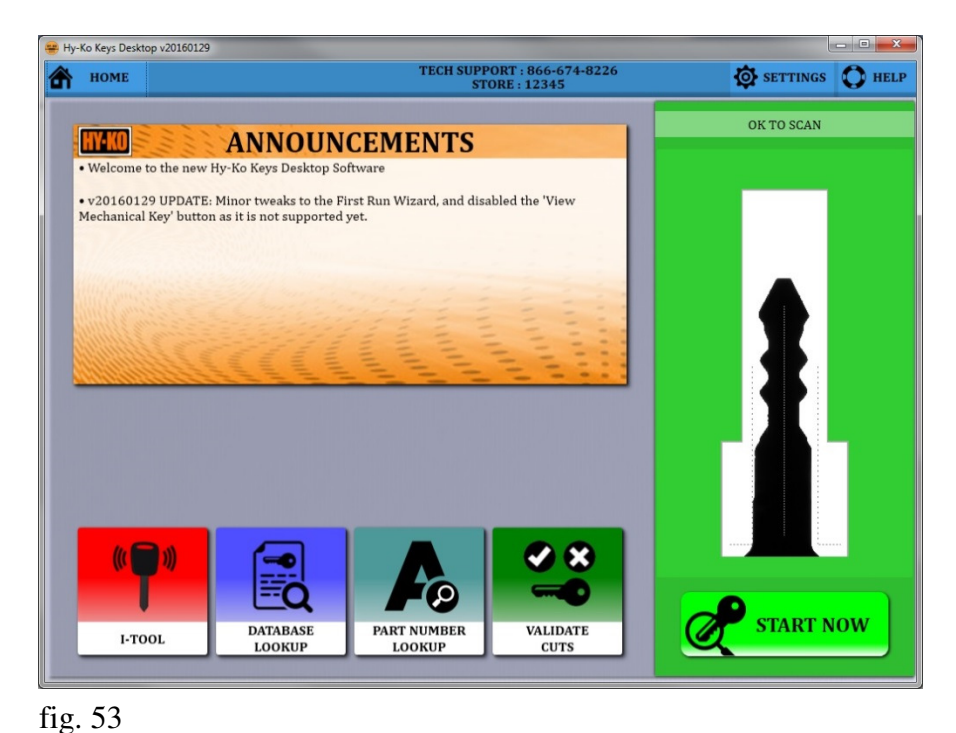

• Insert the key into the Vision Box (see fig. 54). You will see the image of the key blade in the scanning window on the right side of the screen (see fig. 53).

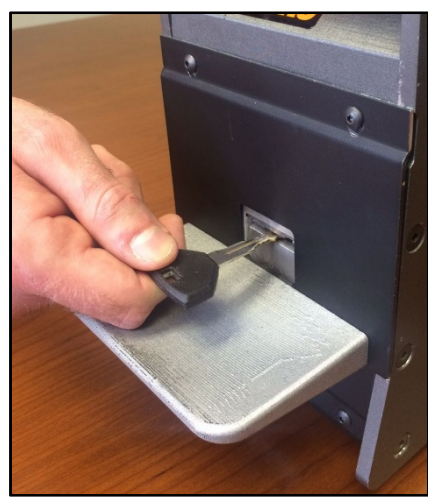

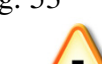

### NOTE:

fig. 54

You want to insert the key into the Vision Box as straight as possible so the image of the blade doesn't touch the sides of the scanning window. When inserted correctly, the frame of the scanning window will be green.
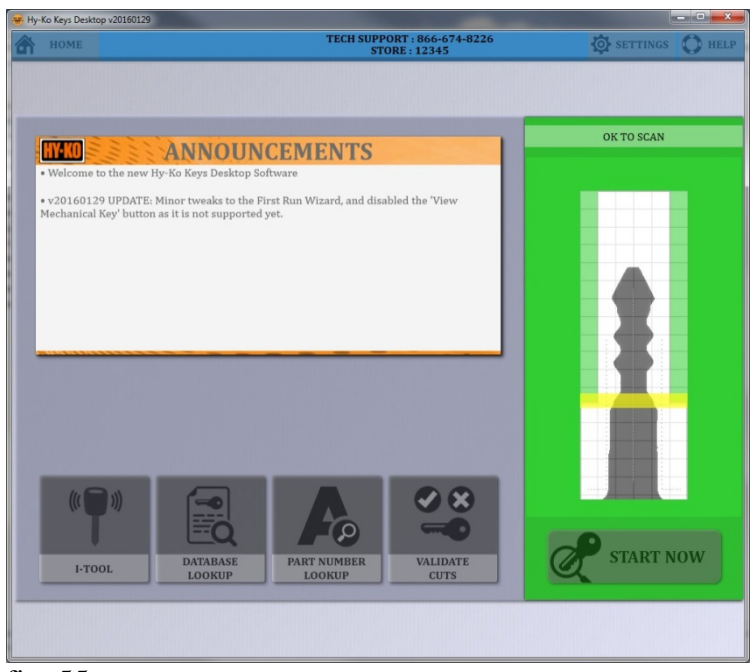

• Click **'START NOW'**. The Vision Box will begin the scanning process of the key (see fig. 55). Do not touch the key at this time.

fig. 55

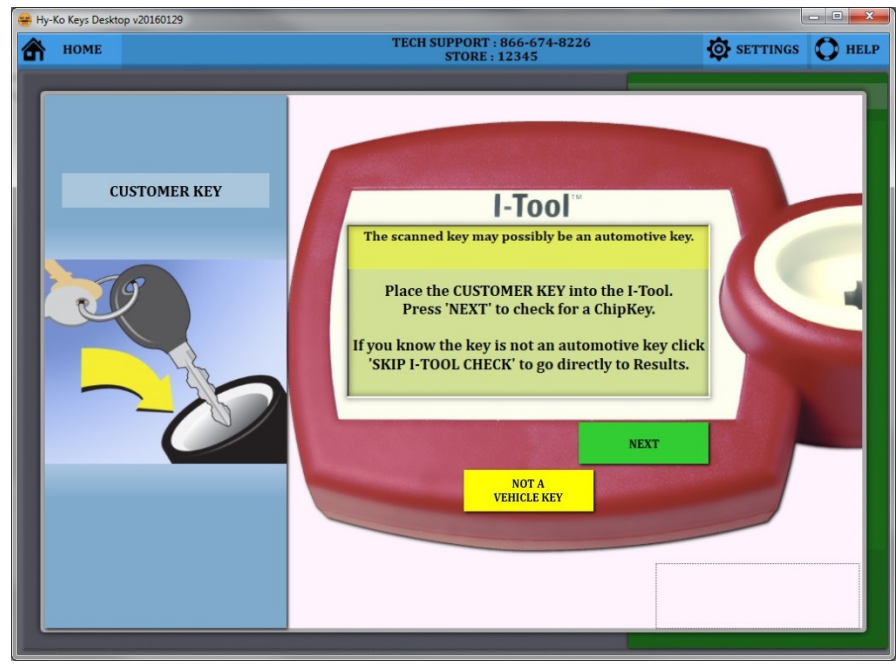

• Being a double-sided key the Vision Box will assume that the key is an automotive key and take you to the I-Tool screen (see fig. 56).

• Take the key out of the Vision Box and insert it in the cup of the I-Tool. Click **'NEXT'** on the image of the I-Tool on the software.

fig. 56

To follow the steps for mechanical vehicle keys, refer to pages 38-42. To follow the steps for I-Key vehicle keys, refer to pages 43-49. To follow the steps for A-Key vehicle keys, refer to pages 50-59. To follow the steps for the P-GM504 vehicle keys, refer to pages 50-55.

## **Scanning Vehicle Keys: Mechanical Keys**

continued from page 37.

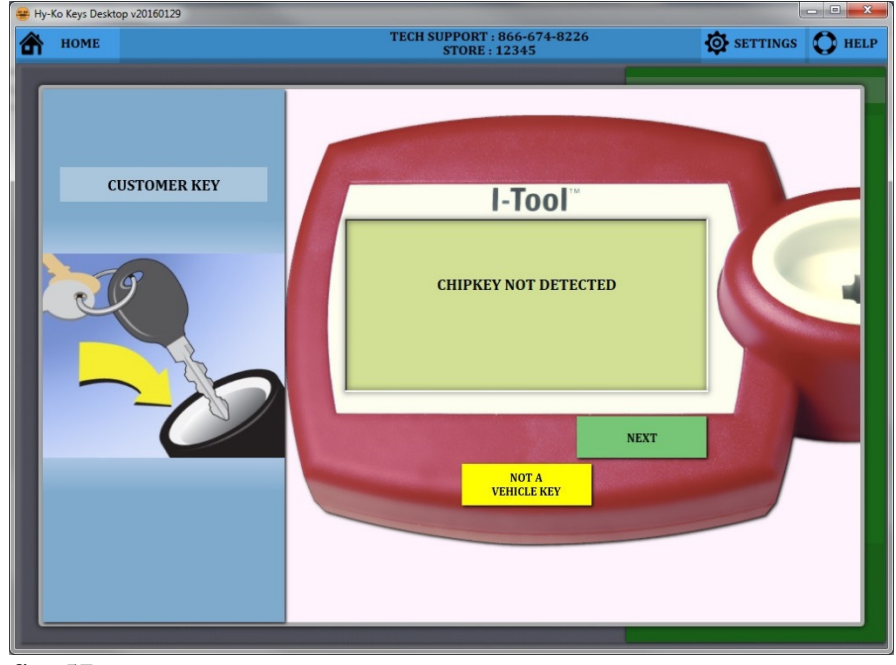

• No Chipkey will be detected as noted on the screen (see fig. 57).

• The software will automatically take you to the next screen to begin entering the vehicle information.

fig. 57

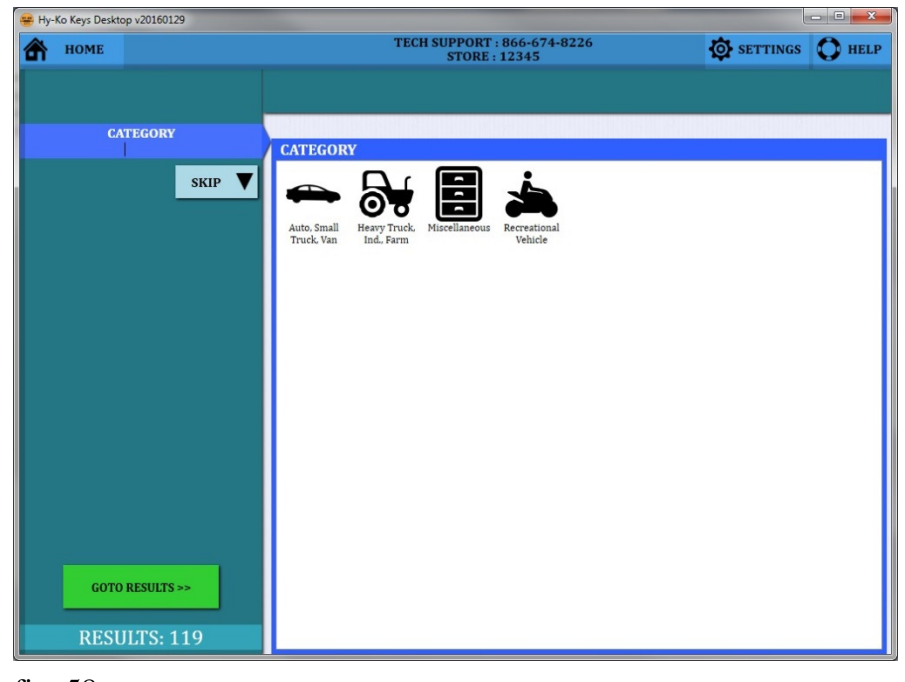

• Choose **'Auto, Small Truck, Van'** for the category (see fig. 58).

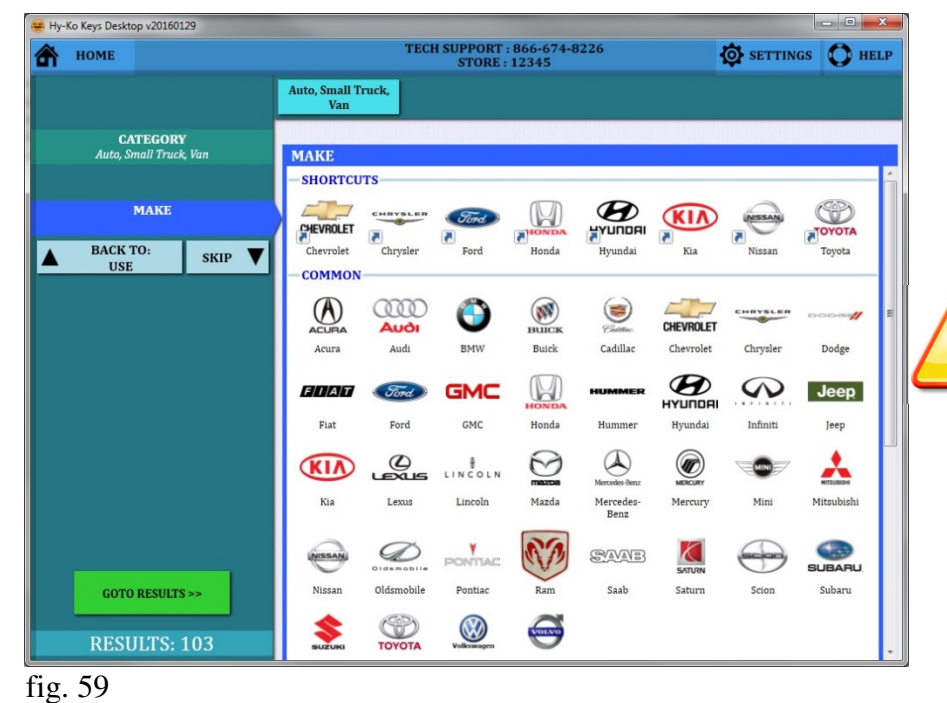

• Choose the Make by clicking on the appropriate manufacturer logo or by typing it in the **'MAKE'** box on the left (see fig. 59).

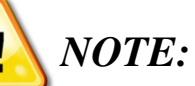

You can add and remove vehicle make **'SHORTCUTS'** by right-clicking on an icon. You can have a maximum of eight shortcuts at the top of the screen.

Hy-Ko Keys Desktop v20160129 TECH SUPPORT : 866-674-8226 STORE : 12345 SETTINGS O HELP \Lambda номе Auto, Small Truck Dodge Van CATEGORY MODEL Avenger B150 MAKE B1500 B250 MODEL B2500 B350 BACK TO: MAKE SKIP B3500 Caliber Caravan Challenger Charger Colt Conquest D250 D350 D50 Dakota Dart Davtona Durango Dynasty Grand Caravan GOTO RESULTS > Intrepid Journey Magnum **RESULTS: 9** 

• Choose the Model by clicking on it from the list or by typing it in the **'MODEL'** box on the left (see fig. 60).

| Hy-Ko Keys Desktop v20160129       |                           | TECH SUPPORT : 86<br>STORE : 12 | 56-674-8226<br>345 | SETTINGS | - • × |
|------------------------------------|---------------------------|---------------------------------|--------------------|----------|-------|
|                                    | Auto, Small Truck,<br>Van | Dodge                           | Ram 1500           |          |       |
| CATEGORY<br>Auto, Small Truck, Van | YEAR                      |                                 |                    |          |       |
| MART                               | 2009<br>2008              |                                 |                    |          |       |
| Dodge<br>MODEL                     | 2007<br>2006<br>2005      |                                 |                    |          |       |
| Ram 1500<br>YEAR                   | 2003<br>2004<br>2003      |                                 |                    |          |       |
| BACK TO:<br>MODEL SKIP             | 2002<br>2001              |                                 |                    |          |       |
|                                    | 2000<br>1999<br>1998      |                                 |                    |          |       |
|                                    | 1997<br>1996              |                                 |                    |          |       |
|                                    | 1995<br>1994              |                                 |                    |          |       |
|                                    |                           |                                 |                    |          |       |
|                                    |                           |                                 |                    |          |       |
| GOTO RESULTS >>                    |                           |                                 |                    |          |       |
| RESULTS: 2                         |                           |                                 |                    |          |       |

• Choose the Year by clicking on it from the list or by typing it in the **'YEAR'** box on the left (see fig. 61).

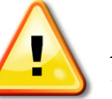

#### NOTE:

If you are unsure about any of the information, click on 'GO TO RESULTS' in the lower, left corner of the screen. However, the results will be more specific if you enter in all the information.

fig. 61

| 礕 Hy-Ko Keys Desktop v20160129        |                           |                                 |                    |        |             |
|---------------------------------------|---------------------------|---------------------------------|--------------------|--------|-------------|
| 🖍 номе < васк                         |                           | TECH SUPPORT : 86<br>STORE : 12 | 56-674-8226<br>345 | 🔯 SETT | INGS O HELP |
| Search Sort By: O RANK O ALPHABETICAL | Auto, Small Truck,<br>Van | Dodge                           | Ram 1500           | 2000   |             |
| CLOSEST MATCHES                       |                           |                                 |                    |        |             |
| 80%                                   | Click on a                | match to view mo                | re details.        |        |             |

• Your list of possible keys for the vehicle chosen will be shown at the left (see fig. 62).

• The closest matches will be at the top ranked by percentage.

| 😤 Hy-Ko Keys Desktop v20160129 |                           |                           |                         |                 |                        |
|--------------------------------|---------------------------|---------------------------|-------------------------|-----------------|------------------------|
| 🕋 номе 🤇 васк                  |                           | TECH SUPPORT :<br>STORE : | 866-674-8226<br>12345   | Į.              | SETTINGS O HELP        |
| Sort By: ORANK ALPHABETICAL    | Auto, Small Truck,<br>Van | Dodge                     | Ram 1500                | 2000            |                        |
| CLOSEST MATCHES                |                           |                           | ¥157                    |                 |                        |
|                                | Standard-Cut Me           | chanical Key              | JAW SETTING<br>X        | CUTTING ADAPTOR | ON-BOARD PROGRAMMING   |
|                                |                           | FILTEREI                  | APPLICATIONS            |                 |                        |
|                                |                           | US                        | E Poles                 | MAKE            | MODEL YEAR             |
|                                |                           |                           | TE MARKINGS             |                 |                        |
|                                | $\mathbb{V}$              | Axxess                    | I D PIARAINGS           | 17              | ORDER<br>NUMBER        |
|                                |                           | Ilco                      |                         | P1794           |                        |
|                                |                           | Star                      |                         | CHR94           | VIEW<br>MECHANICAL KEY |
|                                |                           |                           |                         |                 |                        |
|                                | VALIDATE<br>CUTS          | PROGRAM<br>KEY            | VIEW OBP<br>INSTRUCTION | s               |                        |

• Click on any key number to see the information on that particular key. An image of the blank and the cross section will be shown as well as other manufacturer part numbers and applications (see fig. 63).

fig. 63

Once you have determined the correct key blank to choose, you can remove the customer's key. If you have the key blank you need in stock you are now able to cut it using the appropriate key cutting machine.

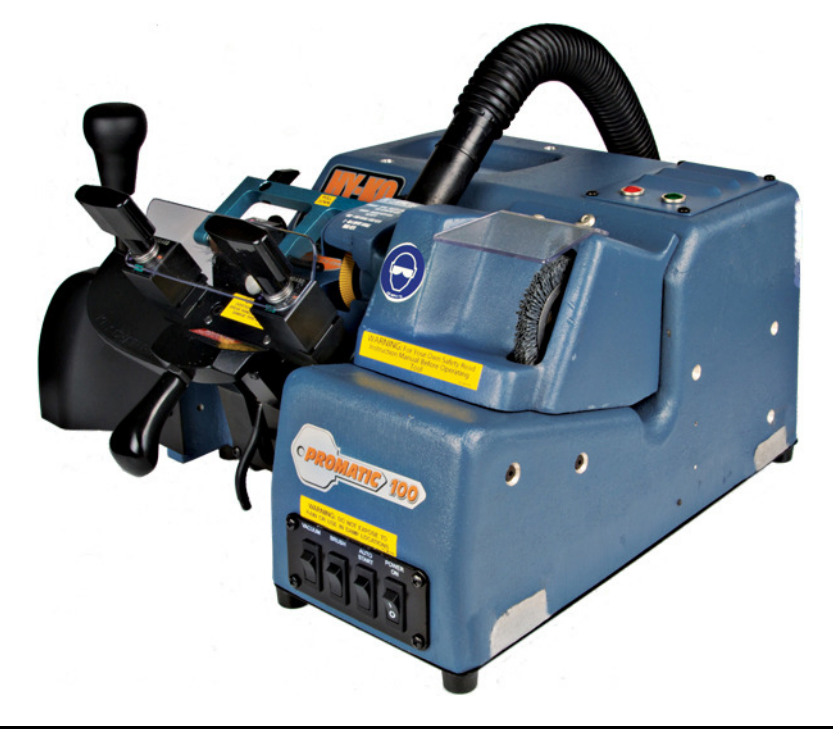

| номе < васк                         |                           | TECH SUPPORT<br>STORE :                                    | 866-674-8226<br>12345 | ø                               | SETTINGS O HEL                             |
|-------------------------------------|---------------------------|------------------------------------------------------------|-----------------------|---------------------------------|--------------------------------------------|
| Search Sort By: O RANK ALPHABETICAL | Auto, Small Truck,<br>Van | Dodge                                                      | Ram 1500              | 2000                            |                                            |
| CLOSEST MATCHES                     |                           |                                                            | ¥157                  |                                 |                                            |
|                                     | Standard-Cut Me           | echanical Key                                              | JAW SETTING           | CUTTING ADAPTOR                 | ON-BOARD PROGRAMMIN                        |
|                                     |                           | FILTERE                                                    | DAPPLICATIONS         |                                 |                                            |
|                                     |                           | , in the second                                            | ISE M                 | AKE M                           | ODEL YEAR                                  |
|                                     |                           |                                                            |                       |                                 |                                            |
|                                     |                           |                                                            |                       |                                 |                                            |
|                                     |                           | ALTERN                                                     | ATE MARKINGS          |                                 | OBDER                                      |
|                                     |                           | ALTERNA                                                    | ATE MARKINGS          | 17                              | ORDER<br>NUMBER                            |
|                                     |                           | ALTERNA<br>Axxess<br>Ilco                                  | ATE MARKINGS          | 17<br>P1794<br>V157.NP          | ORDER<br>NUMBER                            |
|                                     |                           | ALTERNA<br>Axxess<br>Ilco<br>Jet<br>Star                   | ATE MARKINGS          | 17<br>P1794<br>Y157-NP<br>CHR94 | ORDER<br>NUMBER<br>VIEW                    |
|                                     |                           | ALTERNA<br>Axxess<br>Ilco<br>Jet<br>Star                   | ATE MARKINGS          | 17<br>P1794<br>Y157-NP<br>CHR94 | ORDER<br>NUMBER<br>VIEW<br>MECHANICAL KEY  |
|                                     |                           | ALTERN.<br>Axxess<br>Ilco<br>Jet<br>Star                   | ATE MARKINGS          | 17<br>P1794<br>Y157-NP<br>CHR94 | ORDER<br>NUMBER<br>VIEW<br>MECHANICAL KEY. |
|                                     |                           | ALTERN.<br>Axxess<br>Ilco<br>Jet<br>Star<br>PROGRAM        | ATE MARKINGS          | 17<br>P1794<br>Y157.NP<br>CHR94 | ORDER<br>NUMBER<br>VIEW<br>MECHANICAL KEY. |
|                                     | VALIDATE<br>CUTS          | ALTERN.<br>Axxess<br>Ilco<br>Jet<br>Star<br>PROGRAM<br>KEY | ATE MARKINGS          | 17<br>P1794<br>Y157.NP<br>CHR94 | ORDER<br>NUMBER<br>VIEW<br>MECHANICAL KEY. |

• Once you have completed cutting the key you can return to the Vision Box to validate the cuts on the new blank in relation to the customer's key (see fig. 64).

• From the results screen click the **'VALIDATE CUTS'** button.

# To follow the steps for validating the cuts of the newly cut key, refer to pages 28-30.

# **Scanning Vehicle Keys: I-Keys**

continued from page 37.

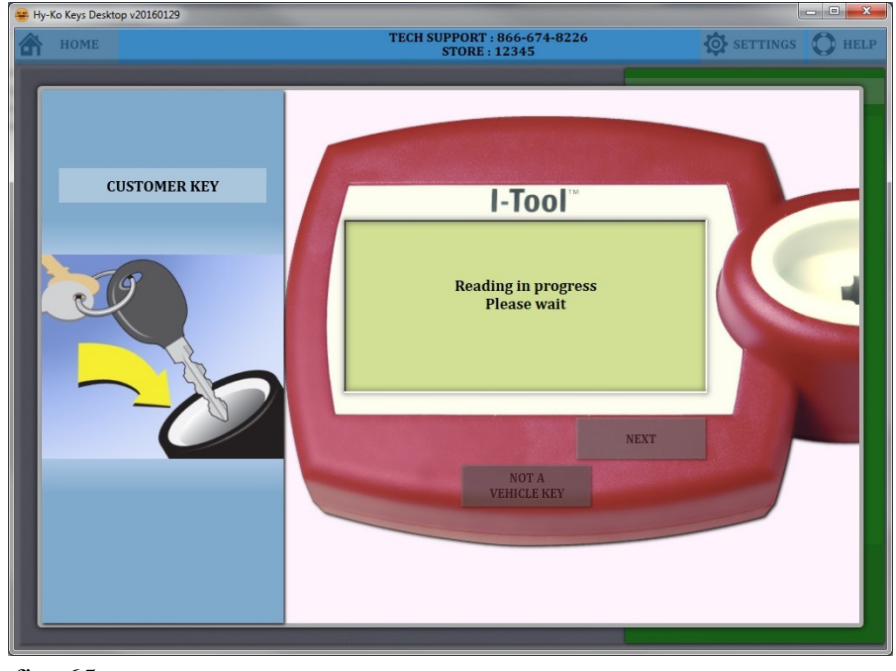

• The I-Tool will read the customer's key (see fig. 65). You can see the progress on the picture of the I-Tool on the software.

fig. 65

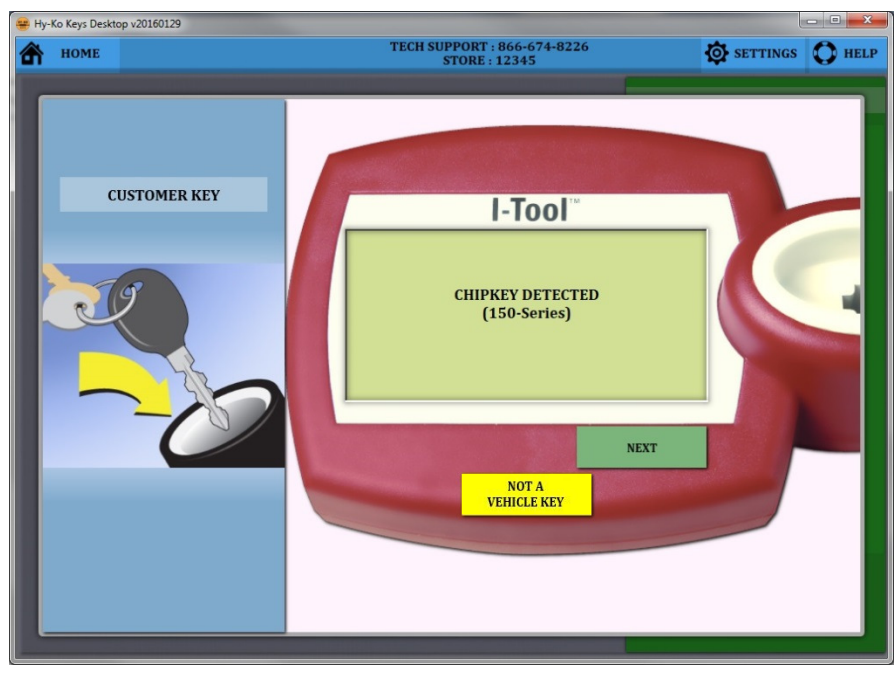

• When I-Tool has completed reading the customer's key, the type of chipkey is displayed on the picture of the I-Tool on the software (see fig. 66).

| ñ | номе             |                           | TECH SUPPORT : 866-674-8226<br>STORE : 12345 | SETTINGS | O HEL |
|---|------------------|---------------------------|----------------------------------------------|----------|-------|
|   | CHIPKEY DETECTED | 1                         | Select the vehicle information,              |          |       |
|   | CATEGORY         | CATEGORY                  |                                              |          |       |
|   | SKIP 🔻           |                           |                                              |          |       |
|   |                  | Auto, Small<br>Truck, Van |                                              |          |       |
|   |                  |                           |                                              |          |       |
|   |                  |                           |                                              |          |       |
|   |                  |                           |                                              |          |       |
|   |                  |                           |                                              |          |       |
|   |                  |                           |                                              |          |       |
|   |                  |                           |                                              |          |       |
|   |                  |                           |                                              |          |       |
|   | GOTO RESULTS >>  |                           |                                              |          |       |
|   | RESULTS: 23      |                           |                                              |          |       |

• Choose **'Auto, Small Truck, Van'** for the category (see fig. 67).

fig. 67

| 🖶 Hy-I | Ko Keys Deskt  | op v20160129                     |                        |            |                    |                      |                   |            |              |                  | ×   |
|--------|----------------|----------------------------------|------------------------|------------|--------------------|----------------------|-------------------|------------|--------------|------------------|-----|
| â      | HOME           |                                  |                        | TECH       | H SUPPORT<br>STORE | : 866-674-8<br>12345 | 3226              |            | SETTING      | s 🔿 H            | ELP |
|        |                |                                  | Auto, Small T<br>Van   | ruck,      |                    |                      |                   |            |              |                  |     |
|        | CA<br>Auto, Si | <b>TEGORY</b><br>mail Truck, Van | MAKE                   |            |                    |                      |                   |            |              |                  |     |
|        |                |                                  | - SHORTCU              | тѕ         |                    |                      |                   |            |              |                  | -   |
| •      | BACK           | MAKE<br>FO: SKIP V               | CHEVROLET<br>Chevrolet | Chrysler   | Ford<br>Ford       | Honda                | Hyundai           | KIA<br>Kia | Nissan       | TOYOTA<br>Toyota |     |
|        | USE            |                                  | - COMMON               |            |                    |                      |                   |            |              |                  | 1   |
|        |                |                                  | ACURA                  |            | ٢                  | вшск                 | Castellar:        | CHEVROLET  | CHRVSLER     | 00000            |     |
|        |                |                                  | Acura                  | Audi       | BMW                | Buick                | Cadillac          | Chevrolet  | Chrysler     | Dodge            |     |
|        |                |                                  | EDAT                   | Ford       | GMC                |                      | HUMMER            | Ю          | $\mathbf{S}$ | Jeep             |     |
|        |                |                                  | Fiat                   | Ford       | GMC                | Honda                | Hummer            | Hyundai    | Infiniti     | Jeep             |     |
|        |                |                                  | KIA                    |            | LINCOLN            |                      | Mercedes-Benz     | MERCURY    |              | HITSUBSH         |     |
|        |                |                                  | Kia                    | Lexus      | Lincoln            | Mazda                | Mercedes-<br>Benz | Mercury    | Mini         | Mitsubishi       |     |
|        |                |                                  | NISSAN                 |            | PONTIAC            | RA                   | EVALE             | SATURN     | $\bigcirc$   | SUBARU.          |     |
|        | GOTO           | RESULTS >>                       | Nissan                 | Oldsmobile | Pontiac            | Ram                  | Saab              | Saturn     | Scion        | Subaru           |     |
|        | RESI           | JLTS: 103                        | SUZUKI                 | TOYOTA     |                    | đ                    |                   |            |              |                  |     |

• Choose the Make by clicking on the appropriate manufacturer logo or by typing it in the **'MAKE'** box on the left (see fig. 68).

NOTE:

You can add and remove vehicle make **'SHORTCUTS'** by right-clicking on an icon. You can have a maximum of eight shortcuts at the top of the screen.

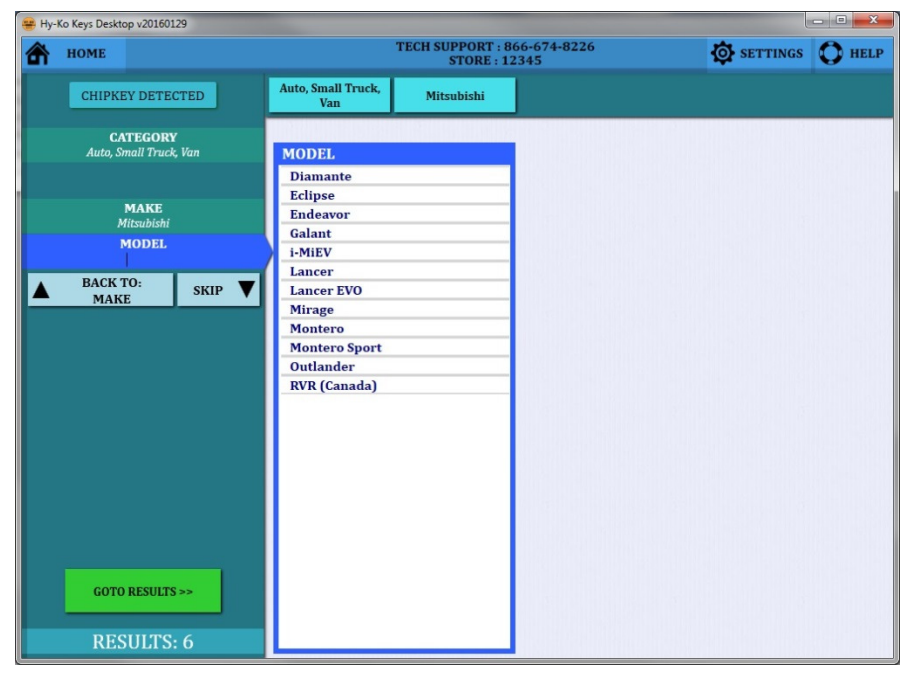

• Choose the Model by clicking on it from the list or by typing it in the **'MODEL'** box on the left (see fig. 69).

fig. 69

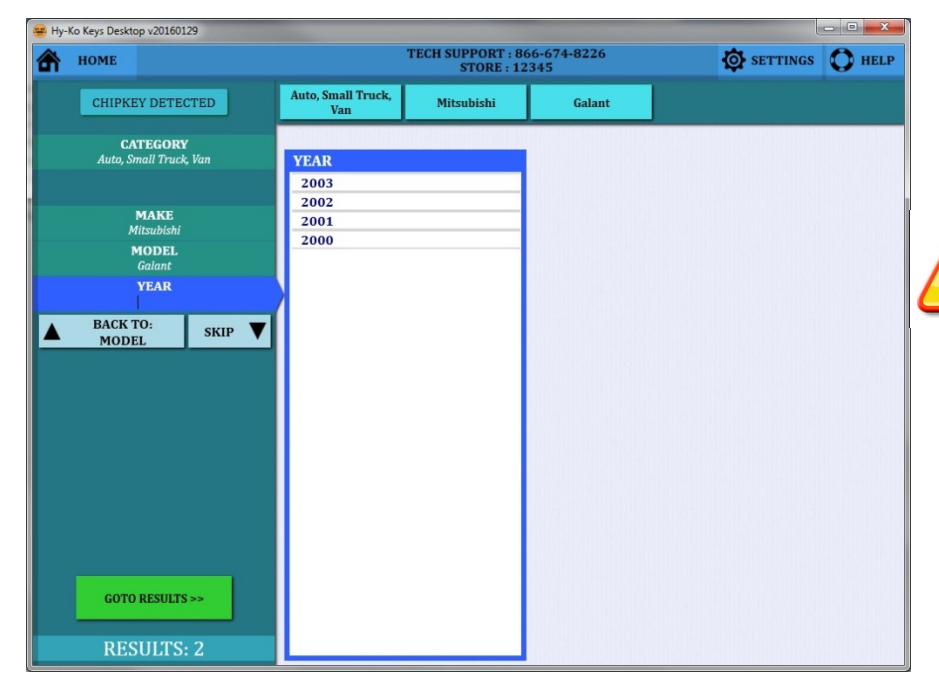

fig. 70

• Choose the Year by clicking on it from the list or by typing it in the **'YEAR'** box on the left (see fig. 70).

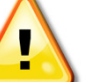

#### NOTE:

If you are unsure about any of the information, click on **'GO TO RESULTS'** in the lower, left corner of the screen. However, the results will be more specific if you enter in all the information.

| 🖶 H | y-Ko Keys De          | ktop v201 | 60129            |                |                           |                                 |                    |      |       |        |
|-----|-----------------------|-----------|------------------|----------------|---------------------------|---------------------------------|--------------------|------|-------|--------|
| â   | номе                  | <         | BACK             |                |                           | TECH SUPPORT : 86<br>STORE : 12 | 56-674-8226<br>345 | SET  | TINGS | O HELP |
| 7   | Search<br>Sort By: O  | RANK O    | ALPHABETIC       | <b>⊗</b><br>∧L | Auto, Small Truck,<br>Van | Mitsubishi                      | Galant             | 2000 |       |        |
|     | CLO<br>I-MIT<br>P-MIT | 5555 M    | ATCHES<br>S<br>S | <u>55 %</u>    | Click on a                | match to view mo                | re details.        |      |       |        |

• Your list of possible keys for the vehicle chosen will be shown at the left (see fig. 71).

• The closest matches will be at the top ranked by percentage.

fig. 71

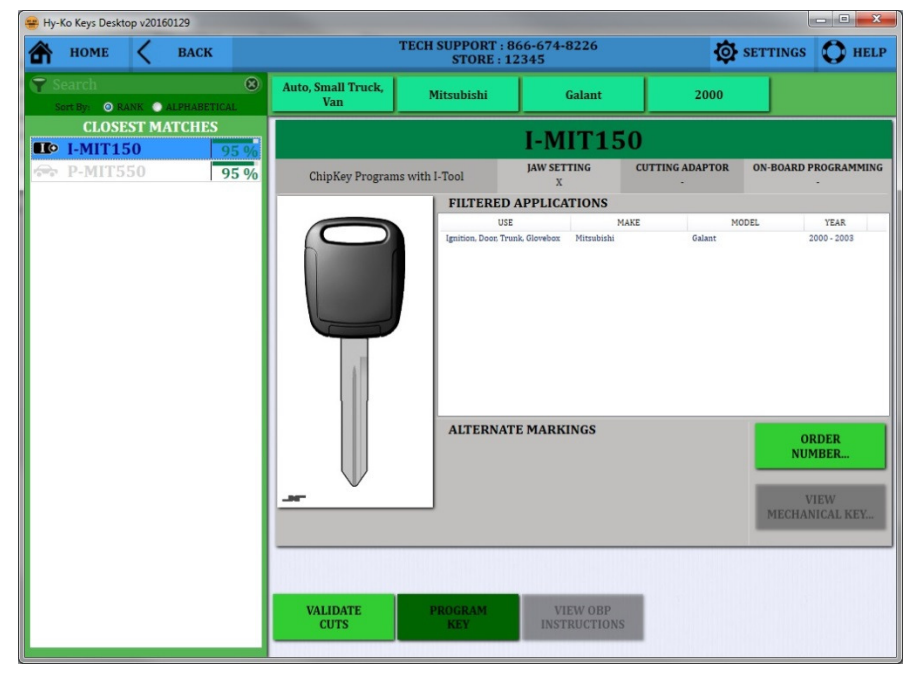

• Click on any key number to see the information on that particular key. An image of the blank and the cross section will be shown as well as other manufacturer part numbers and applications (see fig. 72).

• When you have chosen the correct key you need, click on the **'PROGRAM KEY'** button at the bottom of the screen.

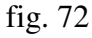

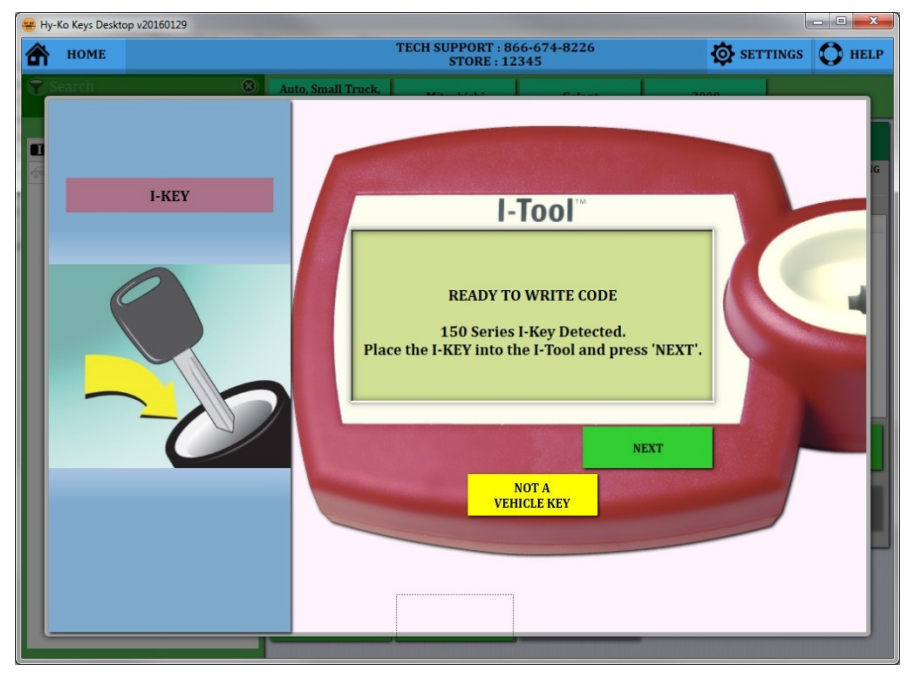

• The software will switch to the I-Tool screen (see fig. 73).

• Insert the new I-Key into the I-Tool and click the **'NEXT'** button on the image of the I-Tool on the software.

fig. 73

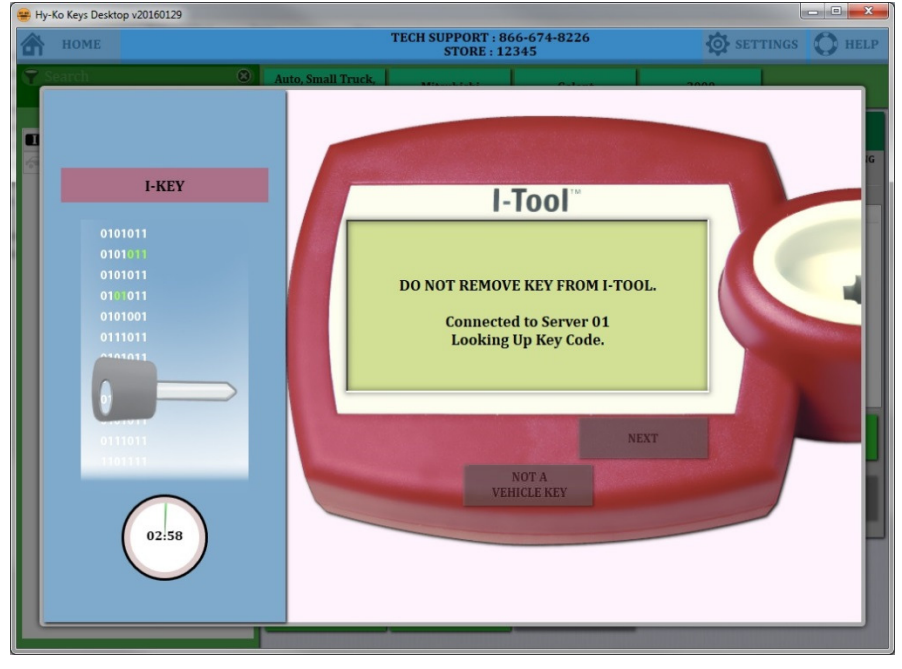

• The I-Tool will begin the process of looking up the key code (see fig. 74). Do not touch the key at this time.

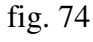

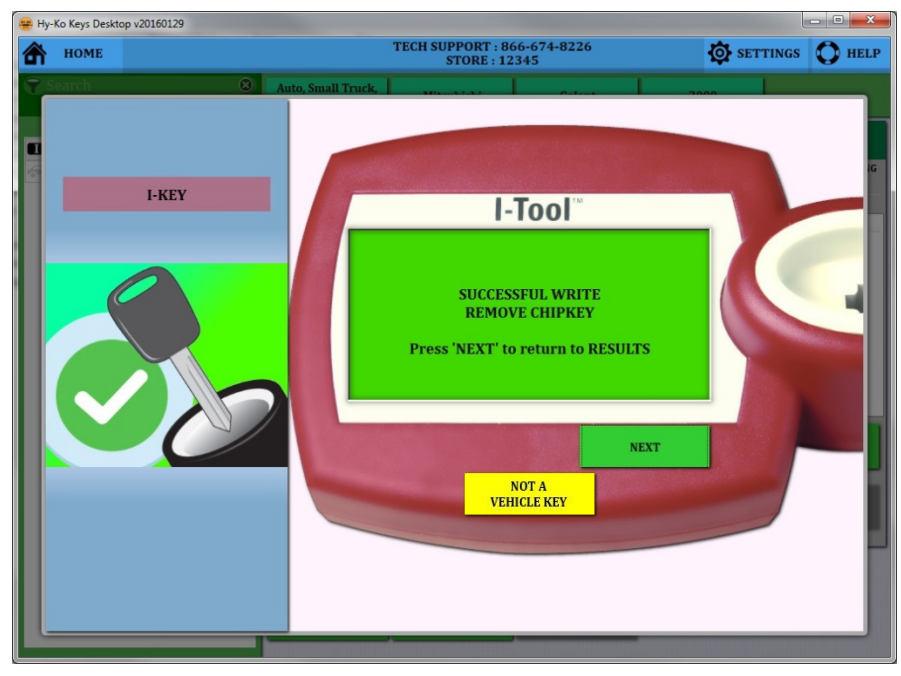

• When the programming is complete, there will be a green screen on the picture of the I-Tool on the software (see fig. 75). At this point, you can remove the new I-Key from the I-Tool.

• To return to the Results screen, click the **'NEXT'** button.

fig. 75

Once you have programmed the ChipKey, you are now able to cut it using the appropriate key cutting machine.

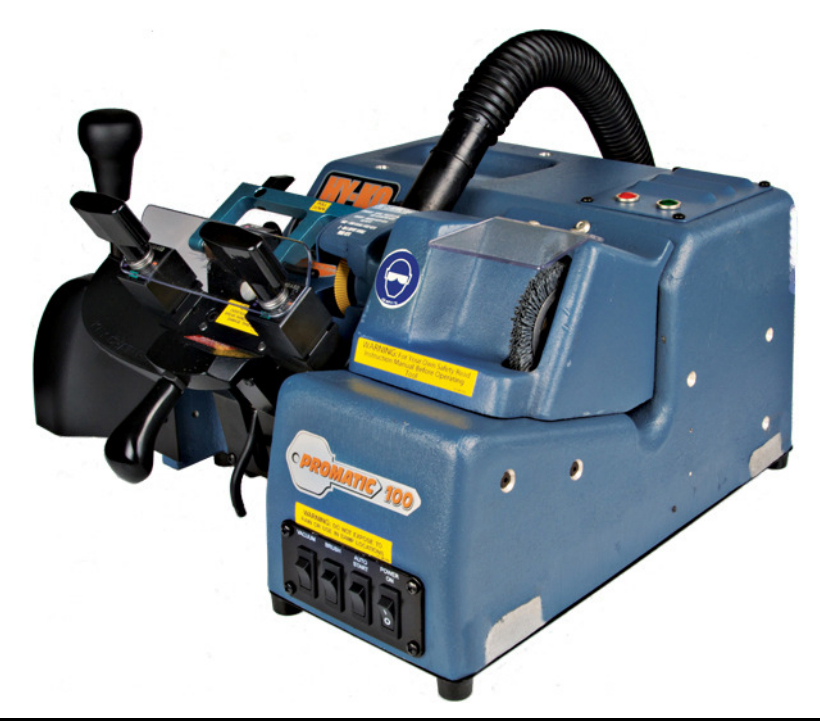

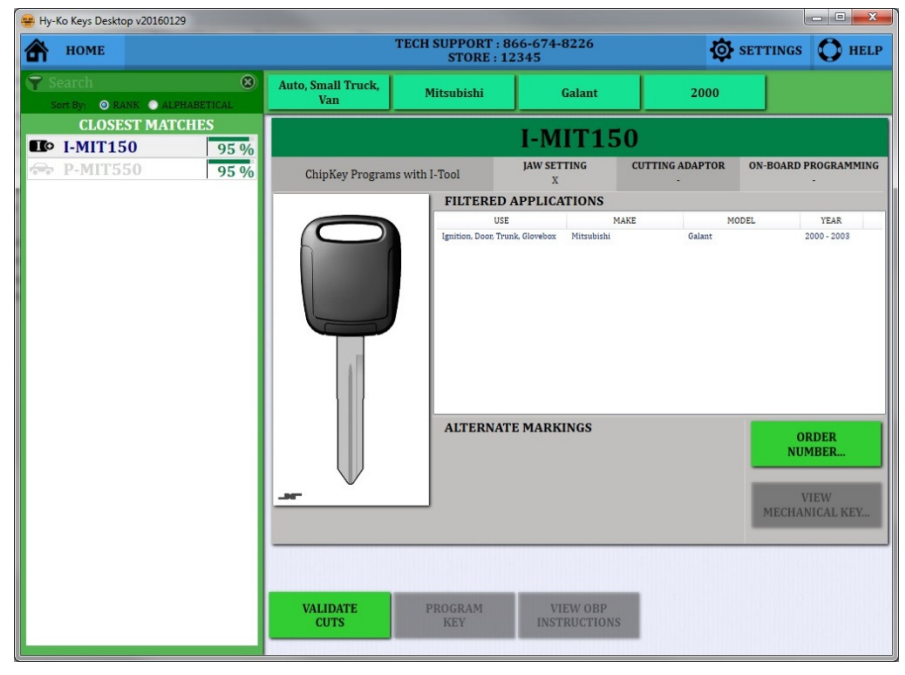

• Once you have completed cutting the key you can return to the Vision Box to validate the cuts on the new blank in relation to the customer's key (see fig. 76).

• From the results screen click the **'VALIDATE CUTS'** button.

fig. 76

# To follow the steps for validating the cuts of the newly cut key, refer to pages 28-30.

## **Scanning Vehicle Keys: A-Keys**

continued from page 37.

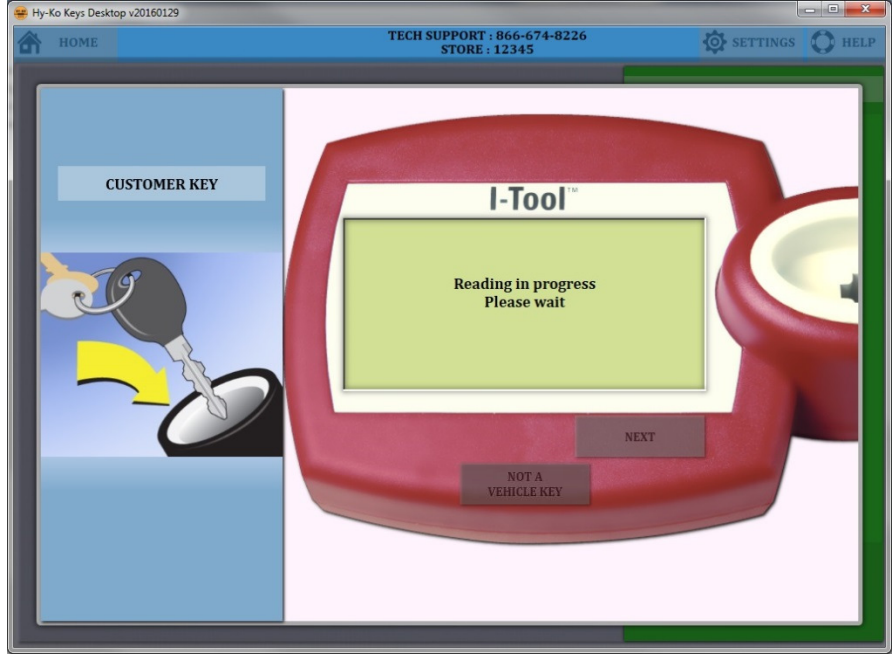

• The I-Tool will read the customer's key (see fig. 77). You can see the progress on the picture of the I-Tool on the software.

fig. 77

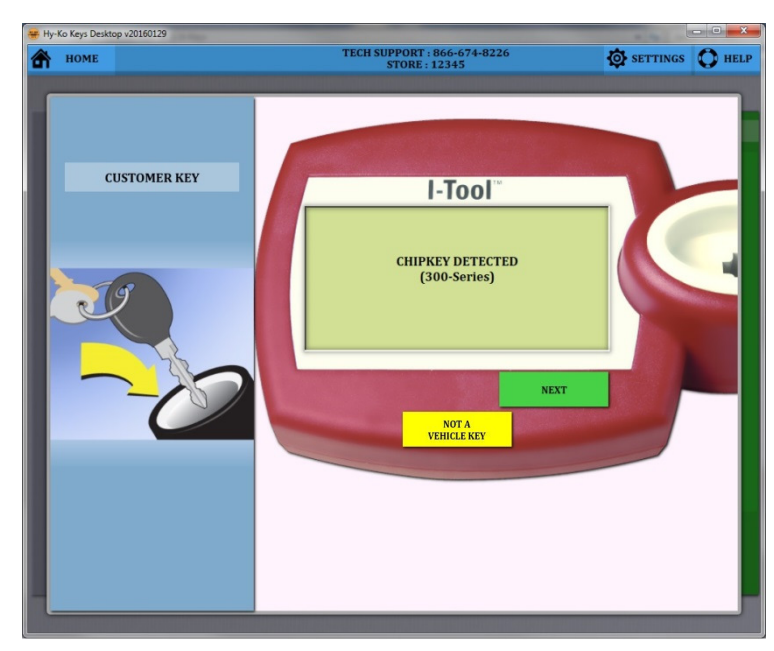

• When I-Tool has completed reading the customer's key, the type of chipkey is displayed on the picture of the I-Tool on the software (see fig. 78).

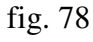

| - пу-т   | Ko Keys Desktop V20160129 |                           |                                              |          |        |
|----------|---------------------------|---------------------------|----------------------------------------------|----------|--------|
| <u>ہ</u> | HOME                      |                           | TECH SUPPORT : 866-674-8226<br>STORE : 12345 | SETTINGS | O HELP |
|          | CHIPKEY DETECTED          |                           | Select the vehicle information,              |          |        |
|          | CATEGORY                  | CATEGORY                  |                                              |          |        |
|          | SKIP 🔻                    | -                         |                                              |          |        |
|          |                           | Auto, Small<br>Truck, Van |                                              |          |        |
|          |                           |                           |                                              |          |        |
|          |                           |                           |                                              |          |        |
|          |                           |                           |                                              |          |        |
|          |                           |                           |                                              |          |        |
|          |                           |                           |                                              |          |        |
|          |                           |                           |                                              |          |        |
|          |                           |                           |                                              |          |        |
|          | GOTO RESULTS >>           |                           |                                              |          |        |
|          | RESULTS: 23               |                           |                                              |          |        |

#### • Choose **'Auto, Small Truck, Van'** for the category (see fig. 79).

fig. 79

| - Hy- | NO NEYS DESKO  | op v20160129                     |                        |            |              |                      |                                    |                        |              |                  |     |
|-------|----------------|----------------------------------|------------------------|------------|--------------|----------------------|------------------------------------|------------------------|--------------|------------------|-----|
| Â     | HOME           |                                  |                        | TECI       | STORE :      | : 866-674-8<br>12345 | 3226                               |                        | SETTING      | is 🜔 H           | ELI |
|       |                |                                  | Auto, Small Tr<br>Van  | ruck,      |              |                      |                                    |                        |              |                  |     |
|       | CA<br>Auto, Si | <b>TEGORY</b><br>mail Truck, Van | MAKE                   |            |              |                      |                                    |                        |              |                  |     |
|       |                |                                  | - SHORTCU              | TS         |              |                      |                                    |                        |              |                  | -   |
| 4     | BACK 1         | MAKE<br>FO:<br>SKIP              | Chevrolet<br>Chevrolet | Chrysler   | Ford<br>Ford | Honda                | Hyundai                            | KIA<br>Kia             | Nissan       | Toyota<br>Toyota | _   |
|       |                |                                  | ACUPA<br>Acura         | Audi       | <b>BMW</b>   | Buick                | Cadillac                           | CHEVROLET<br>Chevrolet | Chrysler     | Dodge            |     |
|       |                |                                  | BOAD                   | Tord       | GMC          | HONDA                | HUMMER                             | нушпоя                 | $\mathbf{S}$ | Jeep             |     |
|       |                |                                  | KIA                    | Ford       |              | Honda                | Hummer                             | Hyundai                |              | Jeep             |     |
|       |                |                                  | Kia                    | Lexus      | Lincoln      | Mazda                | Mercedes-Benz<br>Mercedes-<br>Benz | MERCURY                | Mini         | Mitsubishi       |     |
|       |                |                                  | NESSAN                 |            | PONTIAC      | RB                   | CAVAVES                            | SATURN                 | $\bigcirc$   |                  |     |
|       | GOTO           | RESULTS >>                       | Nissan                 | Oldsmobile | Pontiac      | Ram                  | Saab                               | Saturn                 | Scion        | Subaru           |     |
|       | RESU           | JLTS: 103                        | SUZUKI                 | ТОУОТА     | Volkswagen   |                      |                                    |                        |              |                  |     |

• Choose the Make by clicking on the appropriate manufacturer logo or by typing it in the **'MAKE'** box on the left (see fig. 80).

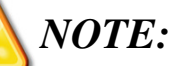

You can add and remove vehicle make **'SHORTCUTS'** by right-clicking on an icon. You can have a maximum of eight shortcuts at the top of the screen.

| ĥ | HOME           |                            | 1                                                    | TECH SUPPORT : 866-674-8226<br>STORE : 12345 | O HEL |
|---|----------------|----------------------------|------------------------------------------------------|----------------------------------------------|-------|
|   | СНІРКЕ         | EY DETECTED                | Auto, Small Truck,<br>Van                            | Chrysler                                     |       |
|   | CA<br>Auto, Si | NTEGORY<br>mall Truck, Van | MODEL                                                |                                              |       |
|   |                | MAKE<br>Chrysler           | 200<br>300<br>Aspen                                  |                                              |       |
|   | BACK           | MODEL                      | Pacifica<br>PT Cruiser                               |                                              |       |
| - | MAK            | E SKIP V                   | Sebring Convertin<br>Sebring Sedan<br>Town & Country |                                              |       |
|   |                |                            |                                                      |                                              |       |
|   |                |                            |                                                      |                                              |       |
|   |                |                            |                                                      |                                              |       |
|   |                |                            |                                                      |                                              |       |
|   |                |                            |                                                      |                                              |       |
|   |                |                            |                                                      |                                              |       |
|   |                |                            |                                                      |                                              |       |
|   | GOTO           | RESULTS >>                 |                                                      |                                              |       |
|   | RES            | SHITS: 5                   |                                                      |                                              |       |

• Choose the Model by clicking on it from the list or by typing it in the **'MODEL'** box on the left (see fig. 81).

fig. 81

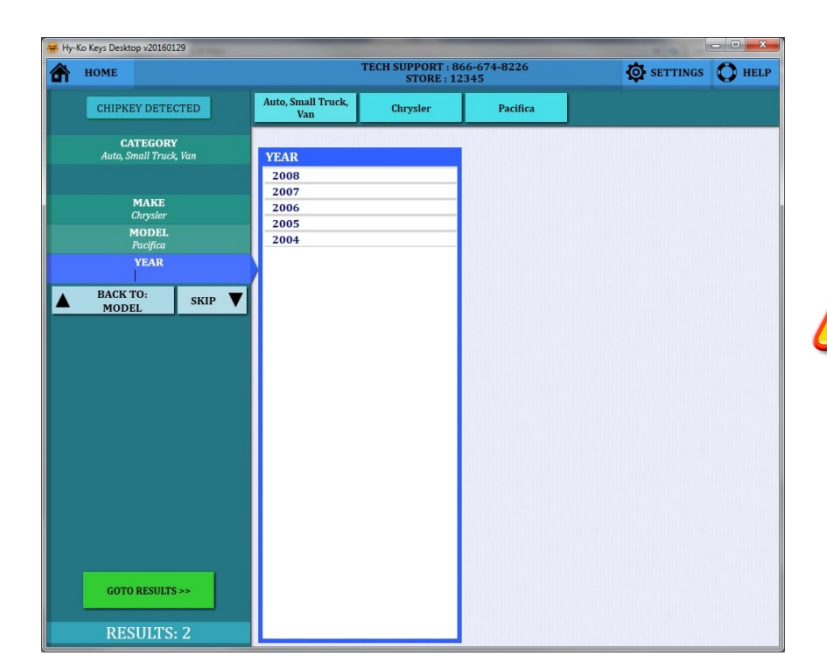

fig. 82

• Choose the Year by clicking on it from the list or by typing it in the **'YEAR'** box on the left (see fig. 82).

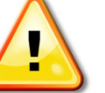

#### NOTE:

If you are unsure about any of the information, click on **'GO TO RESULTS'** in the lower, left corner of the screen. However, the results will be more specific if you enter in all the information.

| 😸 Ну-Ко Ке        | ys Desktop v20                  | 160129       |              |                           |                                 |                    |      | - 0 ×    |
|-------------------|---------------------------------|--------------|--------------|---------------------------|---------------------------------|--------------------|------|----------|
| 🟦 но              | ome <                           | BACK         |              |                           | TECH SUPPORT : 86<br>STORE : 12 | 56-674-8226<br>345 |      | 6 🜔 HELP |
| Searce<br>Sort By | :h<br>⁄: ⊚ RANK (               | ALPHABETI    | (AL          | Auto, Small Truck,<br>Van | Chrysler                        | Pacifica           | 2007 |          |
| D A-i             | CLOSEST A<br>CHRY300<br>CHRY552 | AATCHES<br>P | 94 %<br>91 % | Click on a                | match to view mo                | re details.        |      |          |

• Your list of possible keys for the vehicle chosen will be shown at the left (see fig. 83).

• The closest matches will be at the top ranked by percentage.

fig. 83

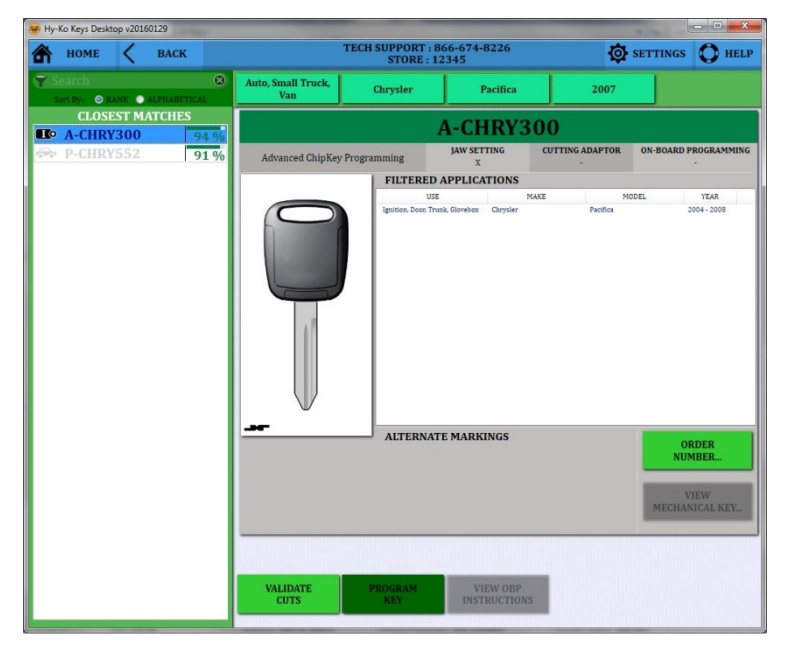

• Click on any key number to see the information on that particular key. An image of the blank and the cross section will be shown as well as other manufacturer part numbers and applications (see fig. 84).

• When you have chosen the correct key you need, click on the **'PROGRAM KEY'** button at the bottom of the screen.

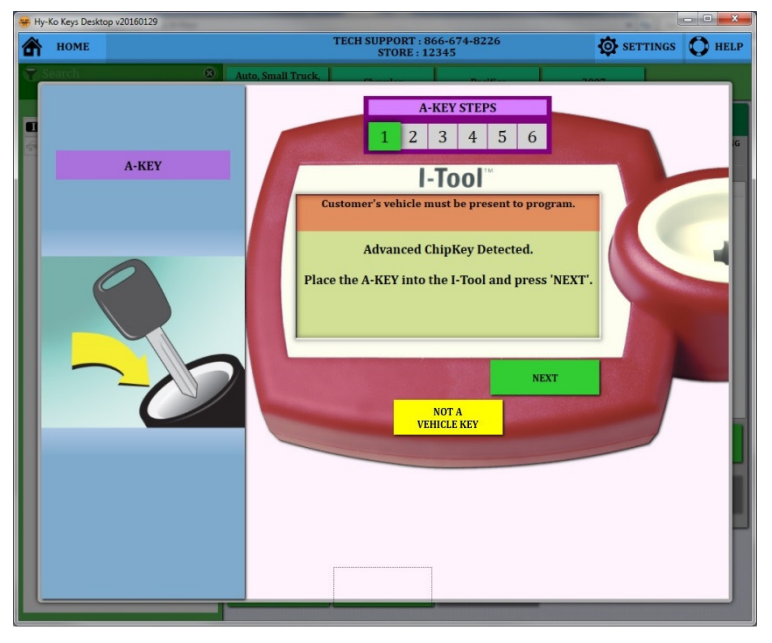

• The software will switch to the I-Tool screen (see fig. 85).

• Insert the new A-Key into the I-Tool and click the **'NEXT'** button on the image of the I-Tool on the software.

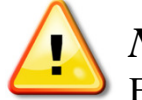

## NOTE:

For A-Keys, the customer's vehicle must be present to complete the programming procedure.

fig. 85

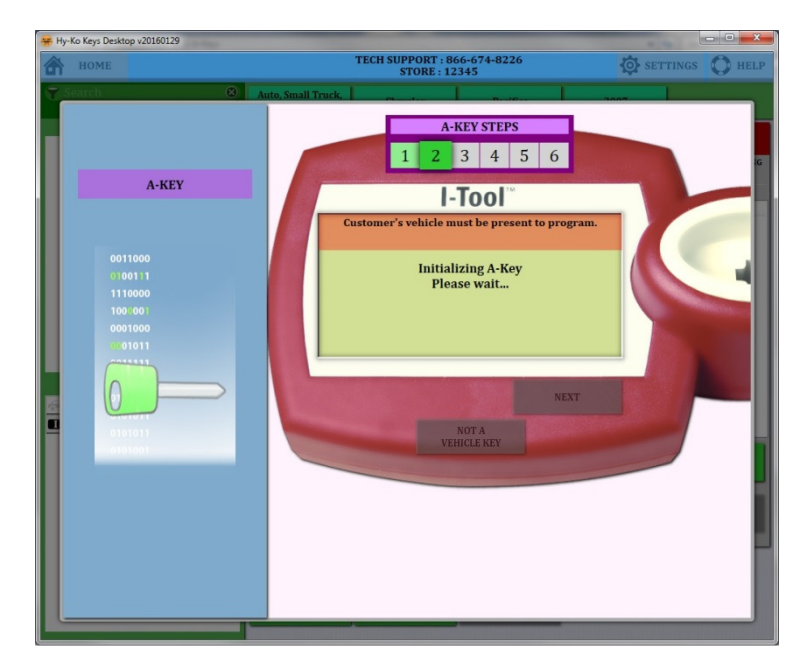

• The I-Tool will begin the process by initializing the new A-Key. This preps the key to be programmed (see fig. 86).

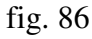

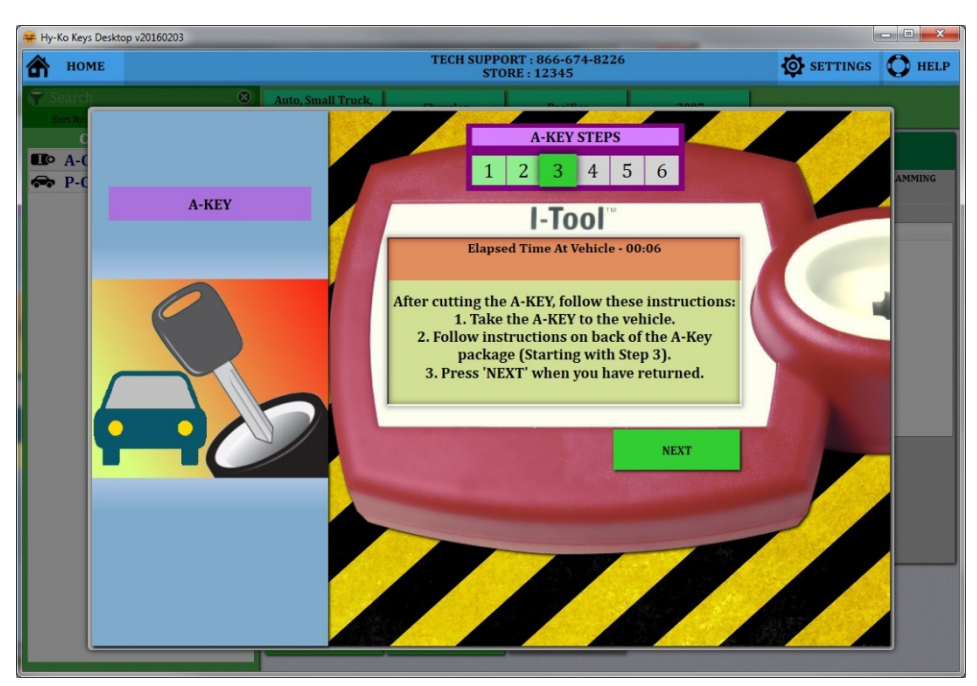

• When the key is fully initialized, you will have to cut it and then take it out to the vehicle to go through an on-board programming procedure (see fig. 87). At this point, you can remove the new A-Key from the I-Tool.

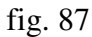

Before you can go any further in the programming procedure, you must cut the ChipKey, using the appropriate key cutting machine.

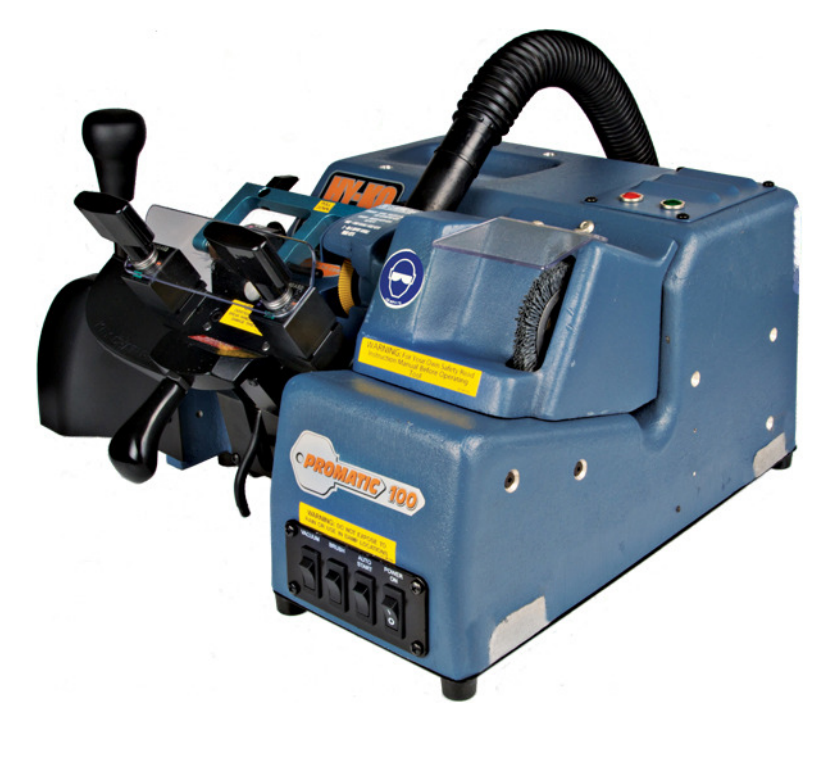

• Once the new A-Key is cut, go out to the vehicle and follow the programming procedure on the package of the key starting with step 3 (see fig. 88).

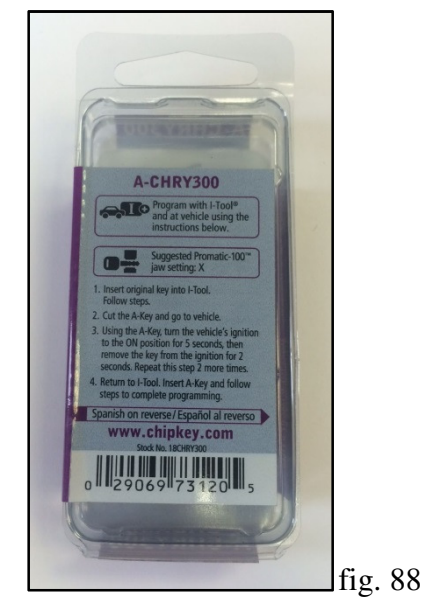

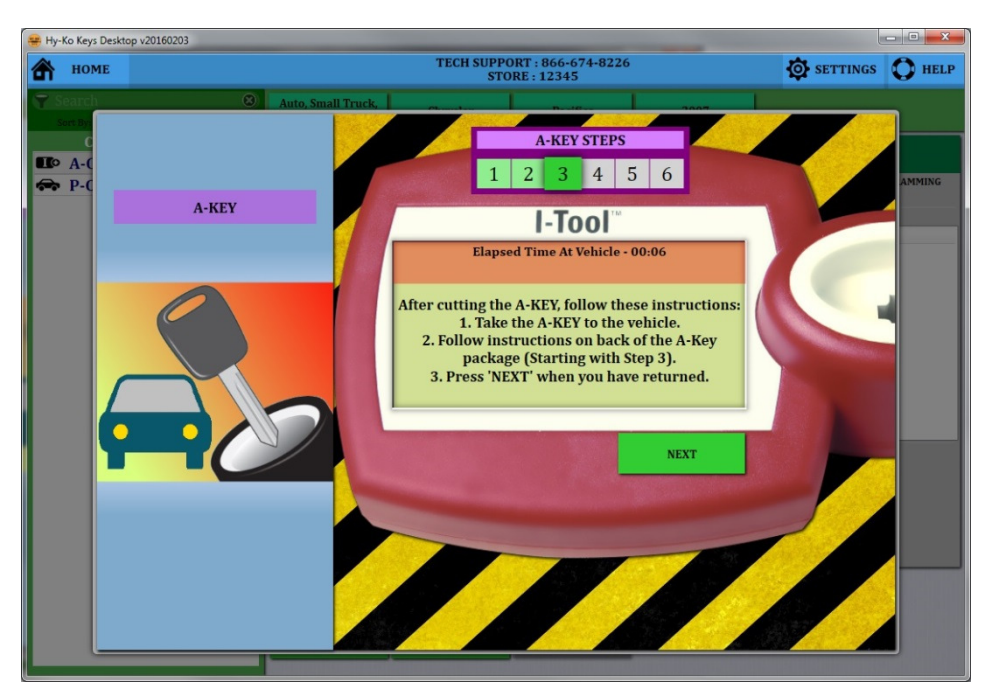

• After completing the on-board programming procedure at the vehicle, return to the software and click on the **'NEXT'** button to pick up the programming sequence where you left off (see fig. 89).

fig. 89

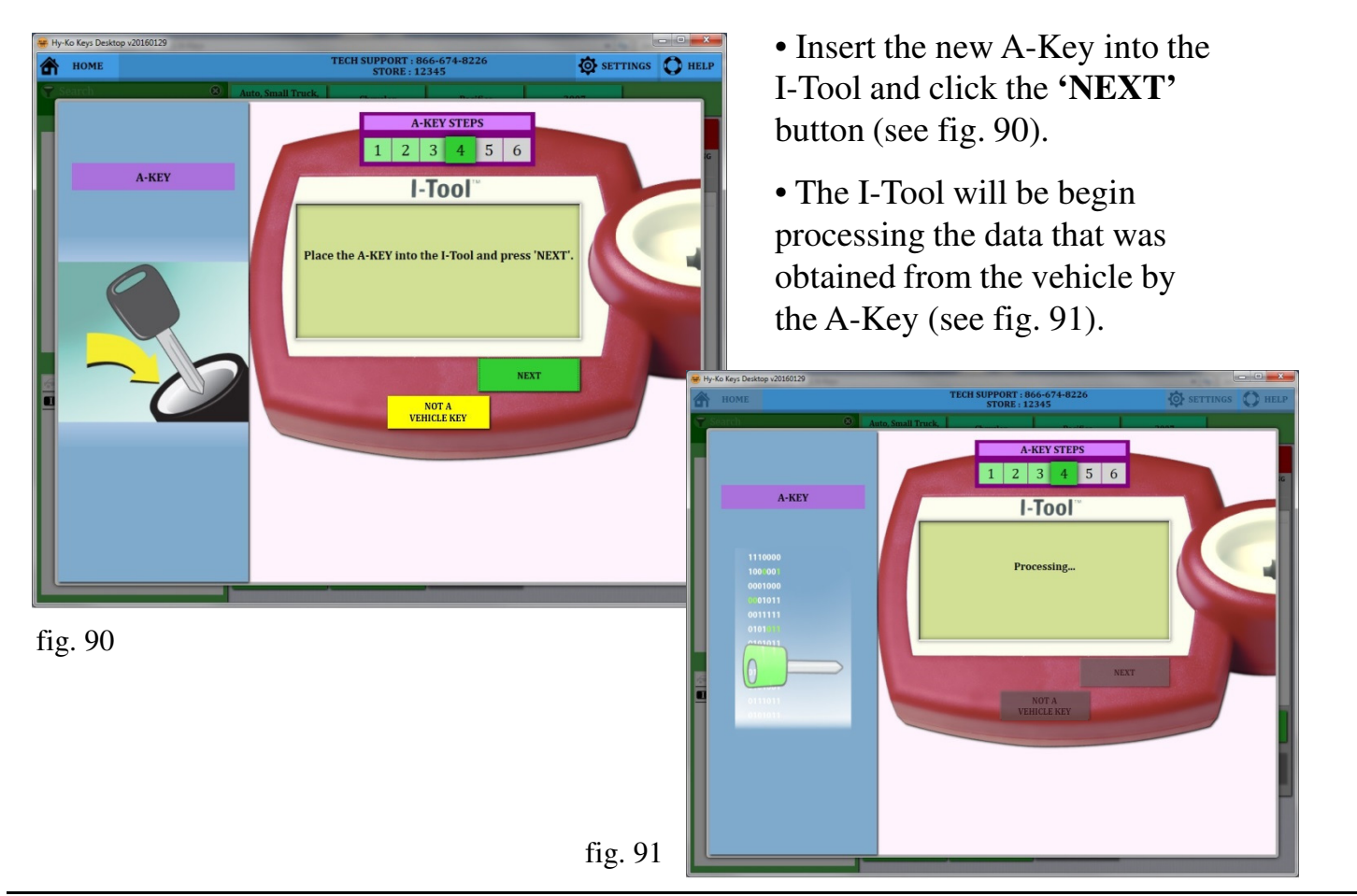

Hy-Ko Products Company Phone: (800) 896-7890 Fax: (330) 467-7442 E-Mail: cservice@hy-ko.com

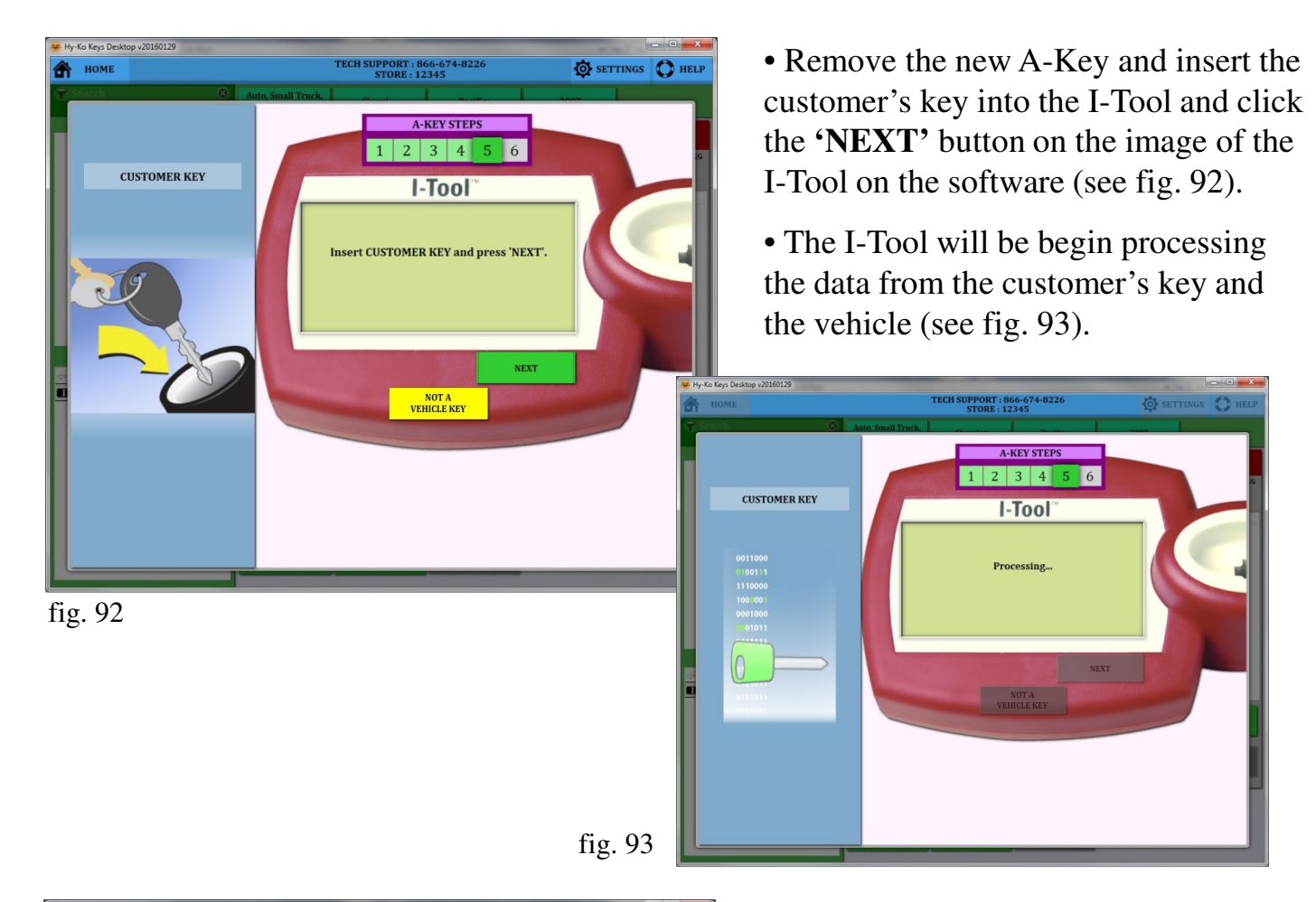

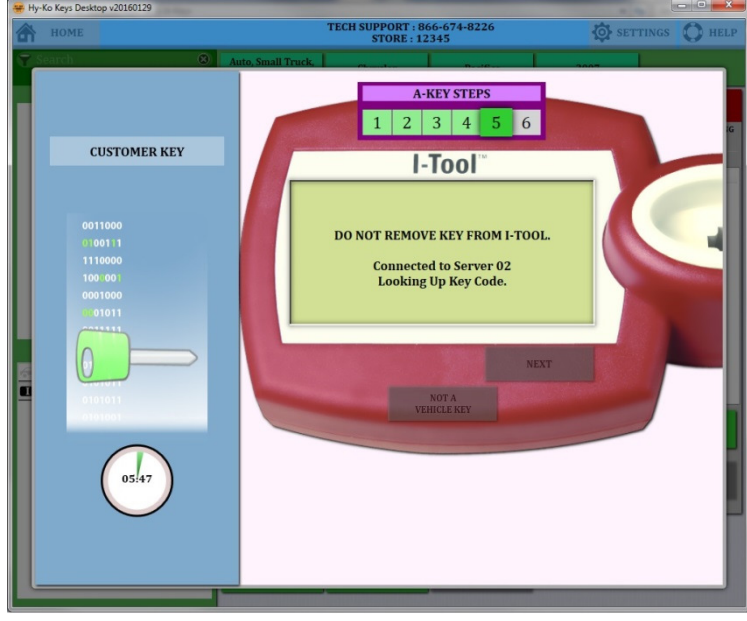

• The I-Tool will connect to a server to finalize the coding process (see fig. 94). Do not touch the key at this time.

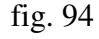

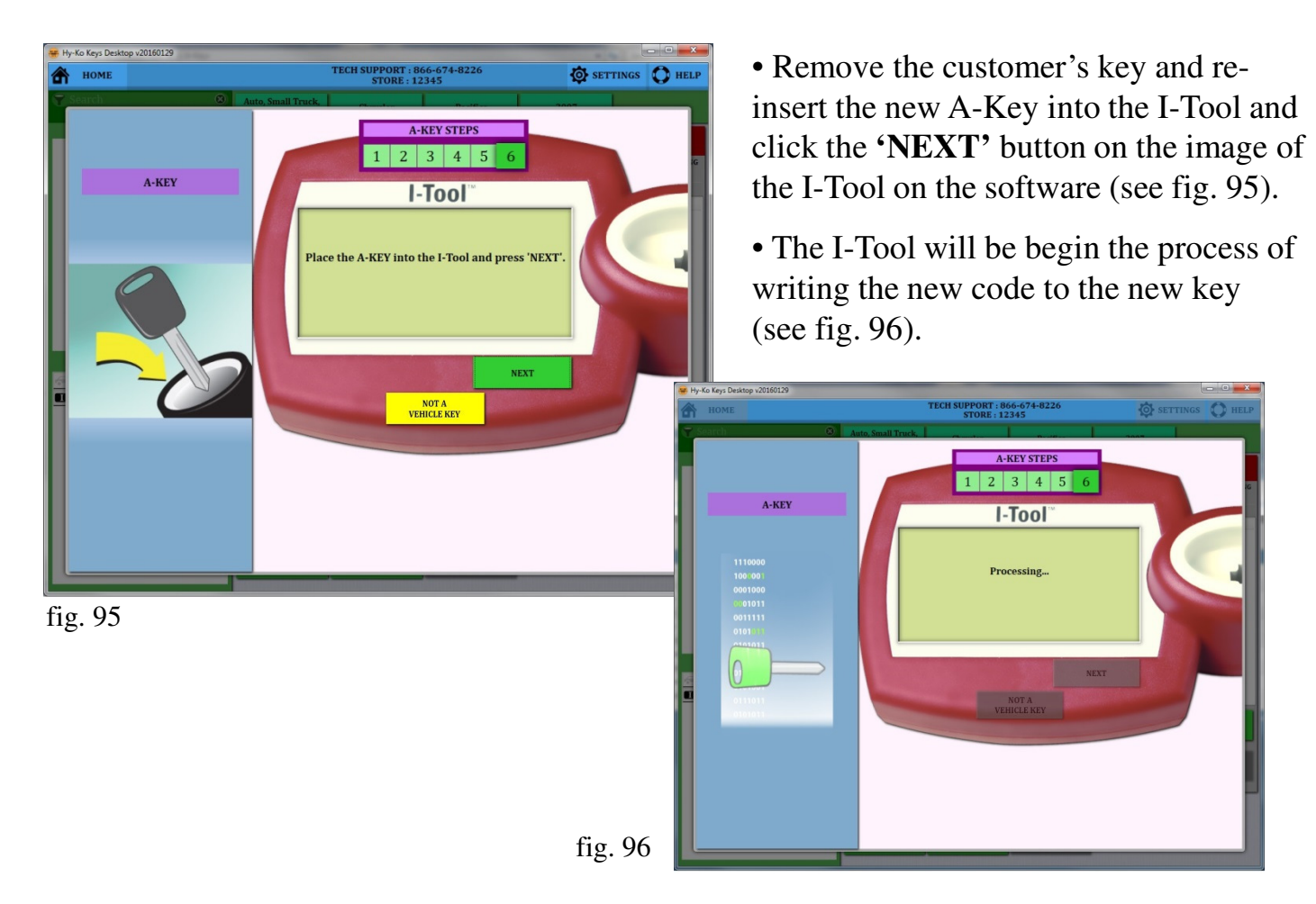

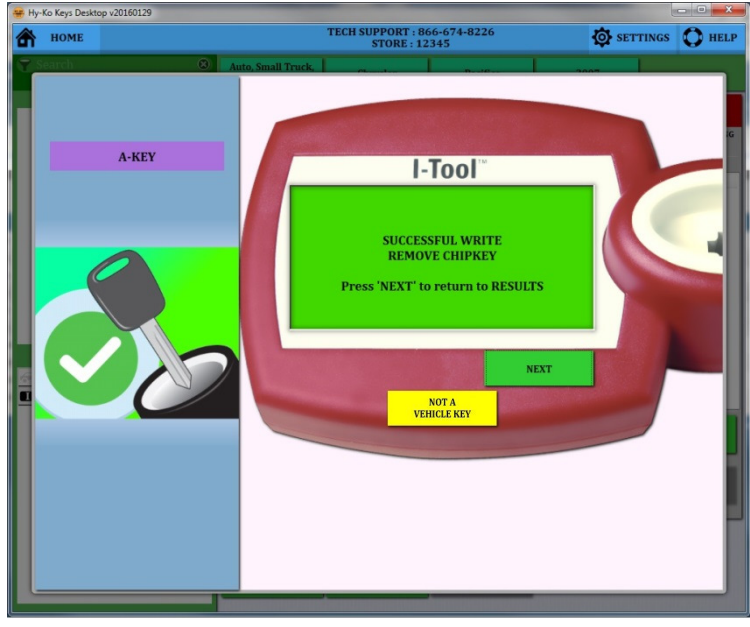

• When the programming is complete, there will be a green screen on the picture of the I-Tool on the software (see fig. 97). At this point, you can remove the new A-Key from the I-Tool.

• To return to the Results screen, click the **'NEXT'** button.

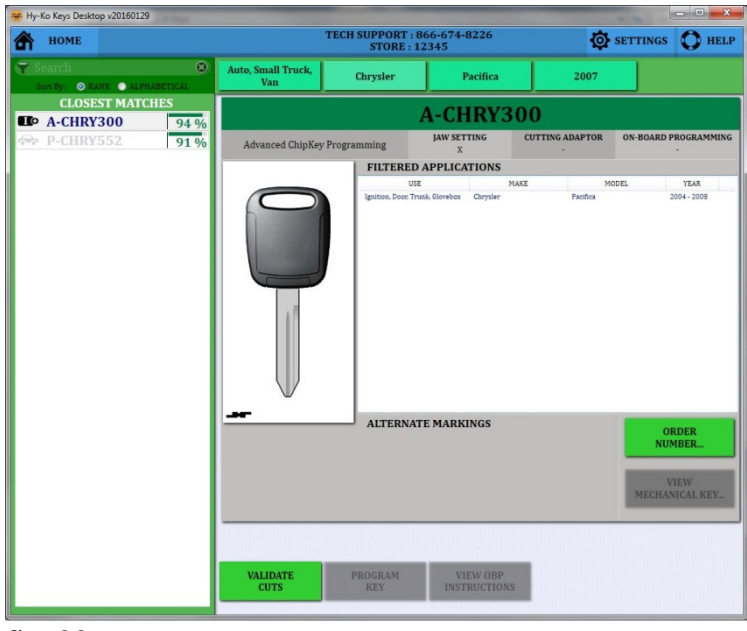

• Once you have completed cutting and programming the key you can return to the Vision Box to validate the cuts on the new blank in relation to the customer's key (see fig. 98).

• From the results screen click the **'VALIDATE CUTS'** button.

fig. 98

# To follow the steps for validating the cuts of the newly cut key, refer to pages 28-30.

#### Scanning Vehicle Keys: P-GM504

continued from page 37.

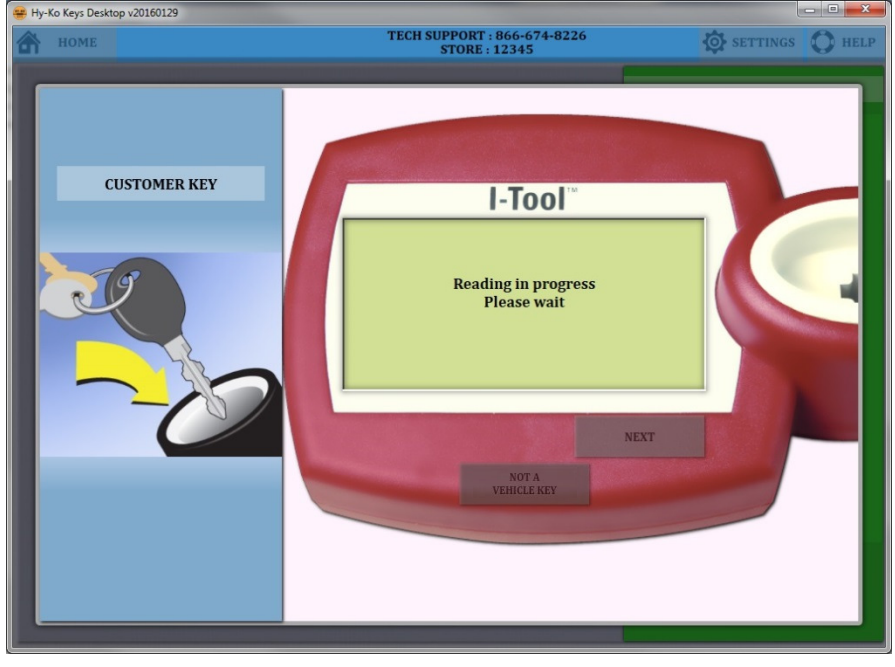

• The I-Tool will read the customer's key (see fig. 99). You can see the progress on the picture of the I-Tool on the software.

fig. 99

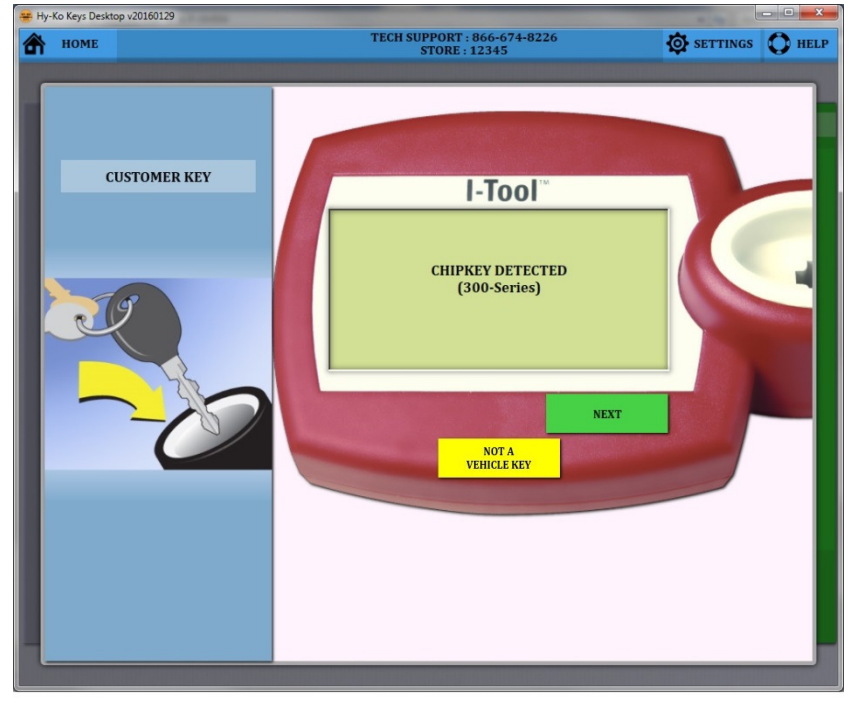

• When I-Tool has completed reading the customer's key, the type of chipkey is displayed on the picture of the I-Tool on the software (see fig. 100).

| номе             |                           | TECH SUPPORT : 866-674-8226<br>STORE : 12345 | SETTINGS | O HEL |
|------------------|---------------------------|----------------------------------------------|----------|-------|
| CHIPKEY DETECTED |                           | Select the vehicle information,              |          |       |
| CATEGORY         | CATEGORY                  |                                              |          |       |
| SKIP 🔻           |                           |                                              |          |       |
|                  | Auto, Small<br>Truck, Van |                                              |          |       |
|                  |                           |                                              |          |       |
|                  |                           |                                              |          |       |
|                  |                           |                                              |          |       |
|                  |                           |                                              |          |       |
|                  |                           |                                              |          |       |
|                  |                           |                                              |          |       |
|                  |                           |                                              |          |       |
|                  |                           |                                              |          |       |
|                  |                           |                                              |          |       |
| GOTO RESULTS >>  |                           |                                              |          |       |
| -                |                           |                                              |          |       |

#### • Choose **'Auto, Small Truck, Van'** for the category (see fig. 101).

fig. 101

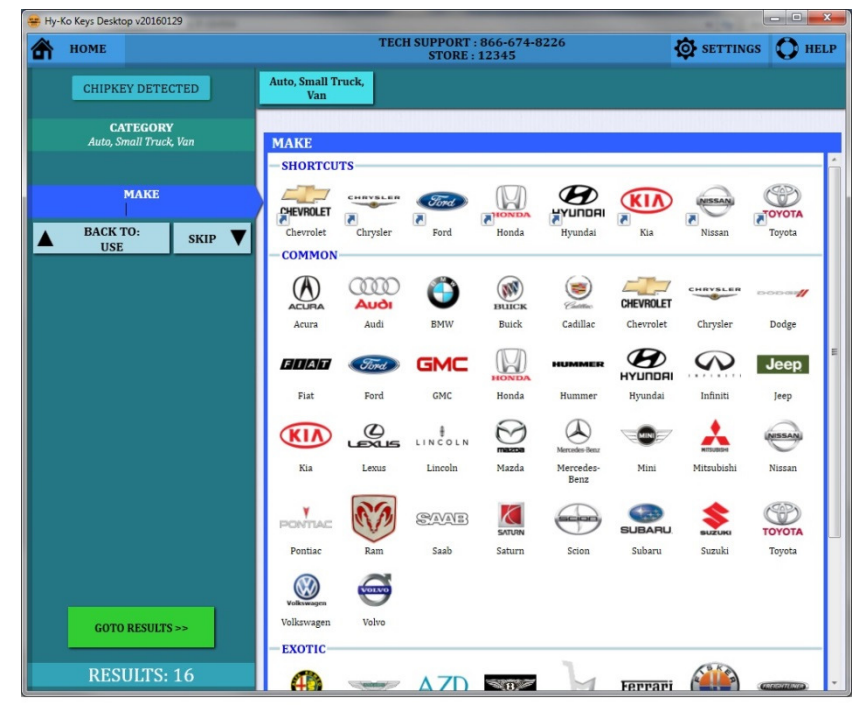

• Choose the Make by clicking on the appropriate manufacturer logo or by typing it in the **'MAKE'** box on the left (see fig. 102).

NOTE:

You can add and remove vehicle make **'SHORTCUTS'** by right-clicking on an icon. You can have a maximum of eight shortcuts at the top of the screen.

fig. 102

| 1 | номе                           |        | 1                         | FECH SUPPORT : 8<br>STORE : 1 | 366-674-8226<br>2345 | SETTINGS | O HEL |
|---|--------------------------------|--------|---------------------------|-------------------------------|----------------------|----------|-------|
|   | CHIPKEY DETEC                  | TED    | Auto, Small Truck,<br>Van | Chevrolet                     |                      |          |       |
|   | CATEGORY<br>Auto, Small Truck, | Van    | MODEL                     |                               |                      |          |       |
|   |                                |        | Avalanche                 |                               |                      |          |       |
|   |                                |        | C1500                     |                               |                      |          |       |
|   | MAKE                           |        | C2500                     |                               |                      |          |       |
|   | Chevrolet                      |        | C3500                     |                               |                      |          |       |
|   | MODEL                          |        | Camaro                    |                               |                      |          |       |
|   | DACKTO                         |        | City Express              |                               |                      |          |       |
| 1 | BACK TO:                       | SKIP 🔻 | Cobalt                    |                               |                      |          |       |
| - | MAKE                           |        | Colorado                  |                               |                      |          |       |
|   |                                |        | Corvette                  |                               |                      |          |       |
|   |                                |        | Equinox                   |                               |                      |          |       |
|   |                                |        | Express Van               |                               |                      |          |       |
|   |                                |        | HHR                       |                               |                      |          |       |
|   |                                |        | Impala                    |                               |                      |          |       |
|   |                                |        | K1500                     |                               |                      |          |       |
|   |                                |        | K2500                     |                               |                      |          |       |
|   |                                |        | K3500                     |                               |                      |          |       |
|   |                                |        | Malibu                    |                               |                      |          |       |
|   |                                |        | Malibu Maxx               |                               |                      |          |       |
|   |                                |        | Monte Carlo               |                               |                      |          |       |
|   |                                |        | Orlando (Canada)          | )                             |                      |          |       |
|   |                                |        | Silverado                 |                               |                      |          |       |
|   |                                |        | Spark                     |                               |                      |          |       |
|   |                                |        | SS                        |                               |                      |          |       |
|   |                                |        | Suburban                  |                               |                      |          |       |
|   |                                |        | Tahoe                     |                               |                      |          |       |
|   |                                |        | Traverse                  |                               |                      |          |       |
|   | GOTO RESULTS                   | >>     | Trax                      |                               |                      |          |       |
|   |                                |        | Volt                      |                               |                      |          |       |
|   | DECIUTE                        | 3      |                           |                               |                      |          |       |

• Choose the Model by clicking on it from the list or by typing it in the **'MODEL'** box on the left (see fig. 103).

fig. 103

| HOME                                                                                                    |                           | STORE : 12 | 6-674-8226<br>345 | SETTINGS | O HELP |
|----------------------------------------------------------------------------------------------------|---------------------------|------------|-------------------|----------|--------|
| CHIPKEY DETECTED                                                                                                    | Auto, Small Truck,<br>Van | Chevrolet  | Impala            |          |        |
| CATEGORY<br>Auto, Small Truck, Van                                                                                                    | VFAR                      |            |                   |          |        |
|                                                                                                    | 2013                      |            |                   |          |        |
|                                                                                                    | 2012                      |            |                   |          |        |
| MAKE                                                                                                    | 2011                      |            |                   |          |        |
| Chevrolet                                                                                                    | 2010                      |            |                   |          |        |
| Impala                                                                                                    | 2009                      |            |                   |          |        |
| YEAR                                                                                                    | 2008                      |            |                   |          |        |
|                                                                                                    | 2007                      |            |                   |          |        |
| BACK TO:                                                                                                    | 2006                      |            |                   |          |        |
| MODEL                                                                                                    |                           |            |                   |          |        |
|                                                                                                    |                           |            |                   |          |        |
|                                                                                                    |                           |            |                   |          |        |
|                                                                                                    |                           |            |                   |          |        |
|                                                                                                    |                           |            |                   |          |        |
|                                                                                                    |                           |            |                   |          |        |
|                                                                                                    |                           |            |                   |          |        |
|                                                                                                    |                           |            |                   |          |        |
|                                                                                                    |                           |            |                   |          |        |
|                                                                                                    |                           |            |                   |          |        |
|                                                                                                    |                           |            |                   |          |        |
|                                                                                                    |                           |            |                   |          |        |
|                                                                                                    |                           |            |                   |          |        |
|                                                                                                    |                           |            |                   |          |        |
|                                                                                                    |                           |            |                   |          |        |
|                                                                                                    |                           |            |                   |          |        |
| and the second second sec |                           |            |                   |          |        |
| GOTO RESULTS >>                                                                                                    |                           |            |                   |          |        |
|                                                                                                    |                           |            |                   |          |        |
|                                                                                                    |                           |            |                   |          |        |

fig. 104

• Choose the Year by clicking on it from the list or by typing it in the **'YEAR'** box on the left (see fig. 104).

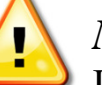

#### NOTE:

If you are unsure about any of the information, click on **'GO TO RESULTS'** in the lower, left corner of the screen. However, the results will be more specific if you enter in all the information.

|                                            |                           | STORE : 123       | 345        | SET SET | TINGS U HEL |
|--------------------------------------------|---------------------------|-------------------|------------|---------|-------------|
| Search 🛞<br>Sort By: 💿 RANK 🔿 ALPHABETICAL | Auto, Small Truck,<br>Van | Chevrolet         | Impala     | 2011    |             |
| CLOSEST MATCHES P-GM504 89%                | Click on a n              | natch to view mor | e details. |         |             |

• Your list of possible keys for the vehicle chosen will be shown at the left (see fig. 105).

• The closest matches will be at the top ranked by percentage.

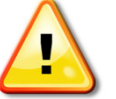

## NOTE:

Although the customer's key reads as a 300-series chipkey, the P-GM504 is the key to use due to its ease of programming compared to the 300-series chipkey.

fig. 105

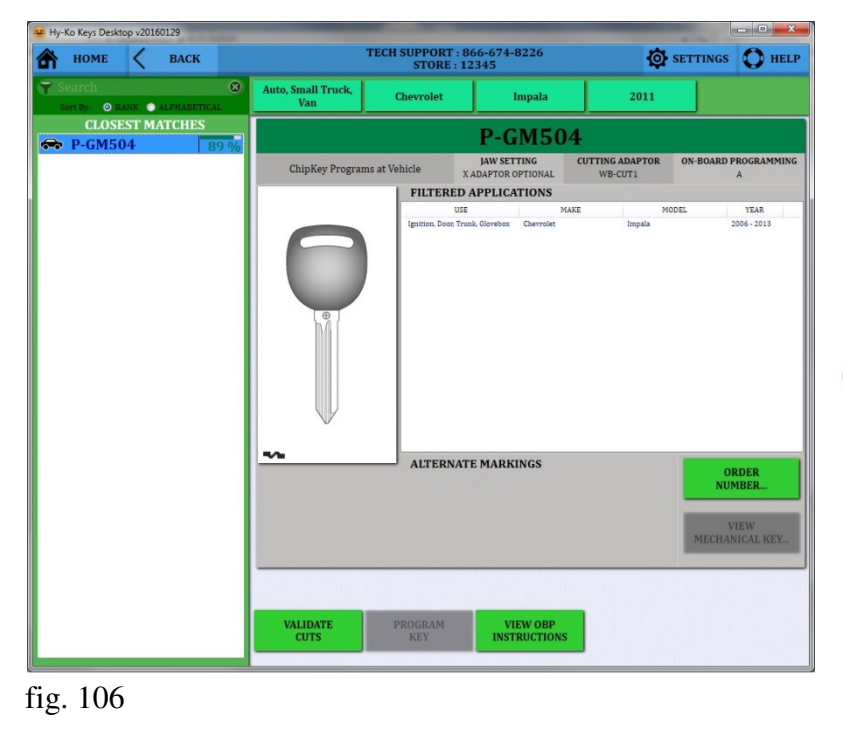

• Click on any key number to see the information on that particular key. An image of the blank and the cross section will be shown as well as other manufacturer part numbers and applications (see fig. 106).

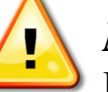

#### NOTE:

Different P-Keys have different programming instructions or no programming is available. Always check the instructions before cutting a P-Key.

• To check the programming instructions, click on the **'VIEW OBP INSTRUCTIONS'** button at the bottom of the software or reference the back of the P-GM504 package.

| Hy-Ko Keys Desktop v20 | 150129<br>BACK TECH SUPPORT: 866-674-8226<br>STORE: 12345                                                                                    |                                                                                                    |                                                                                                    |                                                     |                      |                                        |  |  |
|------------------------|----------------------------------------------------------------------------------------------------|----------------------------------------------------------------------------------------------------|----------------------------------------------------------------------------------------------------|-----------------------------------------------------|----------------------|----------------------------------------|--|--|
| Sort By: O RANK        | alphabetical                                                                                                    | Auto, Small Truck,<br>Van                                                                                                    | Chevrolet                                                                                             | Impala                                              | 2011                 |                                        |  |  |
| CLOSEST N              | AATCHES                                                                                                    |                                                                                                    | P-GM504                                                                                               |                                                     |                      |                                        |  |  |
|                        | CBP Instruction                                                                                                    | DNS                                                                                                    | OBP: A                                                                                                | 1                                                   | PRINT                | ARD PROGRAMMING<br>A<br>YEAR           |  |  |
|                        | Requires 1 orig<br>1. Insert origin<br>2. Quickly turn<br>3. Remore key<br>4. Quickly inse<br>the key has been<br>Total<br>5. To verify pro- | jinal castomer key.<br>al key into ignition.<br>I ginition to ON (do not start<br>from ignition.<br>et a property cut new key and<br>en successfully programmed<br>lapared time: J SECONDS<br>gramming, remove key fror | tengine), and then to OFF.<br>turn to ON position. The se<br>maximum<br>n Ignition. Re-insert key and | curity light will go out after :<br>I start engine. | 2 SECONDS indicating | ORDER<br>NUMBER<br>VEW<br>CHANICAL KEY |  |  |
|                        |                                                                                                    | VALIDATE                                                                                                    | PROGRAM                                                                                               | VIEW OBP                                            |                      |                                        |  |  |

• A pop-up window will appear showing the on-board programming (OBP) instructions for the P-GM504 (see fig. 107). You can either write them down or click the **'PRINT'** button in the top, right corner of the pop-up window to print the instructions.

• Follow these instructions at the vehicle to program the P-GM504. Once complete, the key is fully programmed.

Once you have determined the correct key blank to choose, and that it can be programmed at the vehicle, you can remove the customer's key. If you have the key blank you need in stock you are now able to cut it using the appropriate key cutting machine.

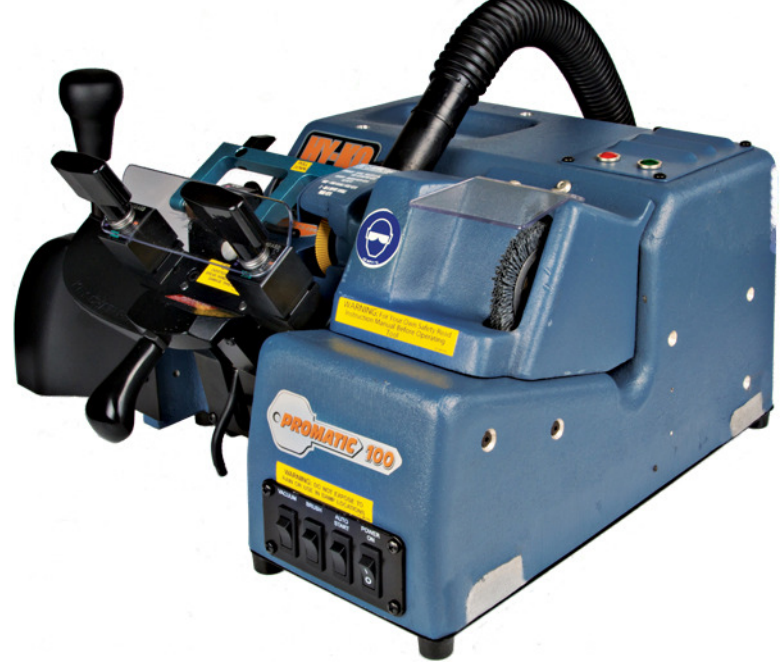

| 🖷 Hy-Ko Keys Desktop v20160129 |                 |      |     |      |                           |                       |              |                    |                            |                           |
|--------------------------------|-----------------|------|-----|------|---------------------------|-----------------------|--------------|--------------------|----------------------------|---------------------------|
| 🕋 номе 🤇 васк                  |                 |      |     |      |                           | TECH SUPPORT<br>STORE | ø            | SETTINGS O HELP    |                            |                           |
| Sort B                         | rch<br>By: O RA | NK • |     |      | Auto, Small Truck,<br>Van | Chevrolet             | 1            | mpala              | 2011                       |                           |
| P                              | CLOSEST MATCHES |      |     |      |                           | P-G                   | M504         |                    |                            |                           |
|                                | 01-100          |      | 1.5 | 7.70 | ChipKey Progra            | ms at Vehicle         | JAW SETT     | TING<br>PTIONAL    | CUTTING ADAPTOR<br>WB-CUT1 | ON-BOARD PROGRAMMING<br>A |
|                                |                 |      |     |      |                           | FILTER                | D APPLICA    | TIONS              |                            |                           |
|                                |                 |      |     |      |                           |                       | USE          | MAKE               | E MO                       | DDEL YEAR                 |
|                                |                 |      |     |      |                           | ALTERN                | ATE MADU     | NCS                |                            |                           |
|                                |                 |      |     |      |                           | ALIER                 | ALE MARKI    | NGS                |                            | ORDER<br>NUMBER           |
|                                |                 |      |     |      |                           |                       |              |                    |                            | VIEW<br>MECHANICAL KEY    |
|                                |                 |      |     |      |                           |                       |              |                    |                            |                           |
|                                |                 |      |     |      | VALIDATE<br>CUTS          | PROGRAM<br>KEY        | VII<br>INSTI | EW OBP<br>RUCTIONS |                            |                           |

• Once you have completed cutting the key you can return to the Vision Box to validate the cuts on the new blank in relation to the customer's key (see fig. 108).

• From the results screen click the **'VALIDATE CUTS'** button.

fig. 108

# To follow the steps for validating the cuts of the newly cut key, refer to pages 28-30.

#### **Scanning Other Vehicle Keys**

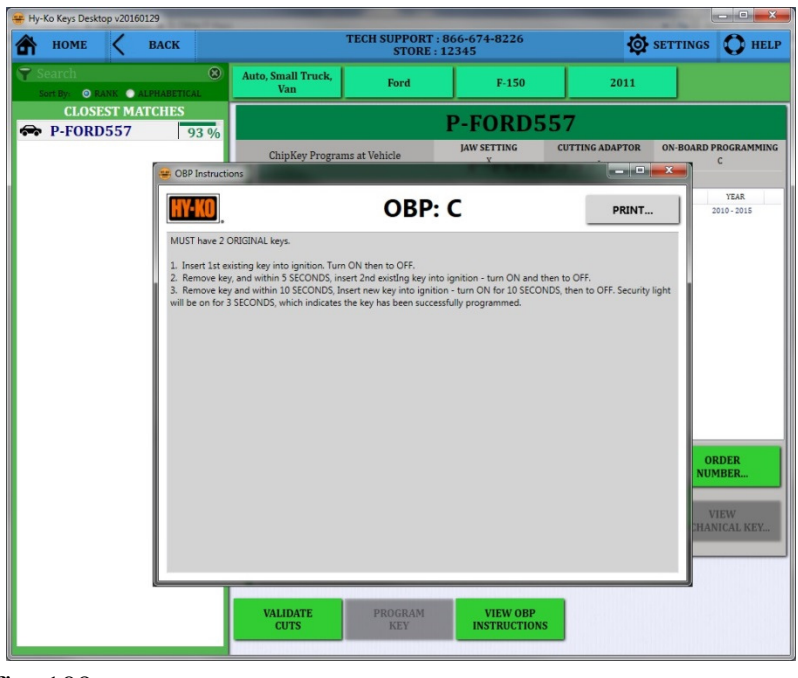

- When scanning a customer's key that has a chip in it and it requires a P-Key other than the P-GM504, you must make sure that you can still program the new key.
- In some cases the on-board programming procedure requires that two original, working keys be present to program the new key to the vehicle (see fig. 109). If the customer doesn't have two original working keys, they will have to go back to a dealership to get a new key.

fig. 109

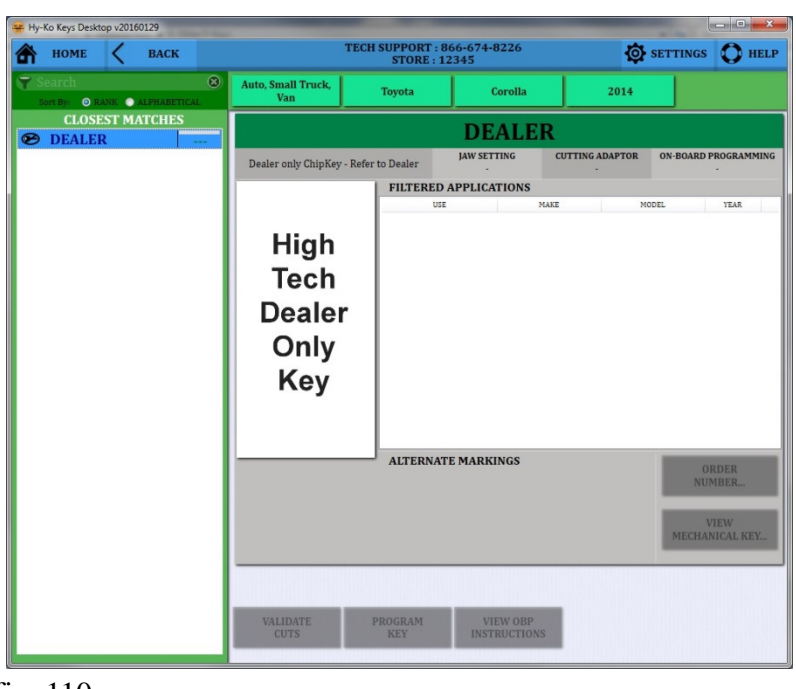

• There are instances where the only key listed will be a DEALER key. In this case, there is no aftermarket key and/or programming procedure available so the customer will have to go back to the dealership to get a new key (see fig. 110).

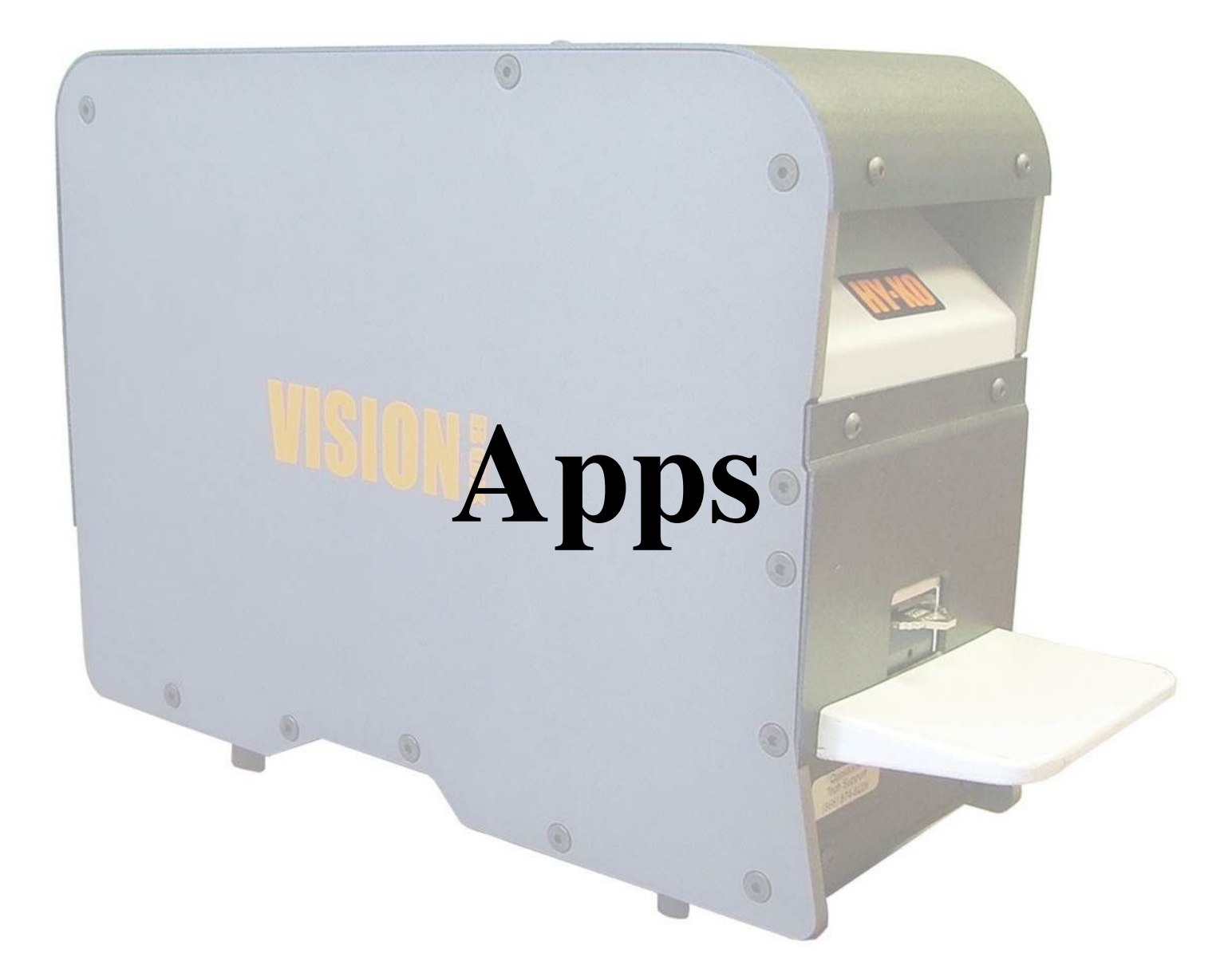

#### Apps

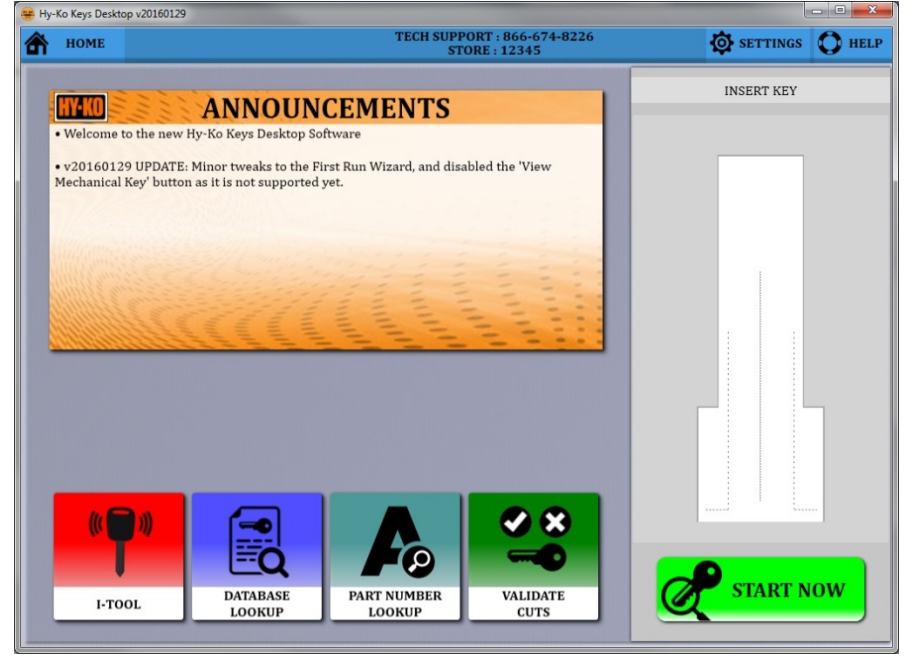

• On the main screen of the software, there are four app buttons at the bottom (see fig. 111).

fig. 111

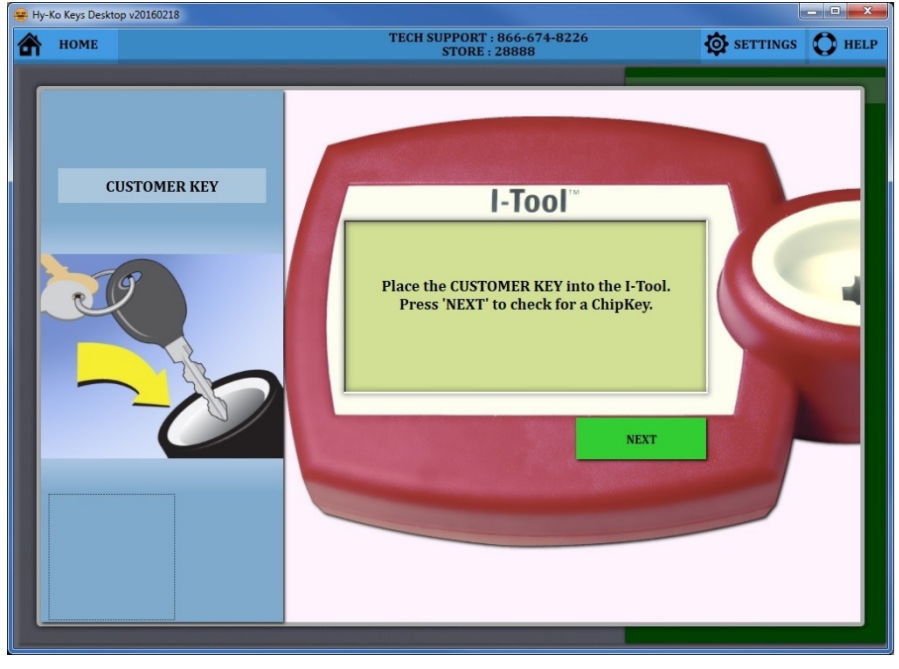

• The **'I-TOOL'** app allows you to do only the ChipKey reading and programming portion of the sequence (see fig. 112).

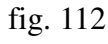

#### Apps

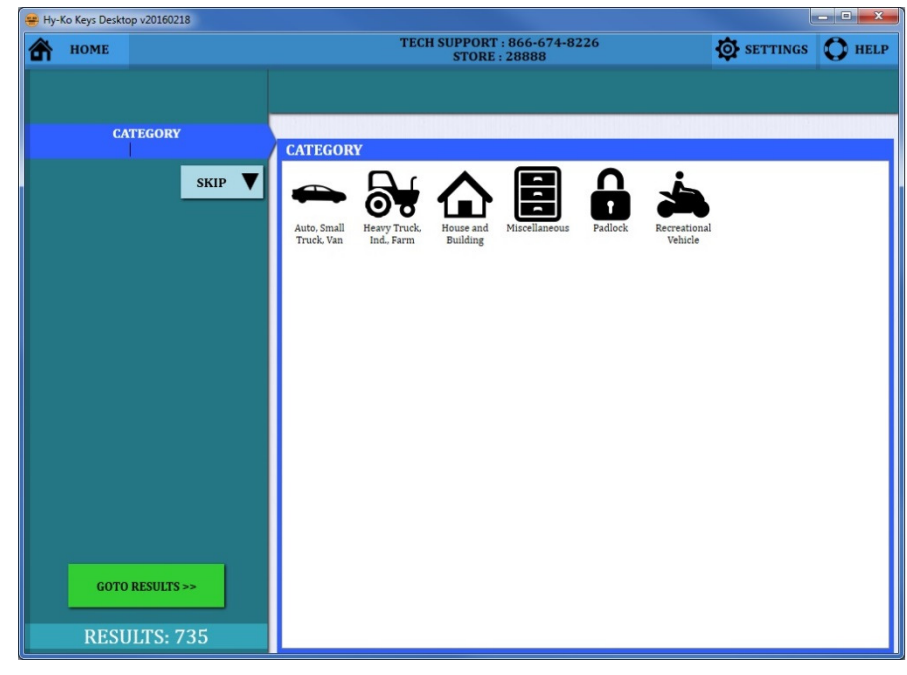

• The **'DATABASE LOOKUP'** app allows you to look up a key blank using usage/application information (see fig. 113).

fig. 113

| 😑 Hy-    | Ko Keys Desktop v20160218     |                                              | _ <b>D X</b>     |
|----------|-------------------------------|----------------------------------------------|------------------|
| ⋒        | HOME                          | TECH SUPPORT : 866-674-8226<br>STORE : 28888 | SETTINGS OF HELP |
| 7        | 8                             |                                              |                  |
| s        | ort By: 🔵 RANK 🧿 ALPHABETICAL |                                              |                  |
|          | CLOSEST MATCHES               |                                              |                  |
| B        | DEALER                        |                                              |                  |
| <b></b>  | 1125G                         |                                              |                  |
| <b>.</b> | 1127D                         |                                              |                  |
| •        | 1127FD                        |                                              |                  |
|          | 1701G                         | Click on a match to view more details.       |                  |
| •        | 1703K                         |                                              |                  |
| <b>.</b> | 1705K                         |                                              |                  |
| •        | 1705                          |                                              |                  |
|          | 1764P                         |                                              |                  |
| •        | 1764S                         |                                              |                  |
| •        | 1766S                         |                                              |                  |
| •        | 1767CH                        |                                              |                  |
| •        | 1793V                         |                                              |                  |
|          | 1794V                         |                                              |                  |
| •        | 1796V                         |                                              |                  |
| •        | 62FS                          |                                              |                  |
| •        | 62FT                          |                                              |                  |
|          | 62HF                          |                                              |                  |
|          | 63PX                          |                                              |                  |
| <b></b>  | 705                           |                                              |                  |
| <b></b>  | 88-20KB                       |                                              |                  |
|          | 88-25KB                       |                                              |                  |
| <b>A</b> | 88'3UKB                       |                                              |                  |

• The **'PART NUMBER LOOKUP'** app allows you to look up a key blank using any portion of a part number (see fig. 114).

#### Apps

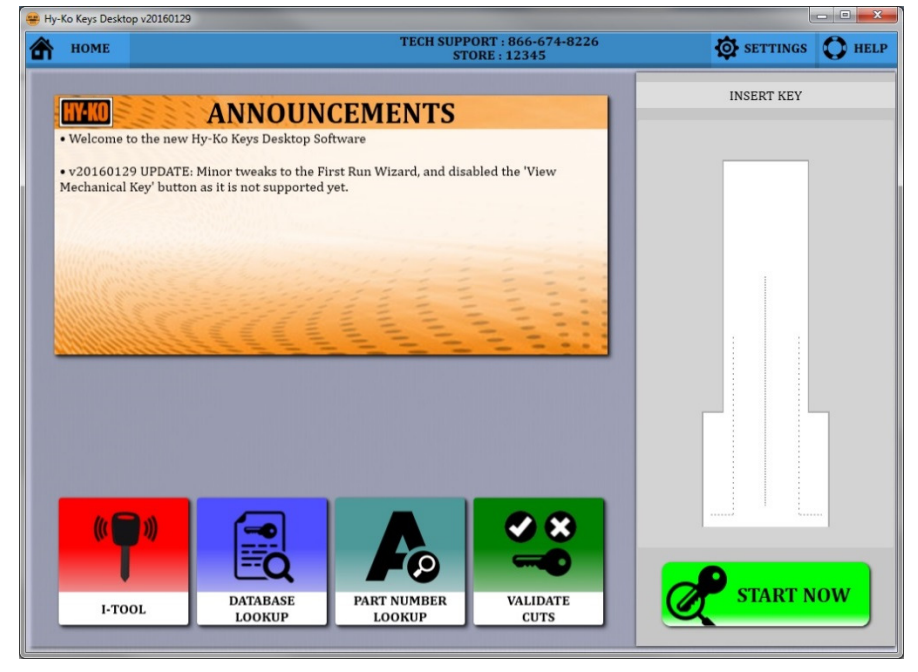

• The 'VALIDATE CUTS' app allows you check the cuts between two already cut key blanks (see fig. 115). You start by inserting the first cut key blank into the Vision Box and then click the 'VALIDATE CUTS' button on the main screen.

fig. 115

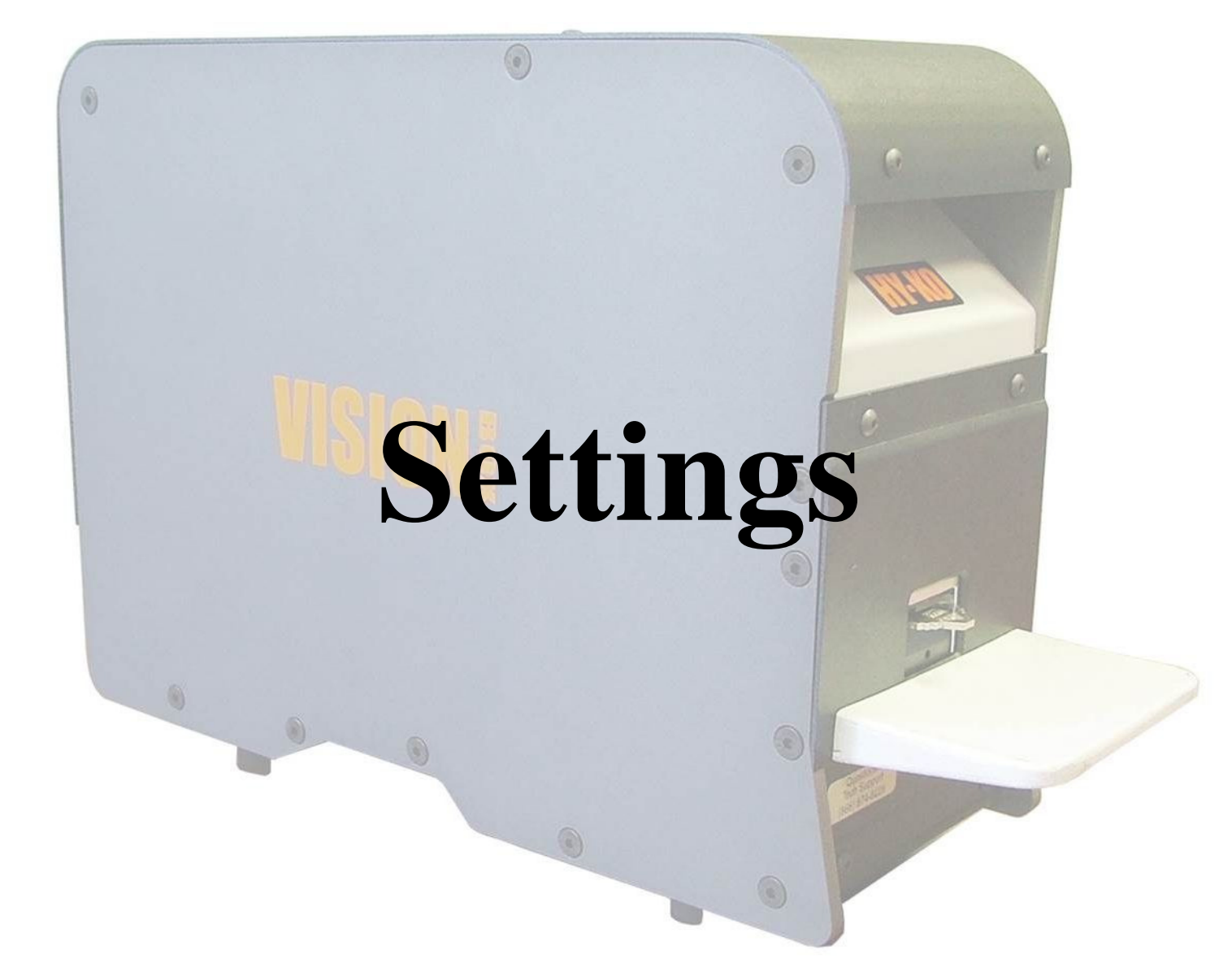

#### Settings

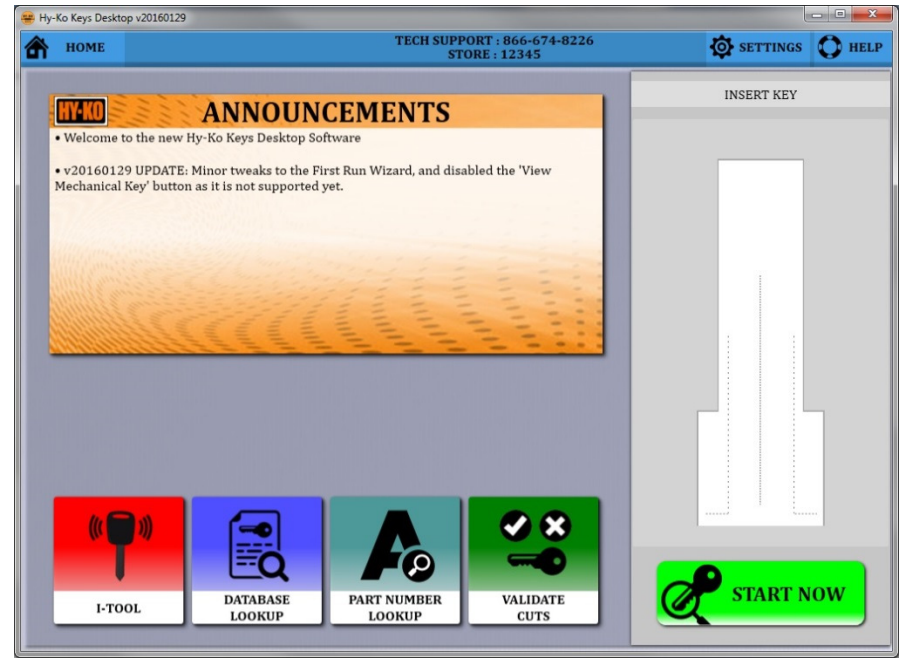

• The **'SETTINGS'** button in the upper, right corner of the main screen will take you to the configuration and setup screens (see fig. 116).

fig. 116

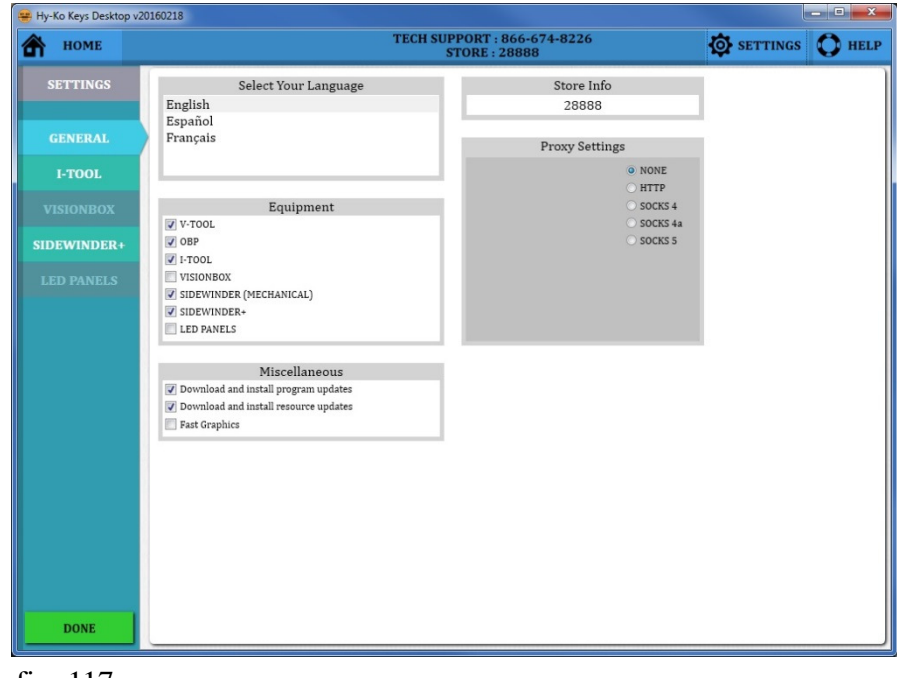

• The 'GENERAL' tab allows you to change basic items such as language, store number, what equipment is used, proxy settings and automatic updates (see fig. 117).

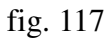
### Settings

| 😁 Hy | y-Ko Keys Desktop | v20160218                                                                                                    |        |
|------|-------------------|----------------------------------------------------------------------------------------------------|--------|
| â    | номе              | TECH SUPPORT : 866-674-8226<br>STORE : 28888                                                                          | O HELP |
|      | SETTINGS          | I-TOOL COM PORT<br>Communications Port (COM1)<br>Intel(R) Active Management Technology - SOL (COM3) Integrated I-Tool |        |
|      | GENERAL           |                                                                                                    |        |
|      |                   |                                                                                                    |        |
|      |                   |                                                                                                    |        |
| SI   |                   |                                                                                                    |        |
| I    |                   |                                                                                                    |        |
|      | DONE              | CHECK FIRMWARE Version: ???<br>UPDATE FIRMWARE                                                                        |        |
|      | DONE              |                                                                                                    |        |

• The **'I-TOOL'** tab allows you to check the firmware of the I-Tool as well as change the communication port (see fig. 118).

fig. 118

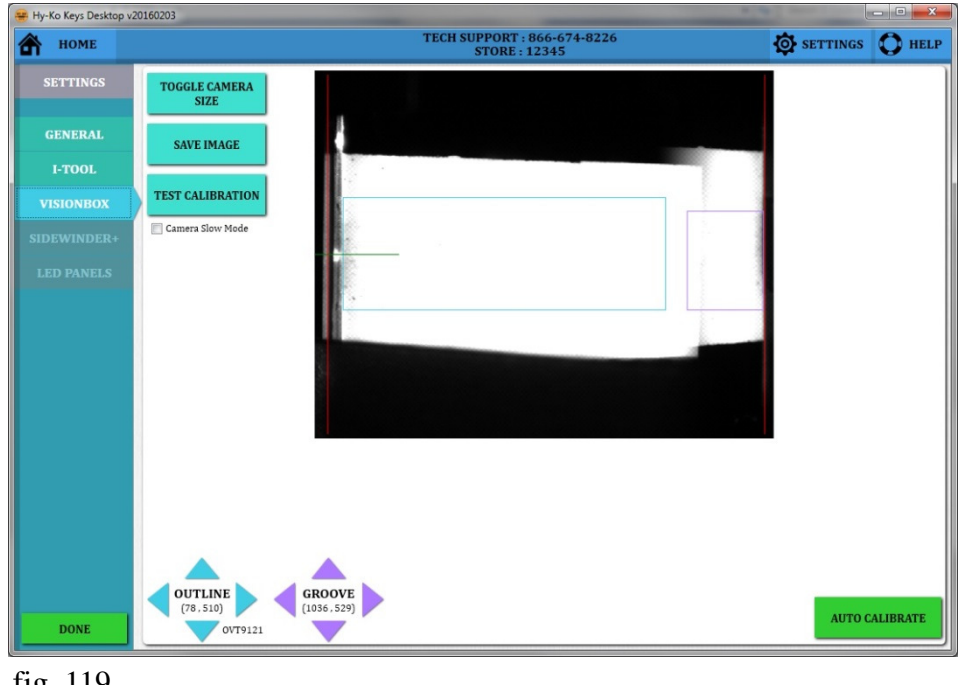

• The 'VISION BOX' tab is where you can calibrate and test the Vision Box. This process is the same as what was shown in the 'Initial Setup' section of this manual (see fig. 119).

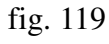

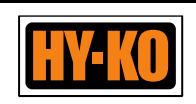

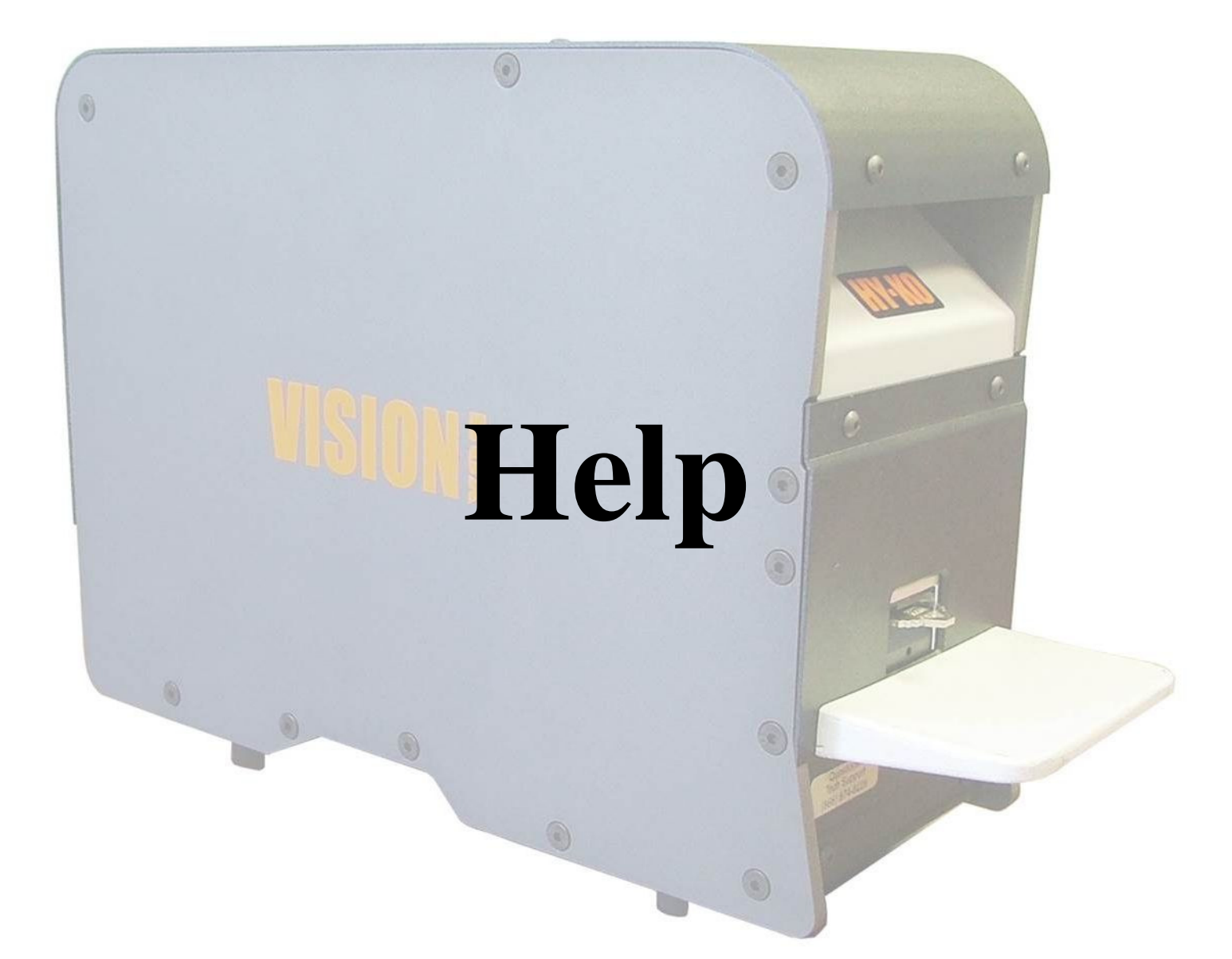

## Help

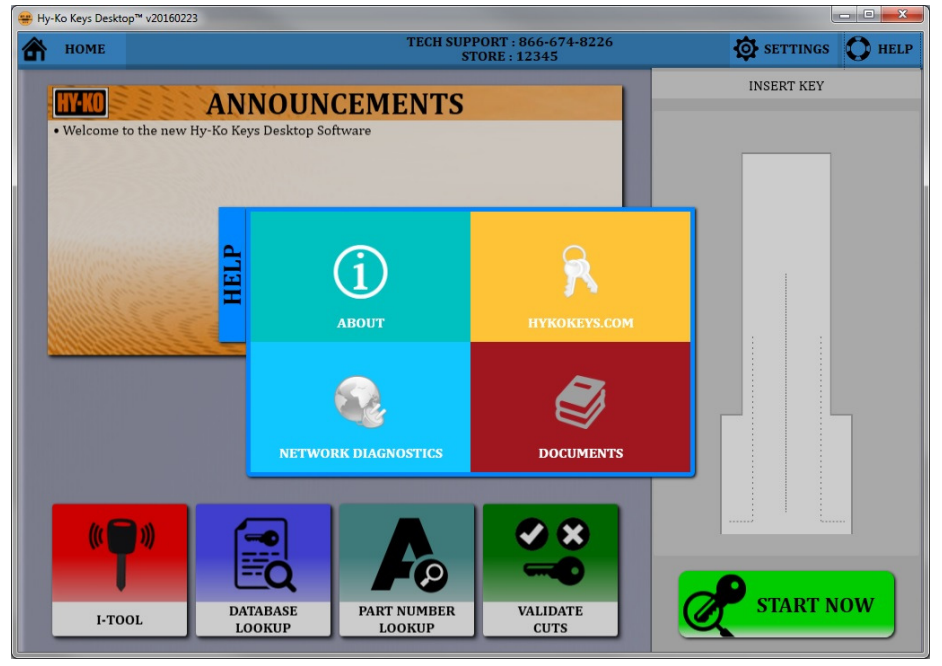

• The **'HELP'** button in the upper, right corner of the main screen will bring up four buttons in the center of the main screen (see fig. 120).

fig. 120

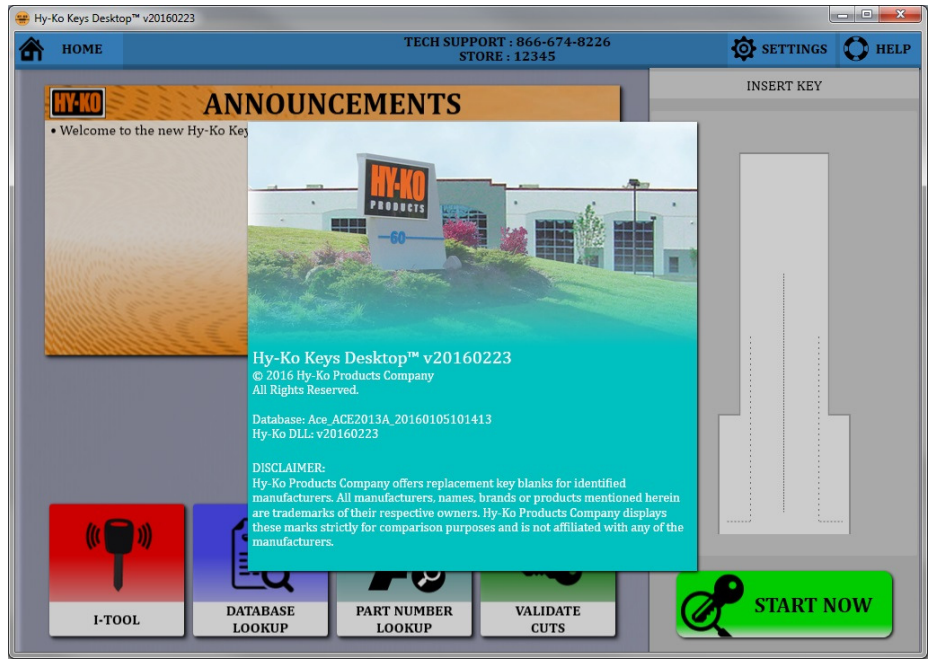

• The **'ABOUT'** button will bring up a disclaimer and show you the software version as well as the database version (see fig. 121).

#### fig. 121

# Help

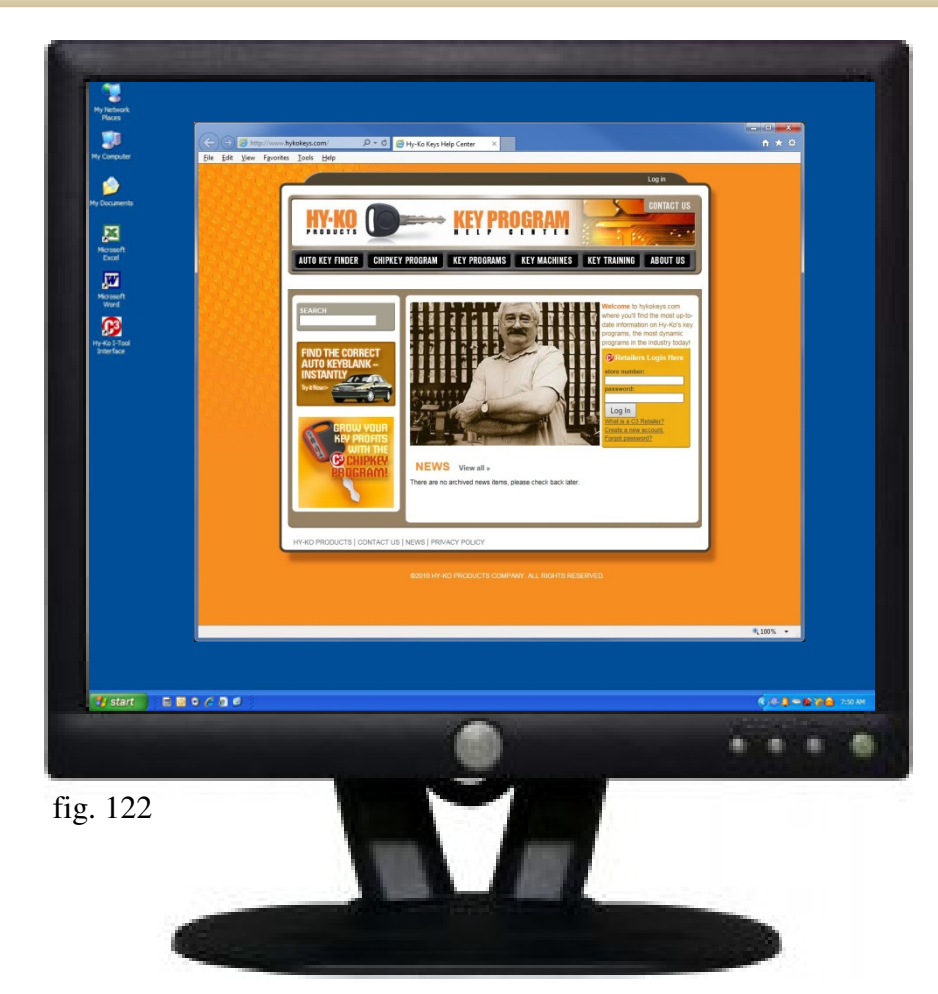

• The **'HYKOKEYS.COM'** button will launch an internet window and open the hykokeys.com website (see fig. 122).

| 1<br>2<br>3<br>4<br>5 | Click 'START' to verify all domains are available from this constraints of the second second se | © SETTING                                             | S O HELF                                        |
|-----------------------|----------------------------------------------------------------------------------------------------|-------------------------------------------------------|-------------------------------------------------|
| 1<br>2<br>3<br>4<br>5 | Click 'START' to verify all domains are available from this con<br>www.hykokeys.com - PORT 80<br>- Required for automatic updates, used to verify access to internet, and allows you to<br>find the most up-to-date information on Hy-Ko's key programs.<br>Illegra01.keyline.it - PORT 443<br>- International lookup Server. Required to clone 150 series (TK40) and 300 series<br>(TK60) keys. Provides lookup Server. Required to clone 150 series (TK40) and 300 series<br>(TK60) keys. Provides lookup Server. Required to clone 150 series (TK40) and 300 series (TK50)<br>keys. Provides lood balancing and redundant backup to other lookup servers if<br>not available.<br>Simulated 150 Series Lookup.<br>Connection to Internet.                                                                                                    | mputer.                                               |                                                 |
| 1<br>2<br>3<br>4<br>5 | www.hykokeys.com - PORT 80 - Required for automatic updates, used to verify access to internet, and allows you to find the most up-to-date information on Hy-Ko's key programs. IIIIegra01.keylIne.it. PORT 443 - International Lookup Server. Required to clone 150 series (TK40) and 300 series (TK60) keys. Provides load balancing and redundant backup to other lookup servers if one is not available. IIIEgra02.hy-ko.com - PORT 443 - Domestic Lookup Server. Required to clone 150 series (TK40) and 300 series (TK50) keys. Provides load balancing and redundant backup to other lookup servers if one is not available. Simulated 150 Series Lookup. Connection to Internet.                                                                                                    |                                                       |                                                 |
| 2<br>3<br>4<br>5      | Ultegra01.keyline.it. PORT 443<br>- International lookup Server. Required to clone 150 series (TK40) and 300 series<br>(Titer) keys Brookulo lood balancing and redundant backup to other lookup servers if<br>one is not available.<br>ultegra02.by-ko.com - PORT 443<br>- Domestic Lookup Server. Required to clone 150 series (TK40) and 300 series (TK60)<br>keys. Frorides and balancing and redundant backup to other lookup servers if one is<br>not available.<br>Simulated 150 Series Lookup.<br>Connection to Internet.                                                                                                    |                                                       |                                                 |
| 3<br>4<br>5           | ultegra02.hy-ko.com - PORT 443<br>- Dometic Lookup Server Required to clone 150 series (TK40) and 300 series (TK50)<br>keys. Frondes ada balancing and redundant backup to other lookup servers if one is<br>not available.<br>Simulated 150 Series Lookup.<br>Connection to Internet.                                                                                                    |                                                       |                                                 |
| 4<br>5                | Simulated 150 Series Lookup.                                                                                                    |                                                       |                                                 |
| 5                     | Connection to Internet.                                                                                                    |                                                       |                                                 |
|                       |                                                                                                    |                                                       |                                                 |
| 6                     | LAN and Proxy Settings in 'Control Panel:Internet Options'                                                                                                    |                                                       |                                                 |
| 7                     | Proxy Settings                                                                                                    |                                                       |                                                 |
| 8                     | PC and/or Proxy Server Connection to Port 80                                                                                                    |                                                       |                                                 |
| 9                     | PC and/or Proxy Server Connection to Port 443                                                                                                    |                                                       |                                                 |
|                       | START                                                                                                    |                                                       |                                                 |
|                       | 9                                                                                                    | 9 PC and/or Proxy Server Connection to Port 443 START | 9 PC and/or Proxy Server Connection to Fort 443 |

• The **'NETWORK DIAGNOSTICS'** button will allow you to run a diagnostic analysis of your computer network with respect to the needs of this software program (see fig. 123).

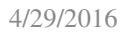

## Help

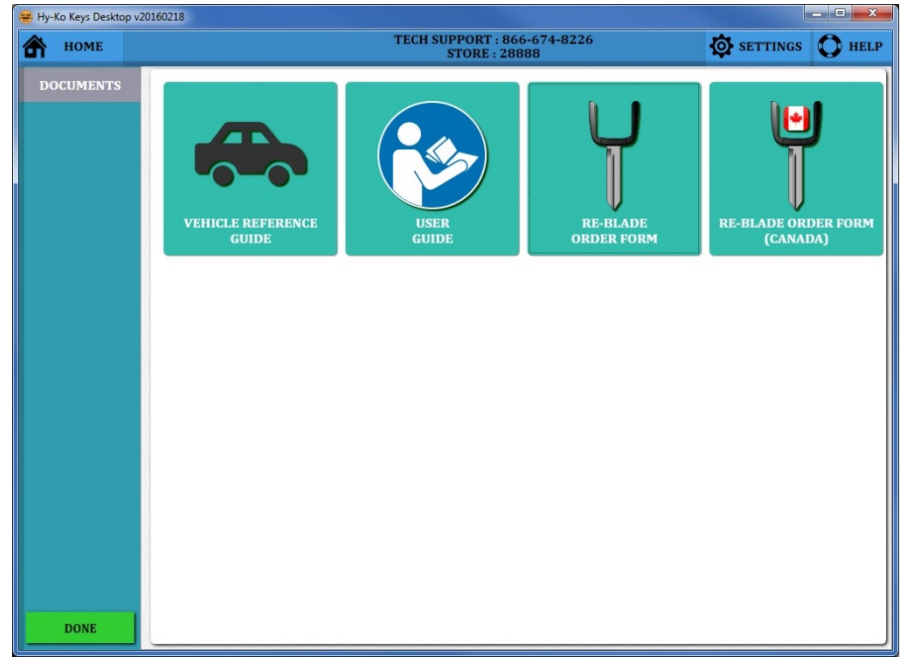

• The **'DOCUMENTS'** button will open a window showing you all the documents that you can click on and open pdf files of (see fig. 124).

fig. 124

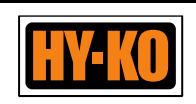

### KZV-MP0047 0316

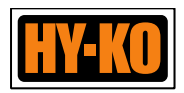

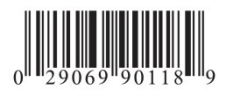